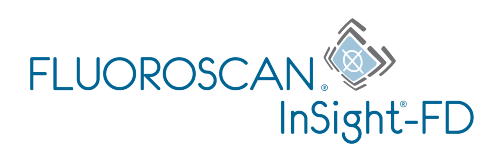

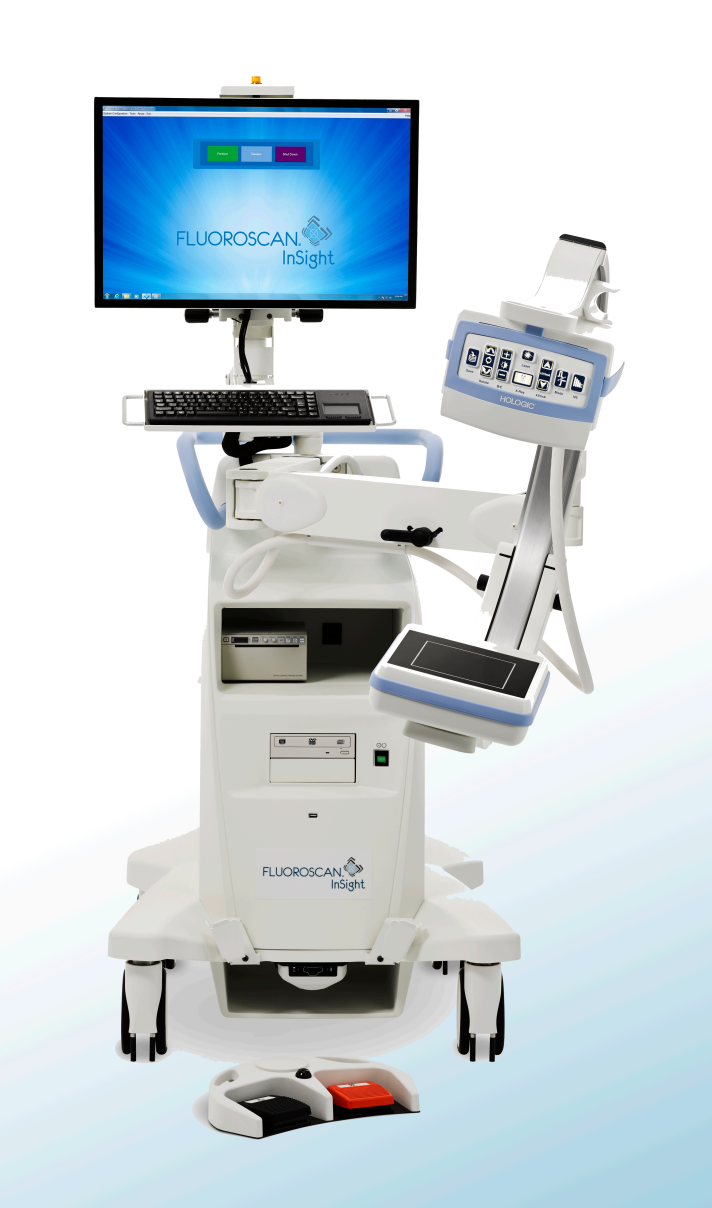

## InSight<sup>®</sup> FD Système d'imagerie avec mini arceau Guide de l'utilisateur

MAN-05288-902 Révision 006

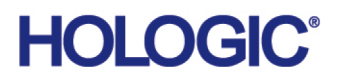

# InSight<sup>®</sup> FD

Système d'imagerie avec mini arceau

# Guide de l'utilisateur

Référence : MAN-05288-902 Révision 006

Juillet 2021

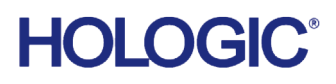

Attention : la législation fédérale (des États-Unis d'Amérique) limite la vente de cet appareil à ou pour le compte d'un médecin (auxiliaire ou conventionné).

#### Service client

Numéro gratuit depuis les États-Unis : +1.800.321.4659

E-mail : SkeletalHealth.Support@hologic.com

En Europe, en Amérique du Sud ou en Asie, contactez votre distributeur ou revendeur local.

© 2019 - 2021 Hologic, Inc. Imprimé aux États-Unis. Le présent manuel a initialement été rédigé en anglais. Hologic, Fluoroscan, InSight, MegaView et les logos associés sont des marques commerciales et/ou des marques déposées d'Hologic, Inc. et/ou de ses filiales aux États-Unis et/ou dans d'autres pays. Tous les autres noms de produits et de sociétés mentionnés dans le présent document sont des marques commerciales de leurs propriétaires respectifs. Ce produit peut être protégé par un ou plusieurs des brevets américains ou étrangers indiqués sur la page www.Hologic.com/patent-information.

# Table des matières

| 1 Indications d'utilisation                                    | 1  |
|----------------------------------------------------------------|----|
| 1.1 Performance essentielle                                    | 1  |
| 1.2 Déclaration de garantie                                    | 2  |
| 1.3 Profils d'utilisateurs                                     | 2  |
| 1.3.1 Formation                                                | 2  |
| 1.3.2 Connaissances                                            | 2  |
| 1.3.3 Expérience                                               |    |
| 1.3.4 Déficiences acceptables                                  |    |
| 2 Securité concernant le rayonnement                           |    |
| 2.1 Général                                                    |    |
| 2.2 Dose de rayonnement et débit de dose                       |    |
| 2.3 Blindage contre les rayons X                               |    |
| 3 Réglementation concernant les appareils à rayons X           | 4  |
| 3.1 Réglementation américaine fédérale et gouvernementale      | 4  |
| 3.2 Réglementation CEI                                         | 5  |
| 3.3 Réglementations canadiennes                                | 5  |
| 4 EMI                                                          | 5  |
| 5 Cybersécurité                                                | 5  |
| 6 Accessoires                                                  | 6  |
| 7 Comment se procurer des copies des manuels                   | 6  |
| 8 Termes et définitions                                        | 6  |
| 9 Étiquettes du système InSight FD                             | 9  |
| 9.1 Étiquette principale du système                            | 9  |
| 9.2 Étiquette d'avertissement de système à rayons X            |    |
| 9.3 Étiquette d'avertissement de risque de choc électrique     |    |
| 9.4 Étiquette d'avertissement de ne pas pousser le système     | 11 |
| 9.5 Étiquette ISO 7010-M002                                    | 11 |
| 9.6 Champ de vision                                            |    |
| 10 Risques inhérents à la sécurité                             | 14 |
| 11 Composants du système                                       | 21 |
| 12 Commandes et indicateurs                                    | 23 |
| 12.1 Tableau de bord de la tête d'émission des rayons X        |    |
| 12.2 Commandes du clavier                                      | 25 |
| 13 Instructions d'installation du cône SSD InSight FD de 20 cm | 27 |
| 13.1 Procédure                                                 |    |
| 13.2 Fonctions de l'interrupteur au pied du système InSight FD |    |

| 13.2.1 Obtenir une radiographie                                                         | 31 |
|-----------------------------------------------------------------------------------------|----|
| 13.2.2 Afficher une image MegaView                                                      | 31 |
| 13.2.3 Marquer une image                                                                | 32 |
| 13.2.4 Enregistrer une image                                                            | 32 |
| 13.2.5 Imprimer une image                                                               | 32 |
| 13.2.6 Stockage                                                                         | 32 |
| 14 Utilisation du système                                                               | 34 |
| 14.1 Déplacement du système                                                             | 34 |
| 14.2 Réglage de l'arceau                                                                | 36 |
| 14.3 Rideau stérile de l'arceau                                                         | 37 |
| 14.4 Mise sous tension du système                                                       | 38 |
| 14.5 Mise hors tension du système                                                       | 39 |
| 15 Configuration de l'application                                                       | 40 |
| 15.1 Interface utilisateur System Configuration (Configuration système)                 | 40 |
| 15.2 System (Système)                                                                   | 40 |
| 15.3 Options d'envoi DICOM                                                              | 43 |
| 15.3.1 DICOM Print Options (Options d'impression DICOM)                                 | 45 |
| 15.4 Worklist Configuration (Configuration de la liste de travail)                      | 48 |
| 15.4.1 Users (Utilisateurs)                                                             | 50 |
| 15.5 Physician's Preferences (Préférences du médecin)                                   | 51 |
| 15.6 Physician Preferences (Préférences du médecin) – Image Acquisition (Acquisition de |    |
| l'image)                                                                                | 53 |
| 15.7 Physician Preferences (Préférences du médecin) – Image Processing (Traitement de   |    |
| l'image)                                                                                | 56 |
| 15.8 Physician's Preferences (Préférences du médecin) – Image Management (Gestion des   |    |
| images)                                                                                 | 59 |
| 15.9 Administrative Settings Page (Paramètres administratifs)                           | 60 |
| 16 Utilisation de l'application                                                         | 62 |
| 16.1 Position du patient                                                                | 62 |
| 16.2 Écran principal                                                                    | 63 |
| 16.3 Tableau de bord de la tête d'émission des rayons X                                 | 67 |
| 16.4 Session d'acquisition d'images                                                     | 69 |
| 16.4.1 Fenêtre Select or Enter Patient (Sélectionner ou Saisir le patient)              | 69 |
| 16.4.2 Écran Image Acquisition (Acquisition de l'image)                                 | 72 |
| 16.4.3 Symboles du film fixe                                                            | 74 |
| 16.4.4 Fenêtre Select Reference Images (Sélectionner les images de référence)           | 81 |
| 16.5 Session de révision des images                                                     | 82 |
| 16.5.1 Fenêtre Select Study for Review (Sélectionner l'étude à revoir)                  | 82 |
| 16.5.2 Ecran Review (Revoir)                                                            | 85 |
| 16.5.3 Ecran Enhanced Displayed Image (Image affichée optimisée)                        | 88 |

| 166 Maintenance des enrogistrements de nationts/d'études                     | 80                  |
|------------------------------------------------------------------------------|---------------------|
| 16.6 1 For être Lie date Datient Stade Information (Matter à jour les inform |                     |
| do l'étudo)                                                                  | nations du patient/ |
| 16.7 Even out line and (Even out on days improved)                           |                     |
| 16.7 Export Images (Exporter des Images)                                     |                     |
| 16.7.1 Exporter à partir de l'écran Review Images (Revoir les images)        |                     |
| 16.7.2 Exporter à partir de l'écran Review Images (Revoir les images)        |                     |
| 16.8 Fenêtre Import Images (Importer les images)                             |                     |
| 16.9 Saisie de la liste de travail                                           |                     |
| 16.9.1 Option 1 : sous-menu Tools (Outils)                                   |                     |
| 16.9.2 Option 2 : écran Patient Information (Informations du patient)        |                     |
| 16.10 Fenêtre Delete Images (Supprimer les images)                           |                     |
| 16.11 Fenêtre View DICOM Queue (File d'attente DICOM)                        |                     |
| 17 Maintenance du système                                                    |                     |
| 17.1 Sauvegarde du système                                                   |                     |
| 17.2 Récupération du système                                                 |                     |
| 17.3 Nettoyage                                                               |                     |
| 17.3.1 Désinfectants recommandés                                             |                     |
| 17.4 Entretien préventif                                                     |                     |
| 17.5 Troubleshooting (Dépannage)                                             |                     |
| 17.6 Mise au rebut                                                           |                     |
|                                                                              |                     |

# Liste des figures

| Figure 1 : Mini-arceau InSight FD1                                                                           |
|----------------------------------------------------------------------------------------------------|
| Figure 2 : Étiquette principale du système9                                                                  |
| Figure 3 : Avertissement relatif au système à rayons X10                                                     |
| Figure 4 : Avertissement de risque de choc électrique10                                                      |
| Figure 5 : Étiquette d'avertissement de ne pas pousser le système*                                           |
| Figure 6 : Étiquette ISO 7010-M00211                                                                         |
| Figure 7 : Champ de vision12                                                                                 |
| Figure 8 : Faite pivoter le bras en C28                                                                      |
| Figure 9 : Alignez le cône                                                                                   |
| Figure 10 : Interrupteur au pied sans fil                                                                    |
| Figure 11 : Stockage de l'interrupteur au pied32                                                             |
| Figure 12 : Interrupteur au pied dans le support                                                             |
| Figure 13 : Clavier en position abaissée                                                                     |
| Figure 14 : Arceau en position de transport35                                                                |
| Figure 15 : Roulettes arrière                                                                                |
| Figure 16 : Réglage de l'arceau37                                                                            |
| Figure 17 : Rideau stérile de l'arceau38                                                                     |
| Figure 18 : Menu System Configuration (Configuration système)40                                              |
| Figure 19 : System (Système)41                                                                               |
| Figure 20 : DICOM Send Options (Options d'envoi DICOM)43                                                     |
| Figure 21 : DICOM Print Options (Options d'impression DICOM)45                                               |
| Figure 22 : Worklist Configuration (Configuration de la liste de travail)48                                  |
| Figure 23 : Users (Utilisateurs)50                                                                           |
| Figure 24 : Physician Preferences (Préférences du médecin) – Image Acquisition (Acqui-<br>sition de l'image) |
| Figure 25 : Physician Preferences (Préférences du médecin) – Image Processing (Traite-<br>ment de l'image)   |
| Figure 26 : Physician's Preferences (Préférences du médecin) – Image Management (Ges-<br>tion des images)    |
| Figure 27 : Écran principal63                                                                                |
| Figure 28 : Menu déroulant System Configuration (Configuration système)                                      |

| Figure 29 : Menu déroulant Tools (Outils)                                                               | 65          |
|----------------------------------------------------------------------------------------------------|-------------|
| Figure 30 : Fenêtre Select or Enter Patient (Sélectionner ou Saisir le patient)                         | 70          |
| Figure 31 : Écran Image Acquisition (Acquisition de l'image)                                            | 72          |
| Figure 32 : Menu Effets de l'image                                                                      | 73          |
| Figure 33 : Symboles du film fixe                                                                       | 74          |
| Figure 34 : Menu Configure Image Area (Configurer la zone d'image)                                      | 75          |
| Figure 35 : Boutons de l'écran Image Acquisition (Acquisition de l'image)                               | 76          |
| Figure 36 : Fenêtre Select Reference Images (Sélectionner les images de référence) .                    | 81          |
| Figure 37 : Study for Review (Etude à revoir)                                                           | 83          |
| Figure 38 : Écran Review Images (Revoir les images)                                                     | 85          |
| Figure 39 : Patient Details (Détails du patient)                                                        | 87          |
| Figure 40 : VISTA Details (Détails VISTA)                                                               | 88          |
| Figure 41 : Écran Enhanced Displayed Image (Image affichée optimisée)                                   | 88          |
| Figure 42 : Fenêtre Update Patient Study Information (Mettre à jour les information patient/de l'étude) | ns du<br>90 |
| Figure 43 : Exportation d'images à partir de l'écran Review (Revoir)                                    | 92          |
| Figure 44 : Panneau Export Images (Exporter des images)                                                 | 92          |
| Figure 45 : Option Export (Exporter) du menu Tools (Outils)                                             | 93          |
| Figure 46 : Exporter des images à partir du menu Tools (Outils)                                         | 93          |
| Figure 47 : Menu Tools (Outils)                                                                         | 96          |
| Figure 48 : Fenêtre Import Images (Importer les images)                                                 | 96          |
| Figure 49 : Delete Images (Supprimer les images)                                                        | 99          |
| Figure 50 : Image sélectionnée à supprimer                                                              | 99          |
| Figure 51 : Afficher la file d'attente DICOM                                                            | 101         |

# Table des matières

| Tableau 1 : Termes et définitions                                                                                                    | 6          |
|----------------------------------------------------------------------------------------------------|------------|
| Tableau 2 : Symboles                                                                                                    | 8          |
| Tableau 3 : Symboles                                                                                                    | 12         |
| Tableau 4 : Risques inhérents à la sécurité                                                                                                    | 14         |
| Tableau 5 : Tableau de bord de la tête d'émission des rayons X                                                                                            | 23         |
| Tableau 6 : Commandes du clavier                                                                                                    | 25         |
| Tableau 7 : Liste des pièces                                                                                                    | 27         |
| Tableau 8 : Fonctions des pédales de l'interrupteur au pied                                                                                               | 30         |
| Tableau 9 : Déroulement du conditionnement                                                                                                    | 39         |
| Tableau 10 : Interface utilisateur System Configuration (Configuration système)                                                                           | 40         |
| Tableau 11 : Page System (Système)                                                                                                    | 41         |
| Tableau 12 : Page DICOM Send Options (Options d'envoi DICOM)                                                                                              | 43         |
| Tableau 13 : DICOM Send Options Page (Options d'envoi DICOM), fonctions des boutons                                                                       | 44         |
| Tableau 14 : DICOM Send Options Page (Options d'impression DICOM), description des sections et des champs                                                 | ıs<br>46   |
| Tableau 15 : DICOM Print Options Page (Options d'impression DICOM), fonctions d boutons                                                                   | les<br>47  |
| Tableau 16 : Worklist Configuration (Configuration de la liste de travail),<br>descriptions des sections                                                  | 48         |
| Tableau 17 : Configuration de la Liste de travail, fonctions des boutons                                                                                  | 49         |
| Tableau 18 : Users Page (Utilisateurs), descriptions des sections et des champs                                                                           | 51         |
| Tableau 19 : Users Page (Utilisateurs), fonctions des boutons                                                                                             | 51         |
| Tableau 20 : Physician Preferences (Préférences du médecin), descriptions des section des champs                                                          | s et<br>51 |
| Tableau 21 : Physician's Preferences (Préférences du médecin), fonctions des boutons                                                                      | s 52       |
| Tableau 22 : Physician Preferences (Préférences du médecin), onglet Image Acquisitio<br>(Acquisition de l'image), descriptions des sections et des champs | on<br>53   |
| Tableau 23 : Physician Preferences (Préférences du médecin), onglet Image Processin<br>(Traitement de l'image), descriptions des sections et des champs   | g<br>57    |
| Tableau 24 : Physician's Preferences (Préférences du médecin), onglet Image<br>Management (Gestion des images), descriptions des sections et des champs   | 60         |

| Tableau 25 : Administrative Settings (Paramètres administratifs), descriptions des         sections                                       |
|----------------------------------------------------------------------------------------------------|
| Tableau 26 : Administrative Settings (Paramètres administratifs), fonctions des boutons<br>61                                             |
| Tableau 27 : Options de l'écran principal63                                                                                               |
| Tableau 28 : Menu System Configuration (Configuration système)64                                                                          |
| Tableau 29 : Menu Tools (Outils)66                                                                                                    |
| Tableau 30 : Tableau de bord de la tête d'émission des rayons X                                                                           |
| Tableau 31 : Fenêtre Select or Enter Patient (Sélectionner ou saisir le patient), descriptionsdes sections et des champs                  |
| Tableau 32 : Fenêtre Select or Enter Patient (Sélectionner ou Saisir le patient), fonctionsdes boutons                                    |
| Tableau 33 : Écran Image Acquisition (Acquisition de l'image)                                                                             |
| Tableau 34 : Menu Effets de l'image73                                                                                                    |
| Tableau 35 : Symboles du film fixe75                                                                                                    |
| Tableau 36 : Menu Configure Image Area (Configurer la zone d'image)75                                                                     |
| Tableau 37 : Écran Image Acquisition (Acquisition de l'image), fonctions des boutons 76                                                   |
| Tableau 38 : Tool Set (Outils)80                                                                                                    |
| Tableau 39 : Fenêtre Sélectionner les images de référence, descriptions des sections82                                                    |
| Tableau 40 : Fenêtre Select Reference Images (Sélectionner les images de référence),fonctions des boutons                                 |
| Tableau 41 : Fenêtre Select Study for Review (Sélectionner l'étude à revoir), descriptionsdes sections et des champs                      |
| Tableau 42 : Fenêtre Select Study for Review (Sélectionner l'étude à revoir), fonctions des boutons                                       |
| Tableau 43 : Écran Review (Revoir), fonctions des boutons85                                                                               |
| Tableau 44 : Écran Detailed Image Viewing (Affichage détaillé de l'image), fonctions des boutons                                          |
| Tableau 45 : Fenêtre Update Patient/Study Information (Mettre à jour les informations du patient/de l'étude), descriptions des sections90 |
| Tableau 46 : Fenêtre Update Patient/Study Information (Mettre à jour les informations du patient/de l'étude), fonctions des boutons91     |
| Tableau 47 : Fenêtre Export (Exporter), descriptions des sections                                                                         |
| Tableau 48 : Fenêtre Export (Exporter), fonctions des boutons                                                                             |
| Tableau 49 : Fenêtre Import (Importer), descriptions des sections                                                                         |

| Tableau 50 : Fenêtre Import (Importer), fonctions des boutons                                   | 97  |
|-------------------------------------------------------------------------------------------------|-----|
| Tableau 51 : Fenêtre Delete Images (Supprimer les images), descriptions des sections<br>100     |     |
| Tableau 52 : Fenêtre Delete Images (Supprimer les images), fonctions des boutons?               | 100 |
| Tableau 53 : Fenêtre Queue (File d'attente), descriptions des sections et fonctions des boutons | 101 |
| Tableau 54 : Supports de nettoyage recommandés                                                  | 103 |
| Tableau 55 : Produits chimiques recommandés                                                     | 104 |

## 1 Indications d'utilisation

Le système InSight<sup>™</sup> FD est un système d'imagerie radioscopique avec mini arceau (bras en C) conçu pour fournir aux médecins une représentation radioscopique générale du patient. Il peut être utilisé dans de nombreux contextes, tels que la chirurgie orthopédique et la podologie, les procédures de soins intensifs et de soins d'urgence, et les cas d'imagerie anatomique en lumière.

#### Figure 1 Mini-arceau InSight FD

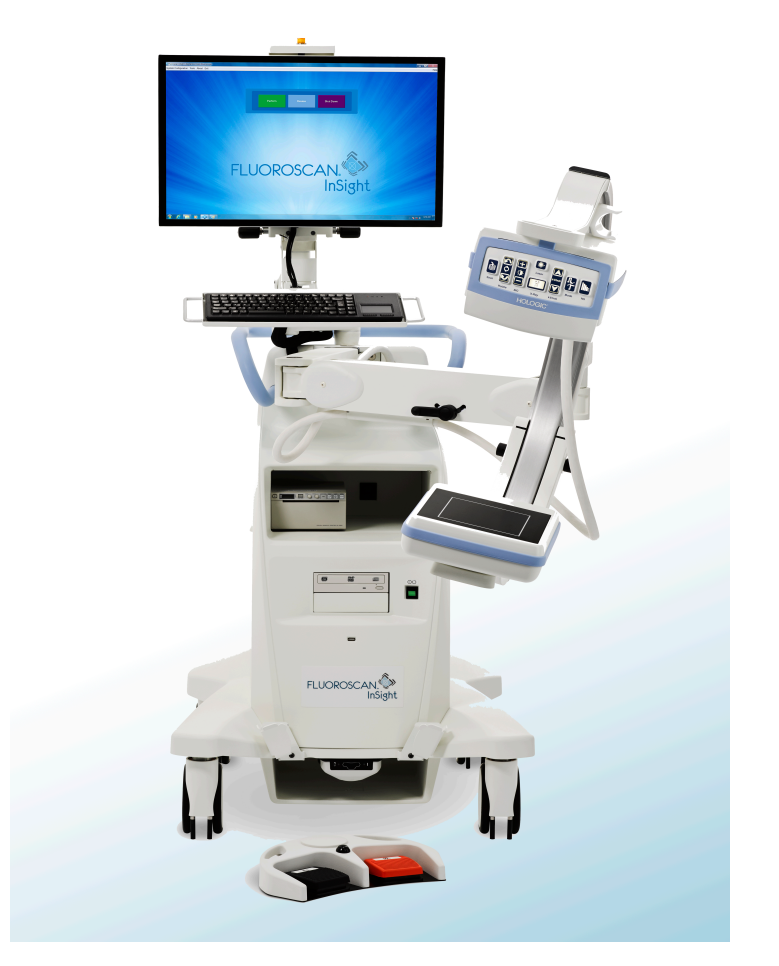

### 1.1 Performance essentielle

Le système InSigh FD est un système radioscopique portable avec mini arceau (bras en C) qui fournit des images radioscopiques de manière sûre et efficace pendant le diagnostic, le traitement et les procédures chirurgicales des membres des patients.

### 1.2 Déclaration de garantie

Sauf mention expresse contraire dans l'Accord : i) Hologic garantit au Client initial que l'équipement qu'elle fabrique fonctionnera conformément aux spécifications produit publiées et ce, pendant un (1) an à compter de la date d'expédition ou, si une installation est nécessaire, à partir de la date d'installation (« Période de garantie »); ii) les tubes à rayons X numériques sont garantis pendant vingt-quatre (24) mois, à savoir garantis à 100 % pendant les douze (12) premiers mois et garantis au prorata de la vétusté pendant les mois 13 à 24 ; iii) les pièces de rechange et les éléments reconditionnés sont garantis pendant le reste de la Période de garantie ou quatre-vingt-dix (90) jours à compter de l'expédition, selon le délai le plus long ; iv) les consommables sont garantis conformes aux spécifications publiées pendant une période prenant fin à la date de péremption indiquée sur leur emballage respectif; v) le Logiciel sous licence est garanti pour un fonctionnement conforme aux spécifications publiées ; vi) Hologic garantit que les services sont exécutés dans les règles de l'art ; vii) l'équipement non fabriqué par Hologic est garanti par le fabricant concerné et ladite garantie peut s'étendre aux clients Hologic dans les limites autorisées par le fabricant de cet équipement non fabriqué par Hologic. Hologic ne garantit pas que les produits pourront être utilisés en continu ou sans erreur, ni que les produits fonctionneront avec des produits tiers non agréés par Hologic.

Ces garanties ne s'appliquent pas à un article ayant été : (a) réparé, déplacé ou modifié par des personnes autres que le personnel de maintenance agréé par Hologic ; (b) soumis à des abus physiques (y compris thermiques ou électriques), des contraintes ou une utilisation inappropriée ; (c) conservé, entretenu ou utilisé en ne respectant pas les spécifications ou instructions d'Hologic applicables, ce qui inclut le refus d'installer les mises à niveau logicielles recommandées par Hologic ; ou (d) désigné comme un produit fourni sous une garantie autre que celle accordée par Hologic, fourni en tant que version préliminaire ou « en l'état ».

## 1.3 Profils d'utilisateurs

Il est prévu que les utilisateurs du détecteur plat Fluoroscan InSight soient composés d'infirmiers, stériles ou non, de radiologues et autres techniciens, de docteurs, ou de chirurgiens avec une formation minimale en procédures de radioscopie.

### 1.3.1 Formation

- Diplôme d'associé ou certificat de technologie de radiation équivalent au minimum
- Pas de maximum
- 1.3.2 Connaissances
  - Minimum

Lecture et compréhension du manuel utilisateur du détecteur plat Insight Connaissances de base en informatique

• Pas de maximum

### 1.3.3 Expérience

- Minimum Aucune expérience spécifique nécessaire
- Pas de maximum

### 1.3.4 Déficiences acceptables

- Légère altération de la vision ou vision corrigée, logMAR 0,2 (6/10 ou 20/32)
- Degré moyen de mémoire à court terme liée au vieillissement
- Audition altérée à 40 % menant à 60 % d'audition normale à 500 Hz à 2 kHz

# 2 Sécurité concernant le rayonnement

L'exécution incorrecte de procédures d'imagerie ou le non-respect des procédures de sécurité relatives aux rayonnements peut entraîner une exposition accrue à ces derniers. Il relève de la responsabilité de l'opérateur de veiller au respect de toutes les procédures de sécurité et de maintenir l'exposition aux rayonnements aussi faible que possible, tout en se conformant à la législation locale et nationale.

Hologic recommande le port d'un appareil de contrôle des rayonnements par tous les membres de l'équipe concernée. Cet appareil consiste généralement en un dosimètre photographique personnel ou en un dosimètre thermoluminescent, qui enregistre la dose de rayonnement reçue pendant un certain laps de temps. Le port d'une bague dosimètre par le médecin est également conseillé afin d'enregistrer une exposition éventuelle de ses mains.

## 2.1 Général

Tout appareil de radioscopie émet un faisceau continu de rayons X afin de visualiser un objet en temps réel.

Le rayonnement principal se situe entre la source de rayon X et l'écran de détection. L'opérateur ne doit en aucun cas placer sa main sur le trajet du faisceau.

Le rayonnement secondaire, ou rayonnement diffusé, est causé par une pénétration incomplète des rayons X de l'objet placé dans le champ du faisceau primaire. L'énergie des rayons X diffusés est bien moins importante que celle du faisceau primaire, et est absorbée par les objets environnants. La quantité de rayonnement diffus reçue dépend du réglage d'intensité utilisé, de la densité et de la proximité de la partie du corps exposée aux rayons, ainsi que de la durée d'exposition.

3. Réglementation concernant les appareils à rayons X

### 2.2 Dose de rayonnement et débit de dose

La *dose* est la quantité de rayonnement par kilogramme reçue par le corps du patient. Le *débit de dose* mesure la dose reçue par unité de temps.

La distance par rapport à la source de rayons X réduit la dose reçue par le patient et par l'opérateur. Par exemple, sur le réglage de puissance maximale, la dose est de 2,6 mGy/ min au niveau du récepteur de l'image et de 45 mGy/min à la sortie du tube radiogène, soit 17 fois plus. Cette valeur supérieure est appelée *débit d'exposition maximal à l'entrée*.

Le rayonnement diffusé diminue proportionnellement au carré de la distance de la même façon qu'expliqué précédemment pour les rayons du faisceau primaire. Cependant, comme le débit de dose est moindre, on l'exprime généralement en mR/heure (1 mR = 0,01 mGy).

Les données de dose et de diffusion concernant le système InSight FD sont disponibles sur demande auprès de Hologic.

## 2.3 Blindage contre les rayons X

Le rayonnement diffusé émis par le système Insight FD est faible en comparaison de celui produit par de nombreux autres appareils de radiologie, et l'obligation ou non de porter des tabliers en plomb et/ou des gants de protection relève de la politique de l'établissement. En outre, un grand nombre d'états, de provinces, de pays et d'institutions peuvent exiger que toutes les personnes présentes dans une pièce contenant un appareil de radioscopie portent des tabliers en plomb. La stricte observation de procédures de sécurité et l'utilisation de temps de radioscopie minimaux sont deux facteurs clés pour la réduction de l'exposition des personnes.

## 3 Réglementation concernant les appareils à rayons X

# 3.1 Réglementation américaine fédérale et gouvernementale

Les systèmes d'imagerie radioscopique InSight FD avec mini arceau se conforment à la section 21 CFR 1020.32 du Code des réglementations fédérales des États-Unis, « Normes de performance pour les produits émettant un rayonnement ionisant : appareils radioscopiques. » Cependant, des réglementations gouvernementales supplémentaires peuvent s'appliquer aux appareils à rayons X. Il se peut que vous ayez à avertir votre organisme gouvernemental de réglementation de votre installation et/ou de la formation et de l'accréditation de l'opérateur.

Il est de la responsabilité de l'utilisateur de contacter l'agence gouvernementale de contrôle des rayonnements pour vérifier que votre installation est conforme aux réglementations se rapportant à votre installation sous autorité gouvernementale et à l'utilisation des appareils à rayons X. Le système d'imagerie Insight FD avec mini arceau est conforme à la section 21 CFR, paragraphe J.

Le système d'imagerie Insight FD avec mini arceau est destiné à des applications chirurgicales spéciales qui seraient interdites aux distances source des rayonnements/ peau spécifiées dans la section 21 CFR 1020.32 (g) mais sont autorisées par la section 21 CFR 1020.32 (g) (2). La SSD (distance source des rayonnements/peau) est de 10 cm minimum.

## 3.2 Réglementation CEI

Les systèmes d'imagerie radioscopique Insight FD avec mini arceau sont conformes aux exigences de la section 60601-1 de la CEI. La classification des systèmes d'imagerie radioscopique Insight FD avec mini arceau en vertu de cette spécification est Classe 1, Type B.

Les systèmes d'imagerie Insight FD avec mini arceau sont conformes aux normes CEI suivantes :

CEI/EN 60601-1:2006 CEI/EN 60601-2-28:2010 CEI/EN 60601-2-54:2009

CEI/EN 60601-1-2:2007 CEI/EN 0601-1-3:2008

### 3.3 Réglementations canadiennes

Les systèmes d'imagerie Insight FD avec mini arceau sont conformes à la norme du code CAN/CSA-C22.2 n° 60601-1:08.

# 4 EMI

Cet instrument est conçu pour être compatible avec les environnements électromagnétiques spécifiés dans la norme de la CEI 60601-1-2 et fonctionnera correctement s'il est placé dans un environnement comprenant d'autres appareils conformes à cette norme. Si des appareils qui ne sont pas compatibles au niveau électromagnétique sont placés dans l'environnement d'utilisation du système Insight FD avec mini arceau, le système Insight FD avec mini arceau ou les appareils non conformes peuvent devenir défectueux ou mal fonctionner. Consulter le technicien de service approprié.

# 5 Cybersécurité

Hologic teste continuellement l'état actuel de la sécurité informatique et des réseaux pour détecter tout éventuel problème en matière de sécurité. S'il y a lieu, Hologic fournit des mises à jour pour ses produits.

Pour obtenir des informations relatives à la cybersécurité, veuillez-vous reporter aux documents suivants :

• MAN-00734 InSight Cybersecurity Best Practices (Meilleures pratiques en matière de cybersécurité InSight MAN-00734)

• MAN-00664 Insight Cyber-Security Product Report (Rapport relatif aux produits de cybersécurité Insight MAN-00664)

Ces documents sont disponibles sur le site Internet d'Hologic, Inc. :

http://www.hologic.com/support/fluoroscan-mini-c-arm

## 6 Accessoires

Cet instrument est fourni avec les accessoires matériels et logiciels requis pour un fonctionnement fiable et en toute sécurité. Des accessoires supplémentaires peuvent être utilisés pour effectuer des procédures facultatives. Ne pas utiliser avec cet instrument d'accessoires autres que ceux qui ont été approuvés par Hologic.

# 7 Comment se procurer des copies des manuels

Pour obtenir un fichier PDF du Guide de l'utilisateur ou du Manuel de maintenance, allez aux pages d'assistance du site www.Hologic.com.

Une version 5.0 ou supérieure d'Adobe Acrobat Reader est nécessaire pour afficher le fichier PDF.

Pour commander des manuels imprimés, contactez le service client d'Hologic.

Numéro gratuit depuis les États-Unis : +1.800.321.4659

E-mail: SkeletalHealth.Support@hologic.com

En Europe, en Amérique du Sud ou en Asie, contactez votre distributeur ou revendeur local.

## 8 Termes et définitions

| Terme       | Définition                                                                                                    |
|-------------|----------------------------------------------------------------------------------------------------|
| СА          | Courant alternatif                                                                                                    |
| AKR         | Kerma dans l'air, taux de dose de rayon X affiché en mGy/min sur<br>les systèmes InSight                                                                                      |
| ALARA       | Le plus bas que l'on peut raisonnablement atteindre<br>Tous les efforts raisonnables pour que les expositions aux<br>rayonnements ionisants soient aussi faibles que possible |
| Annotations | Marques graphiques ou textuelles sur une image pour souligner<br>une région d'intérêt                                                                                         |
| С-ЕСНО      | Confirme la connexion réseau avec le PACS.                                                                                                    |

#### **Tableau 1 Termes et définitions**

| Terme                           | Définition                                                                                                    |  |
|---------------------------------|----------------------------------------------------------------------------------------------------|--|
| CMOS                            | Semi-conducteur complémentaire à l'oxyde de métal                                                                                                    |  |
| PDS                             | Produit dose-surface (cGy·cm <sup>2</sup> )                                                                                                    |  |
| DICOM                           | Digital Imaging and Communications in Medicine                                                                                                    |  |
| EER (Entrance<br>Exposure Rate) | Taux d'exposition primaire                                                                                                    |  |
| Dernière image<br>acquise       | Chaque fois que des rayons X sont générés, la lumière jaune des<br>rayons X est allumée, et le moniteur affiche l'image radioscopique<br>en temps réel.<br>Lorsque les rayons X sont terminés, l'image affichée est la dernière<br>image acquise (LIH) et la lumière jaune des rayons X est éteinte.<br>Cette image est visible jusqu'à ce que l'utilisateur la remplace par<br>une autre du film ou active une autre exposition aux rayons X. |  |
| Bruit                           | Zones claires et sombres (tacheture) qui ne font pas partie de l'anatomie du patient                                                                                                    |  |
| PACS                            | Système d'archivage et de transmission d'images<br>Un système d'ordinateur et de réseau transmettant et archivant les<br>images médicales numériques.                                                                                                    |  |
| ROI                             | Région d'intérêt                                                                                                    |  |
| SMPTE                           | Modèle de test pour évaluer la qualité des affichages vidéo<br>produits par la Society of Motion Picture & Television Engineers                                                                                                    |  |
| SSD                             | Disque statique à semi-conducteurs<br>Périphérique de stockage à semi-conducteurs qui utilise des<br>assemblages de circuits intégrés en tant que mémoire pour stocker<br>des données de manière persistante.                                                                                                    |  |
| DTL                             | Dosimètre thermoluminescent, méthode de mesure de l'exposition cumulée aux rayonnements X dans le temps.                                                                                                    |  |

### Tableau 1Termes et définitions

### Tableau 2 Symboles

| Symbole | Définition                                                                                                    |  |
|---------|----------------------------------------------------------------------------------------------------|--|
|         | <b>Remarque</b> désignant les mesures recommandées ou des informations supplémentaires.                                                                                                    |  |
|         | <b>Mise en garde</b> Procédures devant être strictement observées pour<br>éviter d'endommager les procédés et l'équipement, de perdre des<br>données, d'endommager des fichiers dans les applications<br>logicielles ou des blessures peu importantes. |  |
|         | <b>Avertissement</b> Procédures devant être observées pour éviter la mort ou des blessures sérieuses.                                                                                                    |  |

# 9 Étiquettes du système InSight FD

## 9.1 Étiquette principale du système

L'étiquette principale du système se situe au dos de l'armoire.\*

### Figure 2 Étiquette principale du système

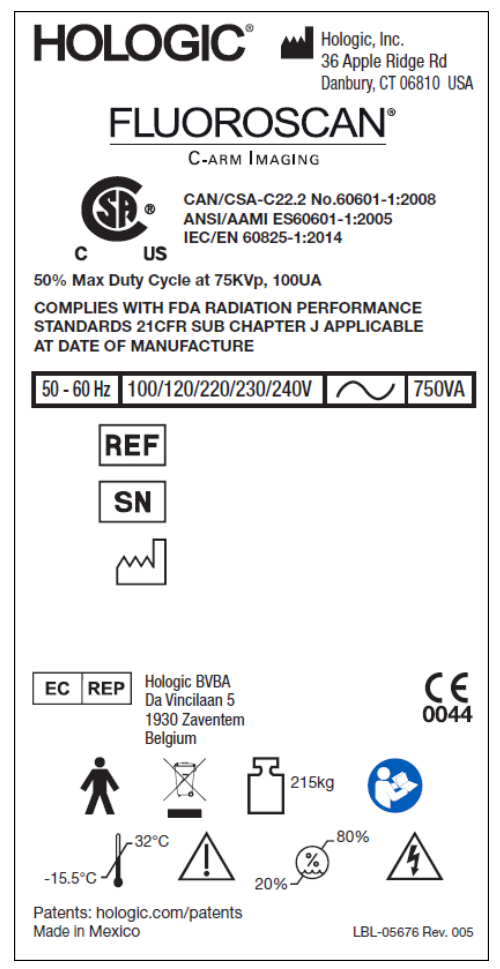

\* Des informations d'étiquetage supplémentaires sont disponibles dans MAN-05309-001.

9. Étiquettes du système InSight FD

## 9.2 Étiquette d'avertissement de système à rayons X

L'étiquette d'avertissement de système à rayons X se trouve sur le côté gauche de l'armoire, à l'opposé du lecteur de DVD.

Figure 3 Avertissement relatif au système à rayons X

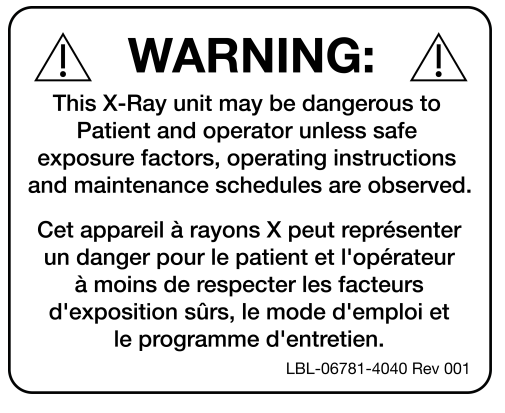

### 9.3 Étiquette d'avertissement de risque de choc électrique

L'étiquette d'avertissement de risque de choc électrique se trouve à côté des fixations des capots protégeant les composants haute tension.

Figure 4 Avertissement de risque de choc électrique

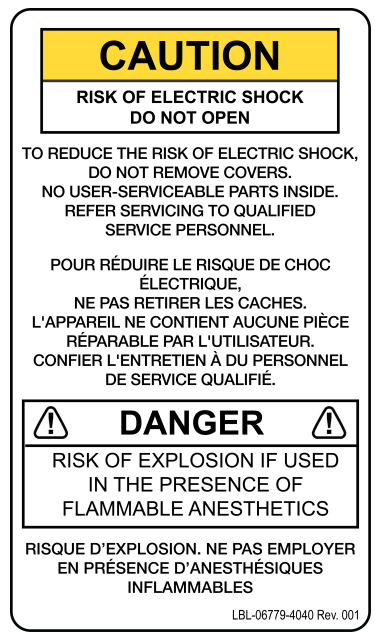

# 9.4 Étiquette d'avertissement de ne pas pousser le système

L'étiquette d'avertissement de ne pas pousser le système se situe au dos de l'armoire.

### Figure 5 Étiquette d'avertissement de ne pas pousser le système\*

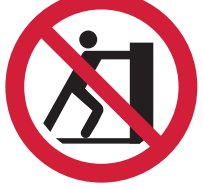

\*Ne pas pousser le système avec les roulettes bloquées ou obstruées et l'arceau déployé.

## 9.5 Étiquette ISO 7010-M002

Figure 6 Étiquette ISO 7010-M002

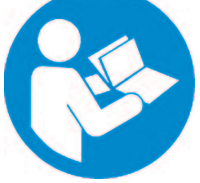

L'étiquette ISO 7010-M002, voir manuel/livret, se trouve sur l'étiquette principale.

**Remarque** Sur l'équipement ME\*, suivre le mode d'emploi.

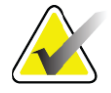

L'ÉQUIPEMENT ME\* est l'équipement

- 1. fourni avec pas plus d'une connexion à un RÉSEAU D'ALIMENTATION particulier ; et
- 2. destiné par son FABRICANT à être utilisé :
  - *a. pour le diagnostic, le traitement ou la surveillance d'un PATIENT ; ou*
  - b. pour la compensation ou l'allégement d'une maladie, d'une blessure ou d'un handicap.

disposant d'une PIÈCE APPLIQUÉE ou transférant de l'énergie vers ou depuis le PATIENT ou détectant un tel transfert d'énergie vers ou depuis le PATIENT... ».

**Remarque :** La définition ci-dessus correspond bien à la définition des appareils électriques médicaux de la directive européenne relative aux dispositifs médicaux.

9. Étiquettes du système InSight FD

### 9.6 Champ de vision

Le champ de vision est représenté par des rectangles sur la face inférieure du bloc d'alimentation haute tension. Lorsque le levier de sélection du champ de vision est réglé sur le grand rectangle, le champ de vision total est sélectionné. Lorsque le levier de sélection du champ de vision est réglé sur le petit rectangle, le champ de vision limité est sélectionné.

Figure 7 Champ de vision

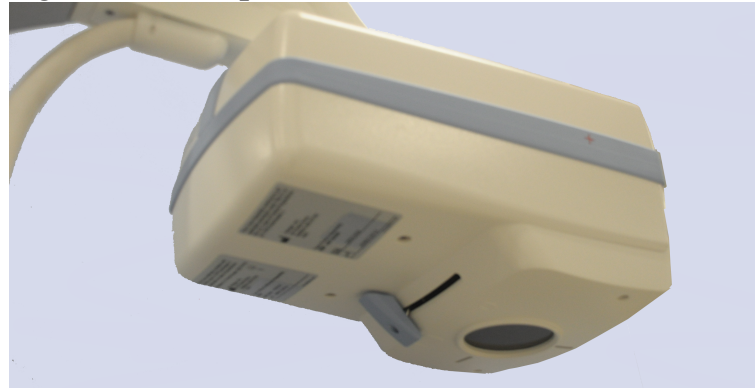

## Symboles

### Tableau 3 Symboles

| C US      | Appareil homologué CSA      | CE               | Marquage CE                              |
|-----------|-----------------------------|------------------|------------------------------------------|
| <u>Å</u>  | Avertissement : Électricité |                  | Attention                                |
| $\square$ | Dispositif radiogène        | <u>}}}<br/>}</u> | Filtre de rayonnement                    |
| Ŕ         | Pièce appliquée de type B   | $\sim$           | Courant alternatif                       |
| Ţ         | Terre (masse)               |                  | Mise à la terre de protection<br>(masse) |
|           | Fusible                     | $\checkmark$     | Équipotentialité                         |

| •       | Connecteur USB                                                                                                    |          | Appareil sensible aux champs<br>électrostatiques         |
|---------|----------------------------------------------------------------------------------------------------|----------|----------------------------------------------------------|
|         | Limite de température                                                                                                    | <i>%</i> | Limites d'humidité                                       |
| $\odot$ | Bouton marche de l'ordinateur                                                                                                    | Ü        | Bouton veille de l'ordinateur                            |
| $\sim$  | Date de fabrication                                                                                                    |          | Fabricant                                                |
| X       | Appareil devant être éliminé<br>conformément à la Directive<br>européenne 2002/96/CE relative<br>aux déchets d'équipements<br>électriques et électroniques. | EC REP   | Représentants autorisés au sein<br>de l'Union européenne |
| REF     | Numéro de catalogue                                                                                                    | SN       | Numéro de série                                          |
|         | Respecter le mode d'emploi                                                                                                    |          | Ne pas pousser                                           |
|         | Poids combiné de l'appareil et sa<br>charge maximum pratique                                                                                                |          |                                                          |

10. Risques inhérents à la sécurité

# 10 Risques inhérents à la sécurité

Le tableau suivant donne la liste des divers risques inhérents à la sécurité. Chaque risque est référencé avec sa cause respective et les mesures nécessaires pour y remédier.

Tableau 4 Risques inhérents à la sécurité

| Risque inhérent<br>à la sécurité      | Cause                                                                                                    | Plan d'action                                                                                                    |
|---------------------------------------|----------------------------------------------------------------------------------------------------|----------------------------------------------------------------------------------------------------|
| Sécurité concernant<br>le rayonnement | Ce système produit un<br>rayonnement ionisant et<br>peut être dangereux pour<br>les patients et les<br>opérateurs si ceux-ci ne<br>respectent pas les<br>consignes de sécurité et<br>d'utilisation contenues dans ce<br>manuel. | Bien que le fonctionnement de<br>ce système puisse déboucher<br>sur des niveaux de<br>rayonnement diffusé faibles, il<br>est recommandé de porter une<br>tenue de protection contre les<br>rayons X et de respecter les<br>consignes de sécurité lors de<br>l'utilisation de l'appareil.<br>Les opérateurs doivent éviter<br>de placer leurs mains ou toute<br>partie de leur corps sur la<br>trajectoire du faisceau des<br>rayons X.<br>Lors d'expositions aux rayons<br>X, placer l'anatomie à<br>proximité du détecteur CMOS<br>pour obtenir la meilleure<br>qualité d'image possible et<br>réduire l'exposition au<br>rayonnement.<br>Une alarme retentira toutes les<br>cinq minutes du temps<br>d'exposition cumulé. |

| Risque inhérent<br>à la sécurité   | Cause                                                                                                    | Plan d'action                                                                                                    |
|------------------------------------|----------------------------------------------------------------------------------------------------|----------------------------------------------------------------------------------------------------|
| Sécurité électrique                | Les circuits électriques<br>contenus dans le<br>système peuvent<br>entraîner des blessures<br>graves ou même la<br>mort.<br>Ce système fonctionne<br>sous haute tension. Ces<br>hautes tensions se<br>trouvent aux endroits suivants :<br>Tube à rayons X : 75 000 volts.                                                                                                    | Des capots de sécurité ont été<br>conçus pour ce système afin de<br>mitiger les risques causés par<br>les circuits électriques et les<br>hautes tensions. Ne jamais ôter<br>les capots ou faire fonctionner<br>le système lorsque les capots<br>sont retirés. Si un capot est<br>enlevé, appeler l'assistance<br>technique avant d'utiliser le<br>système.<br>La seule façon de<br>déconnecter la source<br>d'alimentation principale<br>de ce système est de              |
|                                    |                                                                                                    | débrancher le cordon<br>d'alimentation de la prise murale.                                                                                                    |
| Risque de<br>déséquilibre          | Un poids trop lourd sur le<br>détecteur CMOS de l'arceau<br>peut entraîner le déséquilibre<br>du système. Le poids total que<br>le détecteur CMOS peut<br>supporter est très variable, car<br>il dépend de la position du<br>bras mobile, de l'arceau et<br>d'autres facteurs. Ce risque est<br>le plus grand quand le bras<br>mobile est étendu et qu'il se<br>déplace vers l'extrême gauche<br>ou l'extrême droite du<br>système. | <ul> <li>S'il s'avère indispensable de mettre du poids sur le détecteur CMOS de l'arceau, il faut agir avec la plus grande prudence pour prévenir toute instabilité de l'appareil.</li> <li>Ne pas mettre le poids total de l'extrémité inférieure directement sur le détecteur CMOS.</li> <li>Ne pas essayer de déplacer le système du côté gauche ou droit ou en poussant sur l'arceau ou le mât du système lorsque les roulettes sont bloquées ou obstruées.</li> </ul> |
| Perte de la fonction<br>d'imagerie | Endommagement du détecteur<br>par des instruments<br>chirurgicaux (forets entrant en<br>contact avec la surface<br>du détecteur par ex.)                                                                                                    | Ne pas utiliser le<br>détecteur CMOS de<br>l'arceau comme<br>surface de travail.                                                                                                    |

Tableau 4 Risques inhérents à la sécurité

| Risque inhérent<br>à la sécurité                                   | Cause                                                                                                    | Plan d'action                                                                                                    |
|--------------------------------------------------------------------|----------------------------------------------------------------------------------------------------|----------------------------------------------------------------------------------------------------|
| Modifications non<br>autorisées au tube à<br>rayons-X              | Ne jamais enlever<br>l'enveloppe autour du<br>tube à rayons-X ni n'y<br>apporter aucun<br>changement.<br>Lorsque le produit quitte<br>l'usine de fabrication et au<br>moment de l'installation, la<br>source de rayons X et<br>l'assemblage sont conformes<br>aux exigences de la section<br>21 CFR 1020.30-32. Tout<br>changement non approuvé<br>apporté au système pourrait<br>entraîner la mort, des blessures<br>ou des dommages onéreux<br>à l'équipement, et pourrait<br>annuler la convention de<br>services. | N'apporter aucun changement<br>au tube à rayons X. Contacter<br>un représentant Hologic pour<br>remplacer le tube à rayons X.                                                                                                    |
| Incendie électrique Incendie provenant de n'importe quelle source. |                                                                                                    | En cas d'incendie dans un<br>endroit particulier, et si cette<br>opération peut être exécutée en<br>toute sécurité, éteindre<br>le système et débrancher<br>le cordon d'alimentation<br>de la prise murale.<br>Ne pas toucher un système en<br>feu. Quitter les lieux. N'utiliser<br>que des extincteurs approuvés<br>pour les incendies électriques. |

Tableau 4 Risques inhérents à la sécurité

| Risque inhérent<br>à la sécurité         | Cause                                                                                                    | Plan d'action                                                                                                    |  |
|------------------------------------------|----------------------------------------------------------------------------------------------------|----------------------------------------------------------------------------------------------------|--|
| Risque d'explosion                       | Le système n'est pas conçu<br>pour une utilisation en<br>atmosphère explosive<br>(en présence d'un mélange<br>d'anesthésiques avec de l'air ou<br>de l'oxygène ou du protoxyde<br>d'azote, par exemple). | <ul> <li>Si une situation anormale<br/>survient, comme le remplissage<br/>de la pièce avec un gaz<br/>inflammable, prendre des<br/>mesures pour empêcher que le<br/>gaz n'entre en contact avec<br/>l'équipement.</li> <li>Suivre ces directives :</li> <li>Ne pas allumer ou éteindre le<br/>système, ou ne pas le<br/>débrancher d'une prise<br/>d'alimentation en courant<br/>alternatif.</li> <li>Ne pas faire fonctionner un<br/>autre équipement électrique.</li> <li>Évacuer immédiatement la<br/>zone. Ventiler la zone avec de<br/>l'air frais.</li> <li>Éviter de faire fonctionner<br/>des portes ou des fenêtres<br/>automatisées (à commande<br/>électrique).</li> <li>Contacter le service<br/>d'incendie local.</li> </ul> |  |
| Sécurité de<br>l'interrupteur<br>au pied | L'interrupteur au pied peut<br>être endommagé par des objets<br>qui lui tombent dessus, le<br>passage de roulettes sur ses<br>surfaces, ou s'il tombe.                                                   | Faire attention à l'interrupteur<br>au pied à tout moment lors du<br>fonctionnement et du<br>transport afin d'éviter ces<br>risques.                                                                                                    |  |

Tableau 4 Risques inhérents à la sécurité

| Risque inhérent<br>à la sécurité | Cause                                                                                                    | Plan d'action                                                                                                    |
|----------------------------------|----------------------------------------------------------------------------------------------------|----------------------------------------------------------------------------------------------------|
| Risque de collision              | Si vous déplacez le système<br>sans y prendre garde ou si<br>vous n'utilisez pas<br>correctement les freins de<br>roues, l'appareil peut vous<br>échapper.<br>Si le bras amovible n'est pas<br>verrouillé lors du transport,<br>l'arceau peut se balancer<br>librement de tous côtés et<br>blesser le patient ou le<br>personnel médical. | Faire attention lorsque<br>vous déplacez le<br>système sur un plan<br>incliné.Ne pas déplacer le système<br>sur un plan incliné dont l'angle<br>d'inclinaison est supérieur<br>à dix degrés.Une personne doit pouvoir<br>déplacer le système facilement<br>sur une surface plane.Toujours verrouiller les freins<br>de roues avant les procédures.Ne jamais laisser le système<br>sans surveillance sur un plan<br>incliné dont l'angle<br>d'inclinaison est supérieur<br>à cinq degrés.Toujours verrouiller le bras<br>amovible après avoir changé<br>la position de l'arceau. |

Tableau 4 Risques inhérents à la sécurité

| Risque inhérent<br>à la sécurité                    | Cause                                                                                                    | Plan d'action                                                                                                    |
|-----------------------------------------------------|----------------------------------------------------------------------------------------------------|----------------------------------------------------------------------------------------------------|
| Consignes de<br>sécurité concernant<br>le nettoyage | Presque tous les liquides<br>renversés sur ou dans un<br>équipement électrique<br>deviennent immédiatement<br>conducteurs d'électricité.                                                                                                    | Cet appareil n'est pas étanche.<br>Si du liquide est déversé sur<br>l'appareil, éteindre ce dernier<br>immédiatement. Ne pas<br>allumer le système avant que<br>le liquide n'ait complètement<br>séché. Ne pas vaporiser de<br>solution nettoyante sur le<br>système.<br>Les surfaces externes de la<br>console de l'appareil InSight<br>FD, du bras -amovible et de<br>l'arceau doivent être nettoyées<br>à l'aide d'un chiffon doux ou<br>d'essuie-tout jetable et non<br>pelucheux humidifié avec de<br>l'eau, de l'isopropanol ou du<br>méthanol. Les surfaces doivent<br>simplement être essuyées et<br>non frottées.<br>Pour plus d'informations sur<br>les désinfectants, voir<br>Section 17.3.1 <i>Désinfectants</i><br><i>recommandés</i> en page 103. |
| Consignes de<br>sécurité concernant<br>l'appareil   | Risque de blessures si<br>des appareils non<br>autorisés sont<br>connectés au système.Certains appareils ont été<br>testés pour être utilisés en<br>conjonction avec le système<br>InSight FD, et seuls ces<br>appareils-là ou des appareils<br>compatibles doivent être<br>utilisés. | Ne pas connecter au système<br>d'appareils autres que ceux<br>décrits dans ce manuel.<br>Les appareils connectés de<br>façon interne doivent être<br>installés uniquement par des<br>personnes formées à l'entretien<br>de ce système.                                                                                                    |

### Tableau 4 Risques inhérents à la sécurité

| Risque inhérent<br>à la sécurité      | Cause                                                                                                    | Plan d'action                                                                                                    |
|---------------------------------------|----------------------------------------------------------------------------------------------------|----------------------------------------------------------------------------------------------------|
| Appareil<br>électrochirurgical        | Ce système est protégé contre<br>les décharges électriques. Il est<br>toutefois possible qu'un<br>appareil électrochirurgical<br>dont la décharge électrique<br>s'effectue directement dans le<br>système endommage son<br>fonctionnement. En outre, la<br>protection peut ne pas être<br>suffisante selon le montant<br>d'énergie produit par un<br>appareil de type éclateur. | Si un courant<br>électrochirurgical puissant<br>entraîne le dysfonctionnement<br>de l'appareil :<br>Eteindre l'appareil<br>Attendre cinq secondes.<br>Allumer l'appareil.<br>Si le problème persiste après<br>avoir redémarré le système<br>deux fois, contacter l'assistance<br>technique. |
| Trébuchement                          | Les câbles et cordons<br>peuvent présenter un<br>risque de<br>trébuchement.                                                                                                    | Placez-les hors du<br>passage. Lorsqu'ils sont<br>inutilisés, les cordons doivent<br>être enroulés autour des<br>plaques de retenue des<br>cordons.                                                                                                    |
| Risque de<br>pincement                | Le déplacement du<br>bras du moniteur peut<br>entraîner un risque<br>potentiel de<br>pincement. Le bras du<br>moniteur peut entrer<br>en contact avec le bras<br>amovible, le bras en C ou la<br>poignée.                                                                                                    | Lorsque vous repositionnez le<br>bras du moniteur, placez vos<br>mais et vos doigts de manière<br>sûre.<br>Évitez de placer vos mains<br>et doigts sur les articulations et<br>les points de pivot du système.                                                                              |
| Cordon<br>d'alimentation<br>endommagé | Un cordon d'alimentation<br>endommagé peut constituer<br>un risque de choc électrique.                                                                                                    | Assurez-vous que le cordon<br>d'alimentation du mini<br>arceau InSight FD est en bon<br>état. Pour débrancher la<br>console, saisissez toujours la<br>fiche au point d'insertion et<br>tirez doucement. NE tirez<br>JAMAIS sur le cordon pour<br>débrancher l'unité.                        |
| Vision obstruée                       | Le système peut gêner<br>la visibilité de l'espace<br>de travail chirurgical.                                                                                                    | Il est préférable d'éloigner le<br>système du site chirurgical<br>après l'imagerie.                                                                                                    |

Tableau 4Risques inhérents à la sécurité

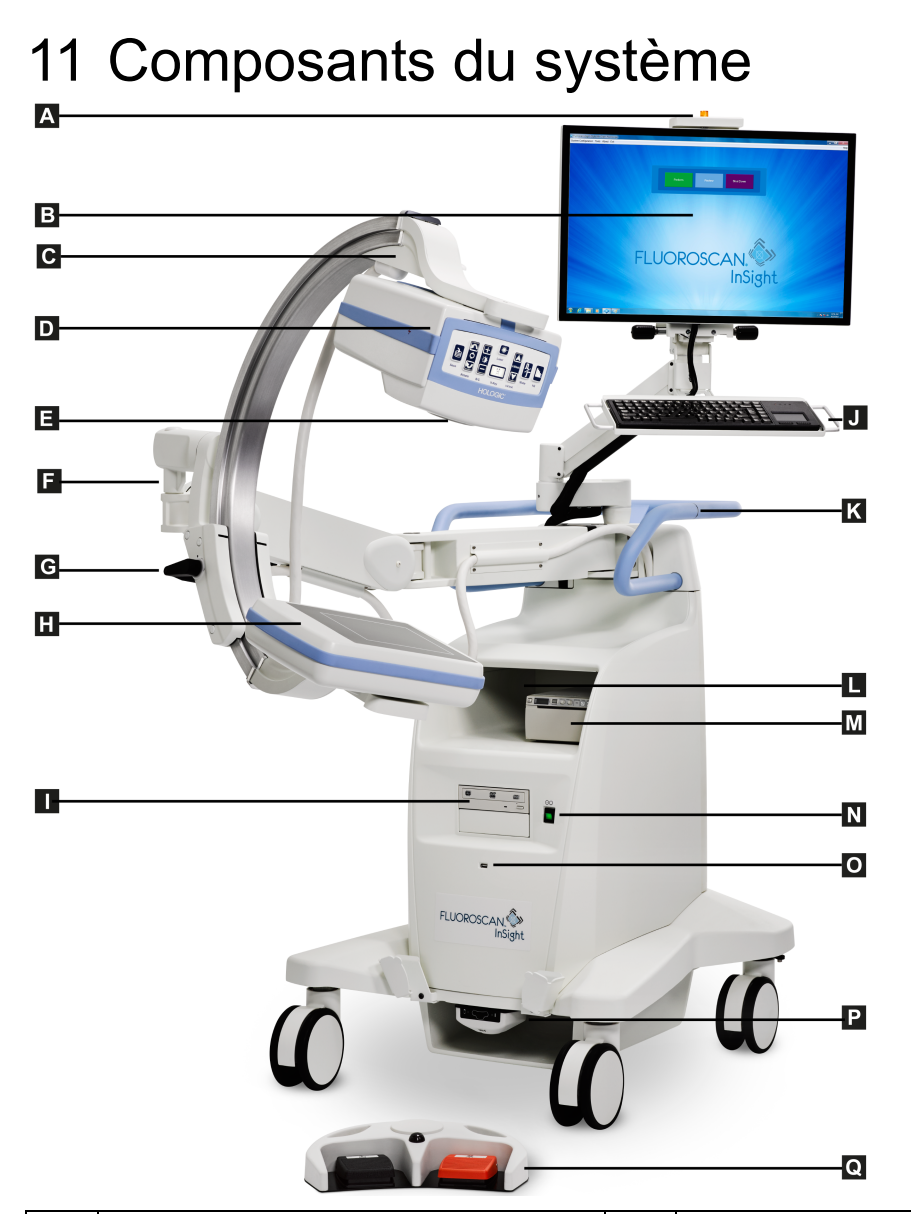

| Α | Voyant allumé lors de l'émission<br>de rayons X | J | Clavier avec dispositif de pointage intégré                                   |
|---|-------------------------------------------------|---|-------------------------------------------------------------------------------|
| В | Écran tactile                                   | К | Ligne de placement de la fixation de l'attache<br>de l'arceau                 |
| С | Attache de l'arceau (bras en C)                 | L | Étagère de l'imprimante                                                       |
| D | Tête d'émission des rayons X                    | Μ | Imprimante                                                                    |
| Ε | Sélecteur de collimation                        | Ν | Bouton marche / arrêt de l'ordinateur                                         |
| F | Bras mobile                                     | 0 | Port USB                                                                      |
| G | Bras en C                                       | Р | Plateau de rangement avant et récepteur de<br>l'interrupteur au pied sans fil |

# Mini-arceau InSight FD Manuel d'utilisation 11. Composants du système

| Н | Détecteur CMOS                              | Q | Interrupteur au pied sans fil |
|---|---------------------------------------------|---|-------------------------------|
| Ι | Lecteur optique<br>(enregistreur CD/DVD-RW) |   |                               |

# 12 Commandes et indicateurs

## 12.1 Tableau de bord de la tête d'émission des rayons X

| Symbole | Étiquette             | Fonction                                                                                                    |
|---------|-----------------------|----------------------------------------------------------------------------------------------------|
|         | Save<br>(Enregistrer) | Enregistre les images sélectionnées ou la boucle ciné dans<br>l'enregistrement du patient.<br>Si le nombre d'images ou de minutes de boucle ciné stockées<br>dépasse la limite de stockage, un message s'affiche.                                                                                                    |
| <<>>>   | Pivoter               | Fait pivoter l'image dans le sens des aiguilles d'une montre<br>ou dans le sens inverse. Appuyer une fois pour faire pivoter<br>de 10 degrés. Le maintenir enfoncé pour une rotation<br>continue.                                                                                                    |
| +<br>*  | B/C                   | Permet le réglage de la luminosité et du contraste<br>de l'image.                                                                                                    |
|         | Rayons X              | Réalise l'acquisition d'une exposition aux rayons X.<br>Appuyer une fois sur le commutateur pour activer les<br>rayons-X.<br>Un voyant lumineux jaune situé au-dessus du moniteur<br>indique que des rayons X sont en cours de production.<br>La radiographie de l'objet dans le champ de vision est<br>affichée sur le moniteur en temps réel.<br>Lorsque le voyant jaune est <b>ÉTEINT</b> , le moniteur affiche<br>l'image capturée à la fin de l'exposition aux rayons X, parfois<br>appelée <i>Dernière image acquise</i> . |
| *       | Laser                 | Allume le laser de position.*<br>*Appuyez et maintenez le bouton Laser pendant 2 secondes pour<br>permettre au laser de position de rester allumé. Cette option sera<br>réinitialisée lorsque le système est éteint.                                                                                                    |

Tableau 5Tableau de bord de la tête d'émission des rayons X

| Symbole | Étiquette                                         | Fonction                                                                                                    |
|---------|---------------------------------------------------|----------------------------------------------------------------------------------------------------|
|         | Noise<br>Suppression<br>(Suppression<br>du bruit) | Fait défiler les réglages de suppression du bruit qui seront<br>utilisés pendant l'acquisition de l'image.<br>Pour plus d'informations, reportez-vous à Tableau 23<br>Physician Preferences (Préférences du médecin), onglet<br>Image Processing (Traitement de l'image), descriptions des<br>sections et des champs page 57.                                                                                                    |
| kV/mA   | kV/mA                                             | Augmente ou diminue les paramètres d'exposition suivant<br>le mode sélectionné (Tableau 22 Physician Preferences<br>(Préférences du médecin), onglet Image Acquisition<br>(Acquisition de l'image), descriptions des sections et des<br>champs page 53).<br>Le fait d'appuyer en même temps sur les boutons<br>haut et bas renvoie le système en mode de mise en<br>marche automatique.                                                                                                    |
|         | Mode                                              | Acquisition Mode Selection (Sélection du mode<br>d'acquisition) défile comme suit :<br><b>Continuous (Continu)*</b> – Lorsque l'utilisateur active les<br>rayons X, la lumière jaune des rayons X-s'allume et le<br>moniteur affiche les radiographies continues en temps-réel.<br>Lorsque l'utilisateur désactive les rayons X en relâchant la<br>pédale ou le bouton du porte-tube, la lumière jaune de<br>rayons-X s'éteint, et la dernière image acquise s'affiche. (ce<br>qui apparaît à l'écran une fois les rayons X terminés par ex.).<br><b>Snapshot (Instantané)*</b> – Lorsque les rayons X sont activés,<br>l'appareil acquiert uniquement une dernière image. La dose<br>de rayons-X utilisée pour la dernière image acquise dépend<br>du mode de rayon-X, des paramètres d'exposition et de<br>suppression du bruit. L'exposition se termine lorsque les<br>valeurs correctes de kVp, mA et de suppression du bruit ont<br>été atteintes.<br>Le mode Snapshot (Instantané) est utile pour maintenir<br>l'ALARA, puisque l'exposition aux rayons-X se termine dès<br>qu'une dernière image a été acquise et la désactivation des<br>rayons-X ne dépend pas de l'utilisateur.<br><b>Cine Record (Enregistrement ciné)</b> – Rassemble toutes les<br>radiographies acquises sous la forme d'une boucle ciné.<br>*Les modes Continuous (Continu) et/ou Snapshot (Instantané)<br>peuvent être désactivés (Section 15.5 <i>Physician's Preferences</i><br>( <i>Préférences du médecin</i> ) page 51). |

### Tableau 5 Tableau de bord de la tête d'émission des rayons X (suite)
## 12.2 Commandes du clavier

Le clavier est monté directement sur le support du moniteur et possède des poignées pour faciliter la rotation et le repositionnement du moniteur pendant l'utilisation.

Tableau 6 Commandes du clavier

| Icône        | Touche<br>de fonction | Fonction                                                                                                    |
|--------------|-----------------------|----------------------------------------------------------------------------------------------------|
| ?            | F1                    | Affiche la fenêtre d'aide.                                                                                                    |
| <b>n</b>     | F2                    | Affiche la fenêtre Informations sur le patient dans la session<br>d'acquisition de l'image.<br>Affiche la fenêtre Select Study for Review (Sélectionner l'étude<br>à revoir) dans la session de révision.                       |
| ЯR           | F3                    | Retourne l'image suivant un axe horizontal.                                                                                                    |
| 0            | F4                    | Fait pivoter l'image de 10° dans le sens des aiguilles d'une<br>montre.                                                                                                    |
|              | Maj + F4              | Fait pivoter l'image de 10° dans le sens contraire des aiguilles d'une montre.                                                                                                    |
| <b>*</b> * I | F5                    | Diminue le réglage en kV/mA si l'option « Simultaneous »<br>(Simultané) est activée, diminue le réglage en kV dans le cas<br>contraire.<br>Une pression sur cette touche a pour effet de mettre le système<br>en mode manuel.   |
| Shift 😭      | Maj + F5              | Diminue le réglage en mA si l'option « Simultaneous »<br>(Simultané) est désactivée.<br>Une pression sur cette touche a pour effet de mettre le système<br>en mode manuel.                                                      |
| <b>**</b> †  | F6                    | Augmente le réglage en kV/mA si l'option « Simultaneous »<br>(Simultané) est activée, augmente le réglage en kV dans le cas<br>contraire.<br>Une pression sur cette touche a pour effet de mettre le système<br>en mode manuel. |
| Shift        | Maj + F6              | Augmente le réglage en mA si l'option « Simultaneous »<br>(Simultané) est désactivée.<br>Une pression sur cette touche a pour effet de mettre le système<br>en mode manuel.                                                     |
| 1            | F7                    | Remet à zéro le temporisateur d'alarme de radioscopie.                                                                                                    |

| Icône         | Touche<br>de fonction | Fonction                                                                                                    |
|---------------|-----------------------|----------------------------------------------------------------------------------------------------|
| Ĩ             | F8                    | Enregistre l'image en cours dans le dossier du patient.                                                                                                    |
|               | F9                    | Imprime l'image en cours sur l'imprimante locale                                                                                                    |
|               | F10                   | Active/Désactive la lecture d'une séquence de ciné-imagerie enregistrée.                                                                                                    |
| la)           | F11                   | Rétablit les paramètres par défaut du médecin.                                                                                                    |
| Ŷ<br>shift ∎) | Maj + F11             | Remet le système en mode de mise sous tension automatique.                                                                                                    |
|               | F12                   | Fait défiler les réglages de suppression du bruit qui seront<br>utilisés pendant l'acquisition de l'image.<br>Les paramètres de suppression de bruit sont les suivants :<br>Off (Désactivé), Low (Faible), Medium (Moyen), High (Élevé),<br>auto et ultra.<br>Lorsque la suppression de bruit est désactivée ou faible, le<br>mouvement engendre un flou d'image moindre, mais l'image<br>a un bruit important (tacheture par ex.).<br>La suppression plus élevée du bruit (moyen, élevé ou ultra)<br>réduit les tachetures en effectuant la moyenne de plus de<br>trames dans l'image affichée. Les paramètres de suppression<br>de bruit High (élevé) et ultra doivent être utilisés lorsqu'il n'y<br>a aucun mouvement de l'anatomie et lorsqu'une image claire<br>est nécessaire.<br>La suppression automatique du bruit fait varier la suppression<br>du bruit entre faible, moyen et élevé, en fonction du<br>mouvement détecté par l'algorithme d'imagerie. |

#### Tableau 6 Commandes du clavier (suite)

# 13 Instructions d'installation du cône SSD InSight FD de 20 cm

L'installation du cône SSD InSight™ FD de 20 cm requiert :

- l'alignement du cône SSD, et
- l'enclenchement du cône sur le capot.

Le temps estimé pour effectuer cette procédure est de cinq (5) minutes.

#### Tableau 7 Liste des pièces

| Pièce n°  | Description                             |
|-----------|-----------------------------------------|
| ASY-10630 | Kit, SSD 20 cm, InSight FD              |
| FAB-08816 | Cône, SSD, FD                           |
| MME-01738 | Bouchon emboîtable, ID 8 mm, Tête 12 mm |

### 13.1 Procédure

- 1. Quittez l'application InSight.
- 2. Éteignez le système.
- 3. Débranchez l'alimentation secteur en débranchant le cordon d'alimentation CA.
- 4. Faite pivoter le bras en C (Figure 9) afin de positionner la source pour en faciliter l'accès.

#### Mini-arceau InSight FD Manuel d'utilisation

13. Instructions d'installation du cône SSD InSight FD de 20 cm

#### Figure 8 Faite pivoter le bras en C

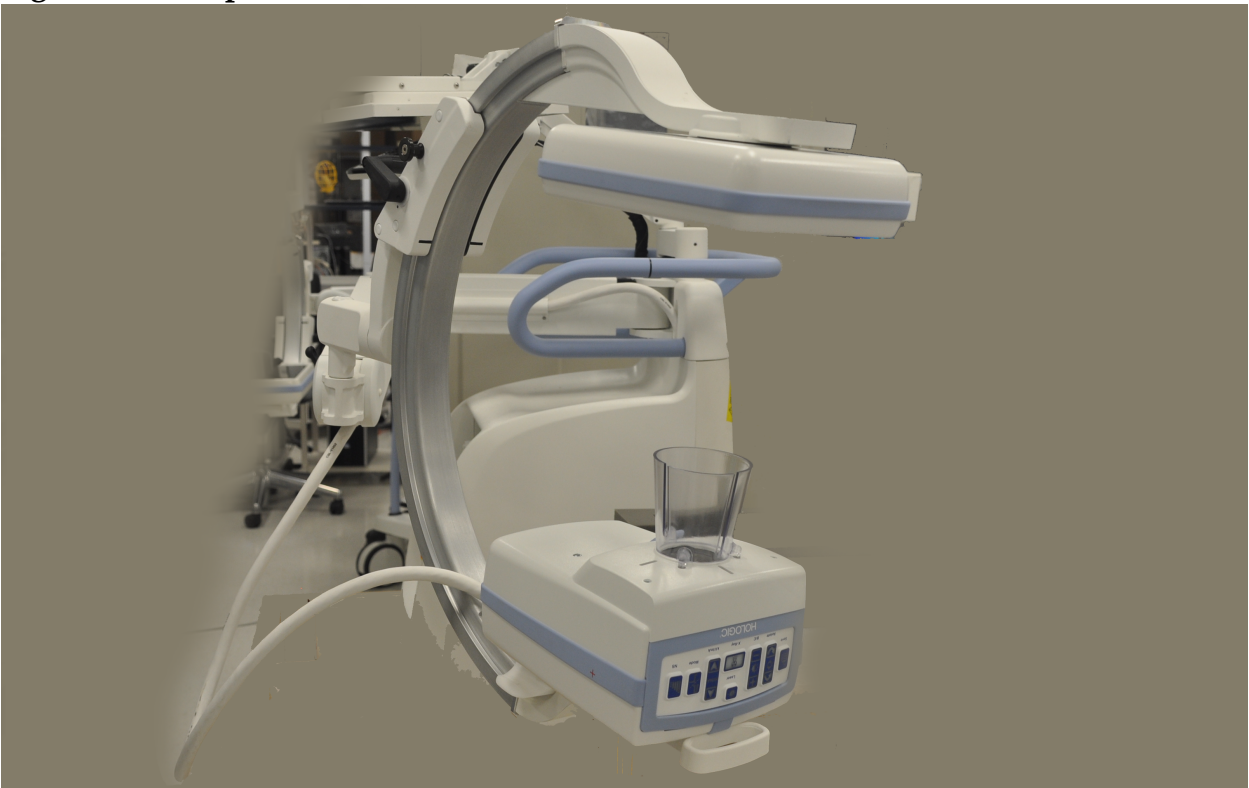

- 5. Alignez les logements du cône avec l'ouverture du capot. (Figure 9).
- 6. En utilisant vos doigts pour ajuster les pieds sur le fond du cône, insérez le cône dans les ouvertures (3) sur le fond du capot du porte-tube.

#### Mini-arceau InSight FD Manuel d'utilisation

13. Instructions d'installation du cône SSD InSight FD de 20 cm

#### Figure 9 Alignez le cône

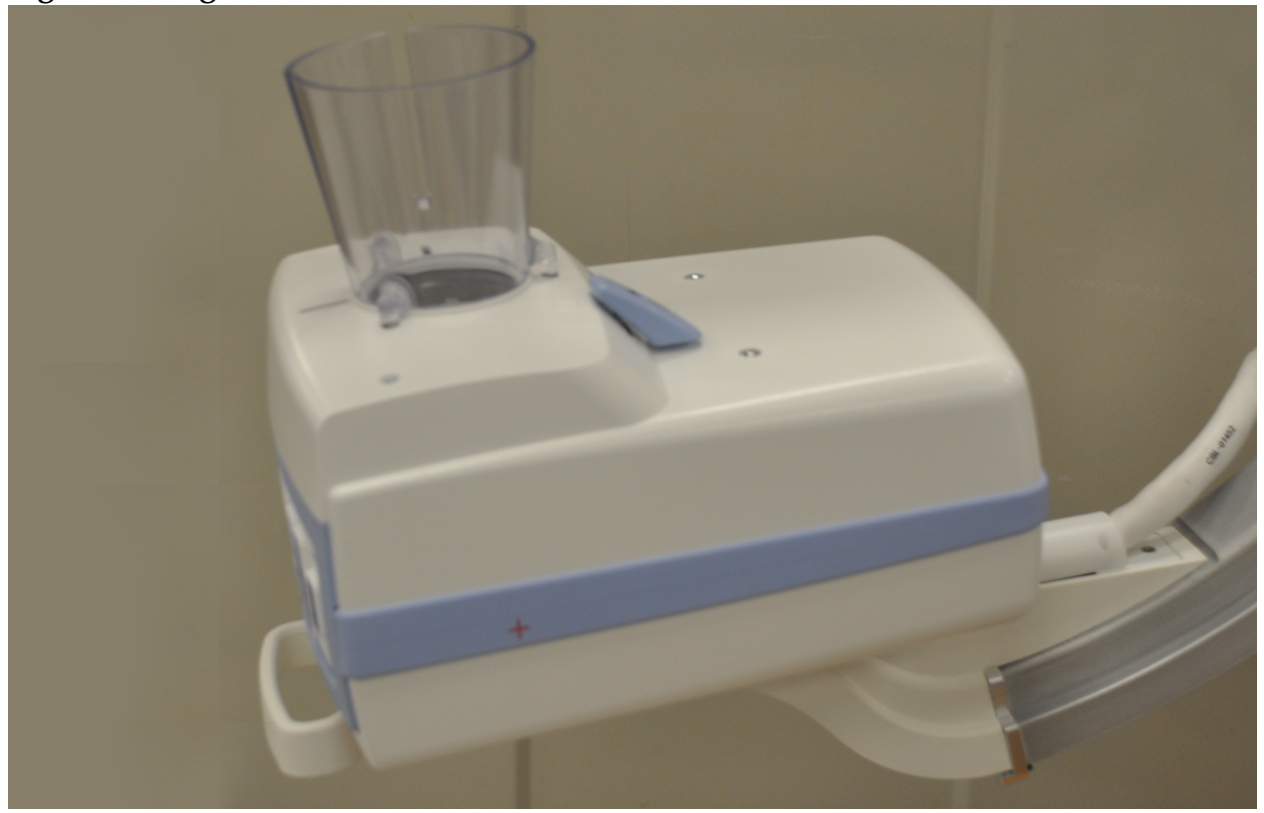

7. Enclenchez le cône SSD.

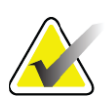

**Remarque** Les bouchons emboîtables (MME-01738) peuvent être montés dans les ouvertures du capot lorsque le cône SSD n'est pas utilisé.

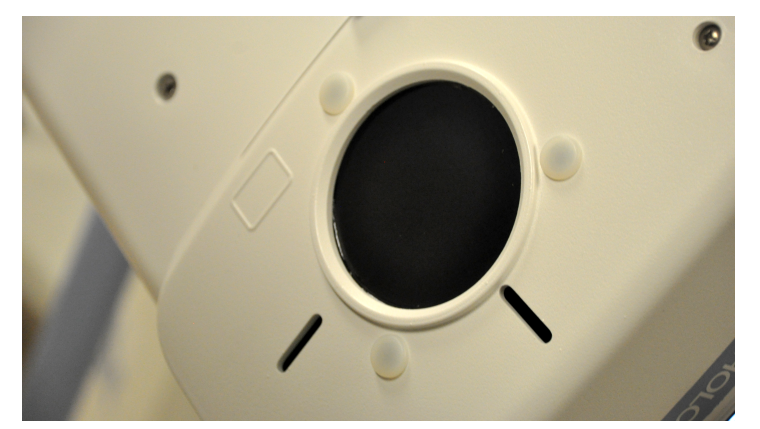

- 8. Tournez le bras en C en position de travail.
- 9. Connectez le cordon d'alimentation CA.
- 10. Mettez le système sous tension.
- 11. Connectez-vous à l'application InSight.
- 12. Vérifiez que le système fonctionne correctement.

### 13.2 Fonctions de l'interrupteur au pied du système InSight FD

L'interrupteur au pied peut être utilisé pour accéder rapidement à différentes fonctions logicielles.

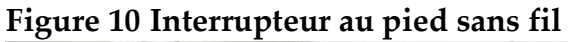

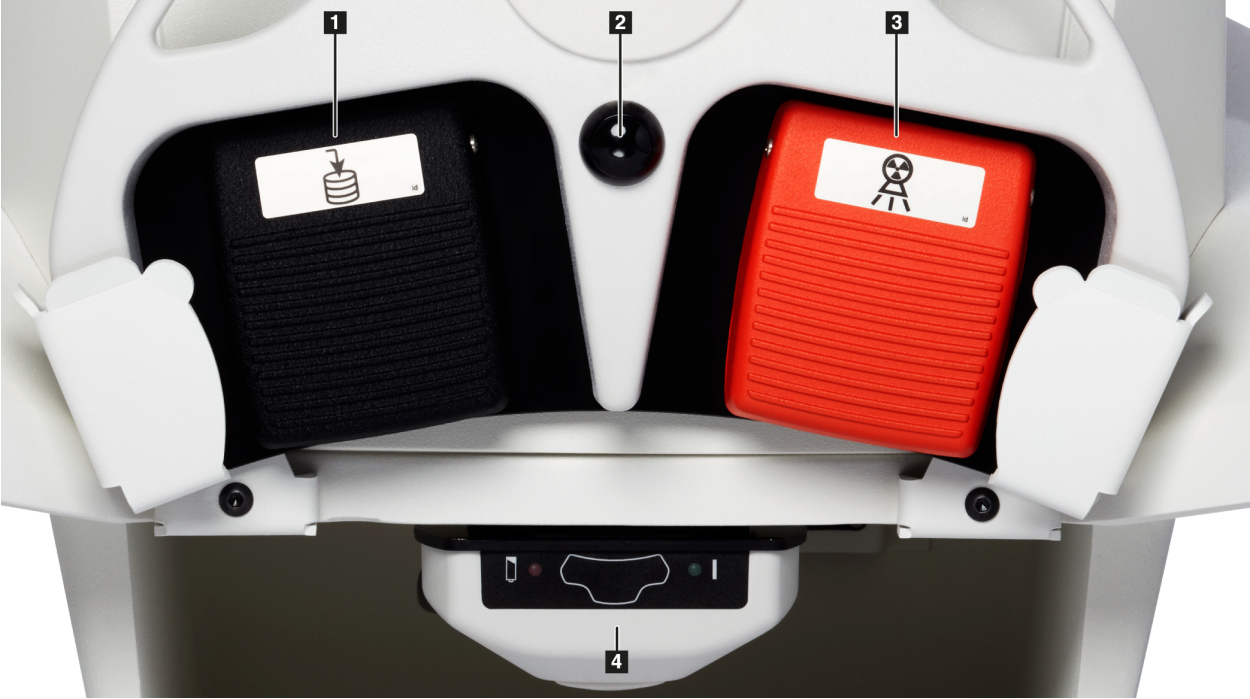

| Tableau 8 | Fonctions des | pédales de | l'interru | pteur au | pied |
|-----------|---------------|------------|-----------|----------|------|
|           |               |            |           |          |      |

| Réf | Icône | Pédale                                  | Fonction                                                                                                    |
|-----|-------|-----------------------------------------|----------------------------------------------------------------------------------------------------|
| 1   |       | Enregistrer /<br>marquer                | Enregistrer ou marquer des images                                                                                                    |
| 2   |       | Image<br>MegaView™<br>et/ou<br>imprimer | <ul> <li>Configurable par l'utilisateur :</li> <li>En mode exécution, vous pouvez basculer<br/>entre l'affichage standard et l'affichage en<br/>plein écran (image MegaView<sup>™</sup>)</li> <li>Imprimer des images</li> </ul> |
| 3   |       | Rayons X                                | Générer des <b>rayons X</b>                                                                                                    |

| Réf | Icône | Pédale    | Fonction            |
|-----|-------|-----------|---------------------|
| 4   | *     | Récepteur | Récepteur Bluetooth |

| Tableau 8 | Fonctions des | pédales de l'interru | pteur au pied (suite) |
|-----------|---------------|----------------------|-----------------------|
|           |               | 1                    | 1 1                   |

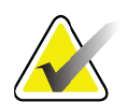

**Remarque** Le récepteur doit être sur **MARCHE** pour pouvoir utiliser les fonctions de l'interrupteur au pied.

*Les fonctions de l'interrupteur au pied doivent être activées dans les options de la fenêtre Physician's Preferences (Préférences du médecin) :* 

- Marquer comme référence avec l'interrupteur au pied
- Basculer en affichage plein écran à partir de la pédale d'impression

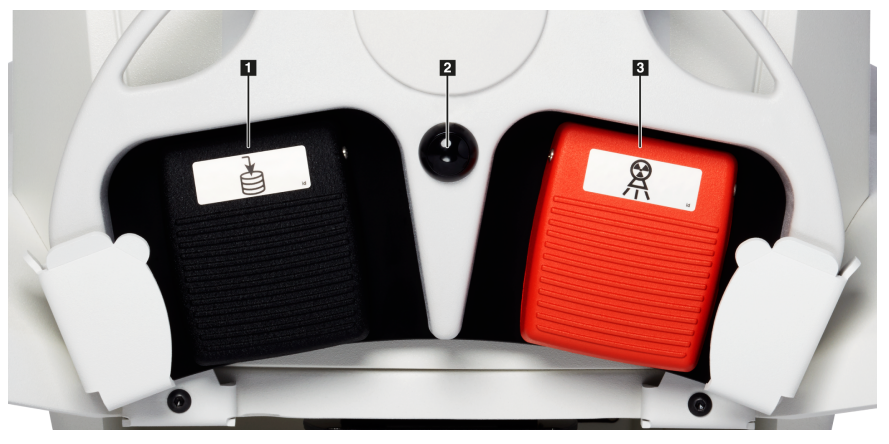

#### 13.2.1 Obtenir une radiographie

- 1. Pour obtenir une image, appuyez sur la pédale **X-ray (Rayons X) (3)**.
- 2. Réappuyez pour prendre des images supplémentaires.

#### 13.2.2 Afficher une image MegaView

En mode exécution, enfoncez et relâchez la pédale **MegaView Image and/or Print** (Image MegaView et/ou imprimer) (2) pour basculer entre l'affichage standard et l'affichage -plein écran.

Sur l'écran Image Acquisition (Acquisition d'image) ou sur l'écran Enhanced View (Affichage amélioré), double-cliquez sur une image pour l'agrandir.

- 1. Cliquez sur Review (Revoir) pour ouvrir l'image numérisée.
- 2. Double-cliquez sur l'image pour l'ouvrir en mode Megaview.

#### 13.2.3 Marquer une image

Pour marquer une image comme image de référence, appuyez une fois sur la pédale **Enregistrer (Save)** ou **Tag (Marquer) (1)**.

#### 13.2.4 Enregistrer une image

- 1. Pour enregistrer l'image et ne plus la marquer comme image de référence, appuyez une deuxième fois sur la pédale **Save (Enregistrer)** ou **Tag (Marquer) (1)**.
- 2. Pour enregistrer l'image et la marquer comme image de référence, appuyez une troisième fois sur la pédale **Save (Enregistrer)** ou **Tag (Marquer) (1)**.

#### 13.2.5 Imprimer une image

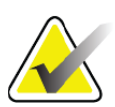

**Remarque** L'imprimante dispose d'un bouton d'alimentation séparée. Assurez-vous d'allumer l'imprimante avant d'essayer d'imprimer des images à partir du système.

Pour imprimer une image, appuyez longuement sur **MegaView Image and/or Print** (Image MegaView et/ou imprimer) (2).

#### 13.2.6 Stockage

Lorsqu'il n'est pas utilisé, rangez l'interrupteur au pied dans le support situé à l'avant du système (Figure 11).

#### Figure 11 Stockage de l'interrupteur au pied

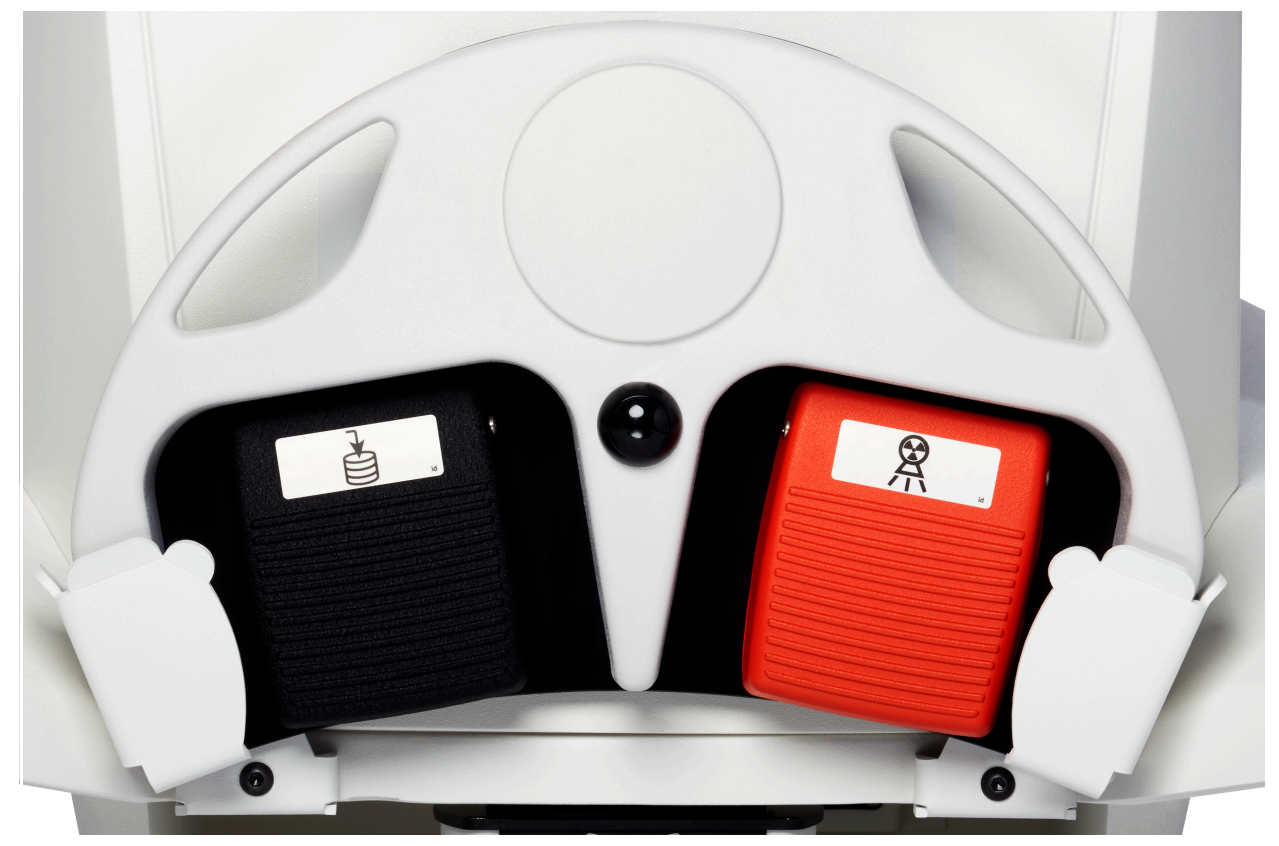

13. Instructions d'installation du cône SSD InSight FD de 20 cm

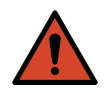

Avertissement : *Placez les cordons d'alimentation et de la pédale hors du passage pour éviter tout trébuchement accidentel.* 

# 14 Utilisation du système

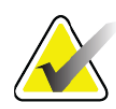

**Remarque** Les utilisateurs du système InSight FD doivent lire la section Sécurité concernant le rayonnement avant d'utiliser le système.

# 14.1 Déplacement du système

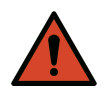

**Avertis-** *Avant tout déplacement, l'arceau doit être verrouillé en position de transport afin de prévenir tout déséquilibre.* 

- Vérifiez que le système est éteint. (Consultez la Section 14.5 *Mise hors tension du système* en page 39.)
- 2. Débranchez le cordon d'alimentation et enroulez-le autour des guides prévus à cet effet à l'arrière de l'armoire.
- 3. Placez l'interrupteur au pied sur le support correspondant (Figure 12).

#### Figure 12 Interrupteur au pied dans le support

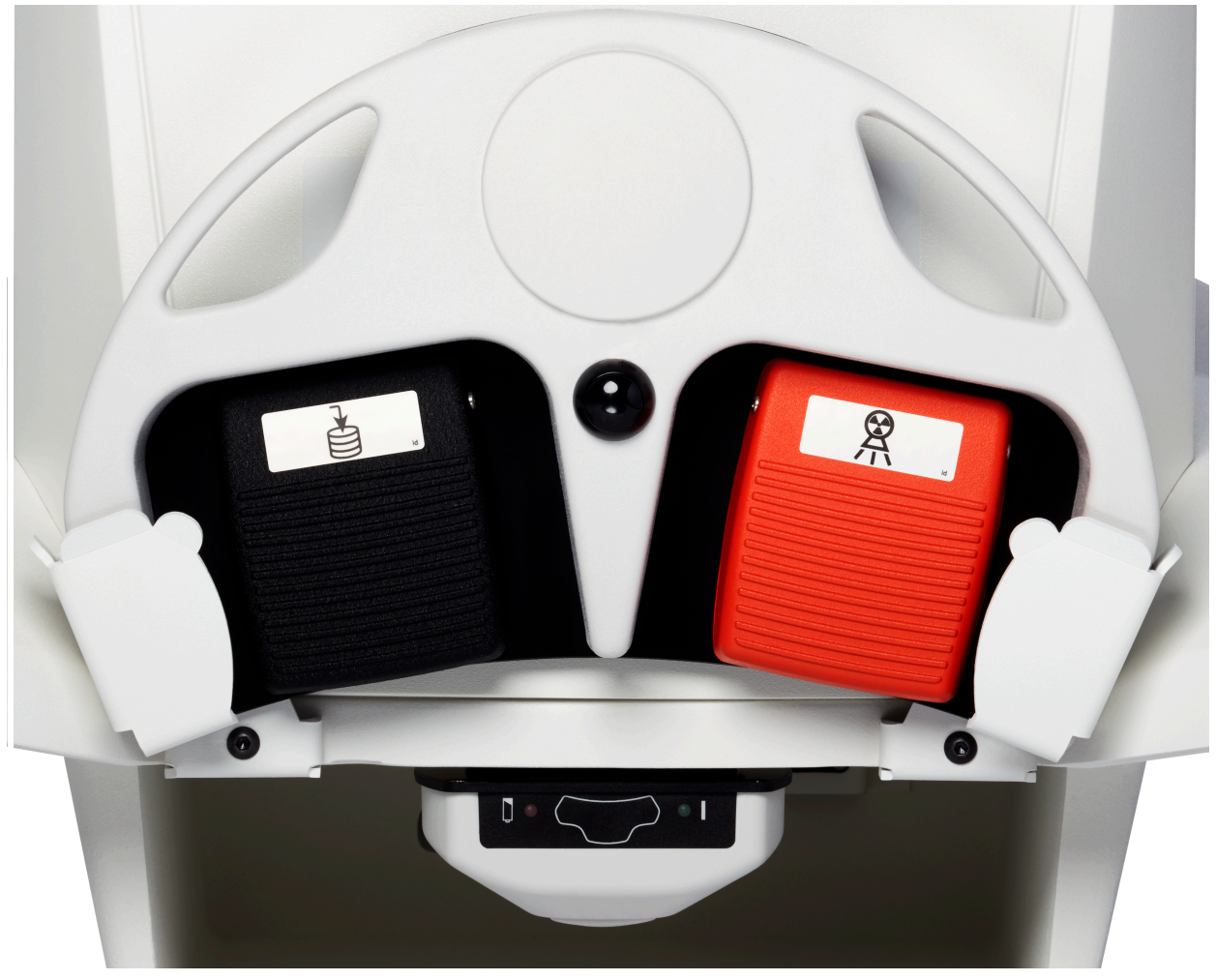

4. A l'aide de la découpe sur le support, basculez le moniteur vers l'avant et vers le bas (Figure 13).

#### Figure 13 Clavier en position abaissée

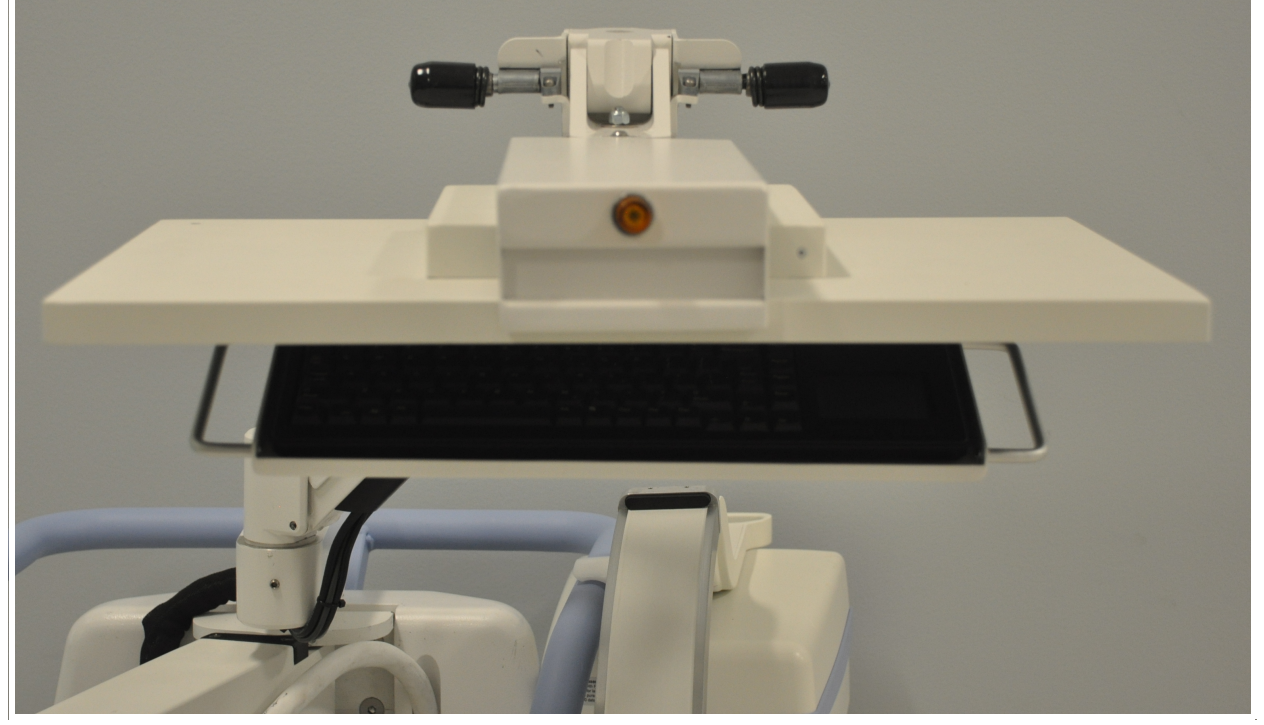

- 5. Poussez l'arceau vers le bas pour aligner la fixation de l'arceau avec la poignée.
- 6. Basculez l'arceau vers la droite de la machine.
- 7. Alignez la fixation de l'arceau avec la face avant de la ligne d'indication noire sur la poignée pour éviter d'endommager le détecteur pendant le transport.
- 8. Enfoncez fermement l'arceau dans la fixation pour fixer et verrouiller le bras mobile et l'arceau (Figure 14).

#### Figure 14 Arceau en position de transport

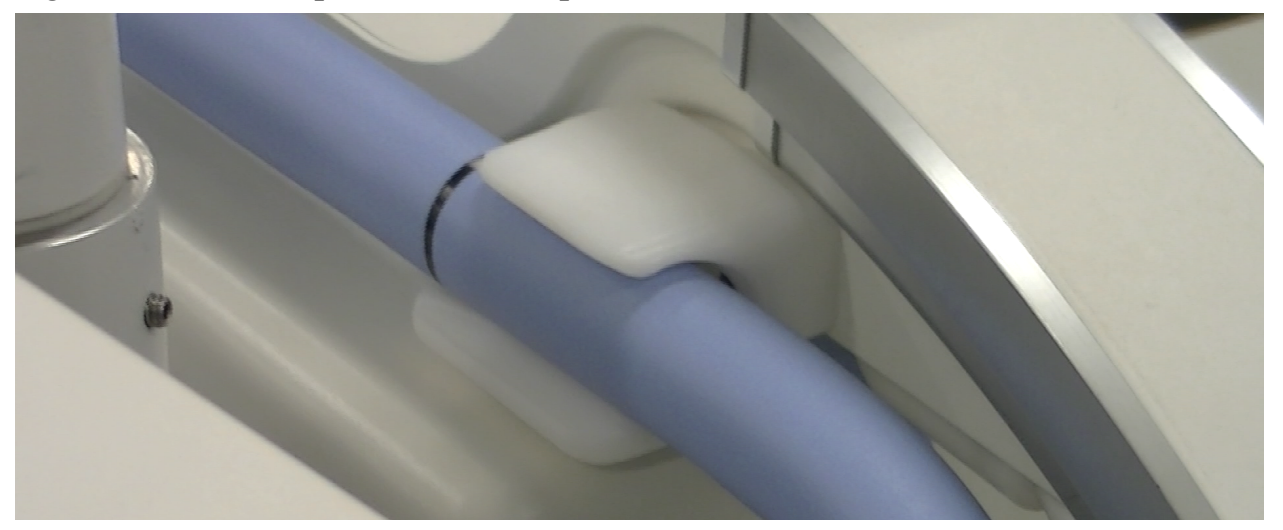

#### 14. Utilisation du système

9. Bloquez les roulettes arrière afin d'empêcher le système de bouger. L'angle de mouvement des roulettes arrière peut être verrouillé afin d'empêcher tout déplacement latéral ou déverrouillé pour autoriser ces déplacements.

#### Figure 15 Roulettes arrière

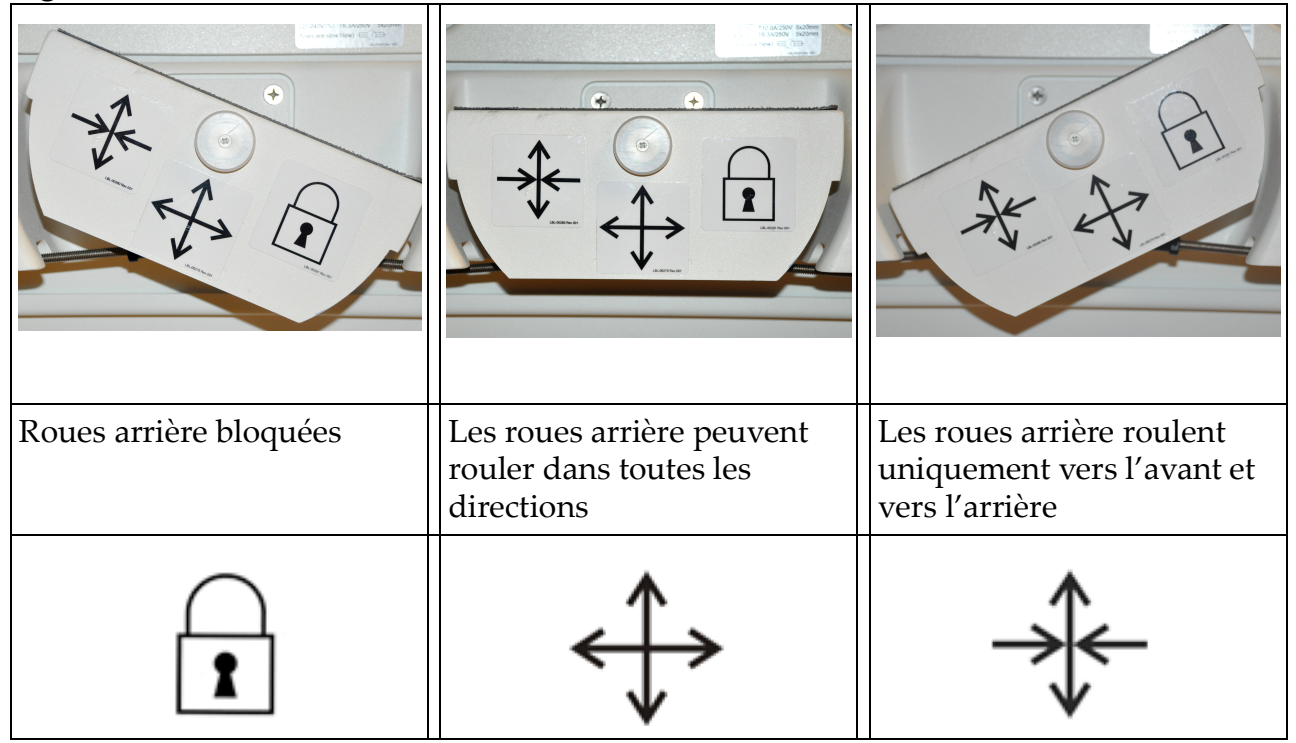

### 14.2 Réglage de l'arceau

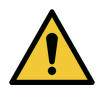

**Attention** Lors du déplacement du bras du système, il existe un risque de collision avec le système lui-même ou avec l'équipement environnant. Les collisions peuvent endommager le système ou d'autres équipements.

Tournez le verrou du bras mobile dans le sens contraire des aiguilles d'une montre pour le desserrer, puis ajustez la hauteur du bras-mobile.

Pour repositionner l'arceau :

- 1. Tournez son verrou afin de le desserrer.
- 2. Placez l'arceau à la position souhaitée.
- 3. Tournez pour le bloquer en position.

Le levier de blocage peut également être placé dans une position intermédiaire afin d'opposer divers degrés de résistance au mouvement de l'arceau.

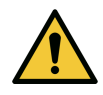

Attention

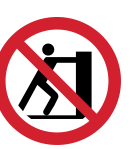

Lorsque les roulettes sont bloquées ou obstruées, n'essayez pas de déplacer le système du côté gauche ou droit ou en poussant sur l'arceau ou le mât du système.

#### Figure 16 Réglage de l'arceau

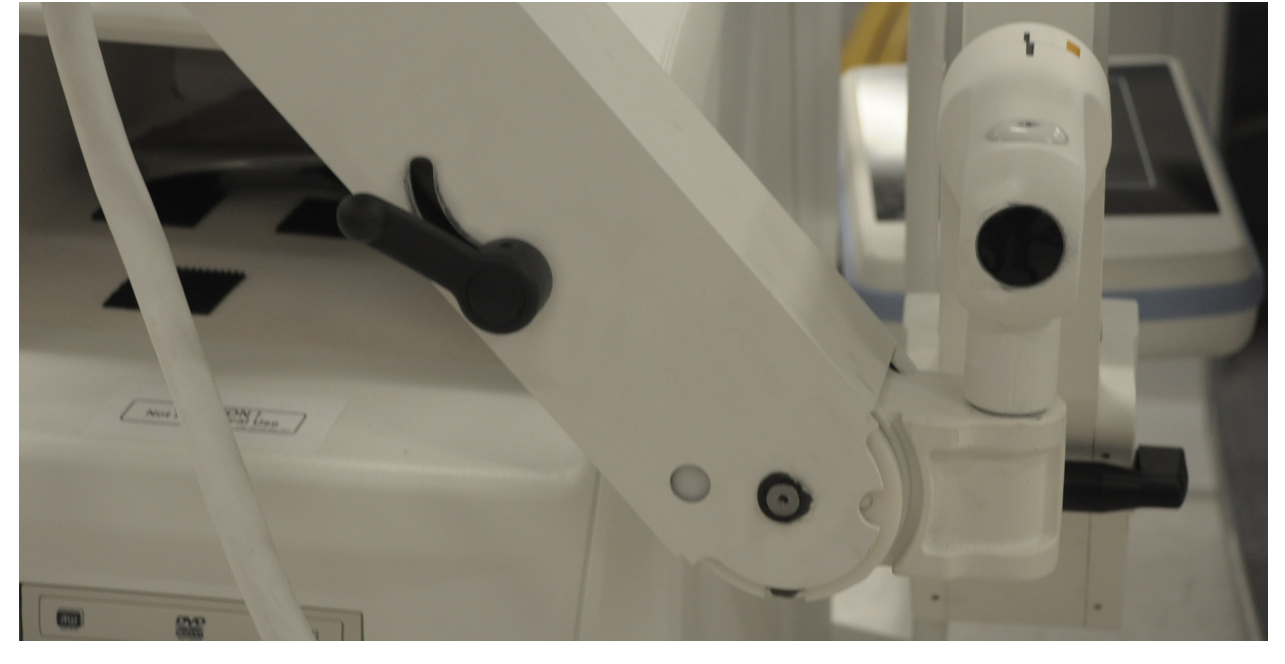

### 14.3 Rideau stérile de l'arceau

Avant d'utiliser le système Insight FD avec mini arceau en salle d'opération, mettez un rideau stérile sur l'arceau. De petites étiquettes sur le rideau expliquent comment l'ajuster à la tête d'émission des rayons X et au détecteur CMOS.

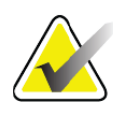

**Remarque** Après utilisation, le rideau stérile de l'arceau doit être mis au rebut d'une façon appropriée (dans une poubelle réservée aux déchets posant un risque biologique).

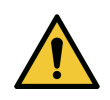

**Attention** Lors du déplacement du système, le champ stérile peut être contaminé. Ceci peut arriver lorsque le bras en C est recouvert.

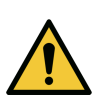

**Attention** Si le rideau est endommagé lors de l'application ou de l'utilisation, jetez le rideau endommagé et installez un nouveau rideau stérile sur le système.

#### Mini-arceau InSight FD Manuel d'utilisation 14. Utilisation du système

#### Figure 17 Rideau stérile de l'arceau

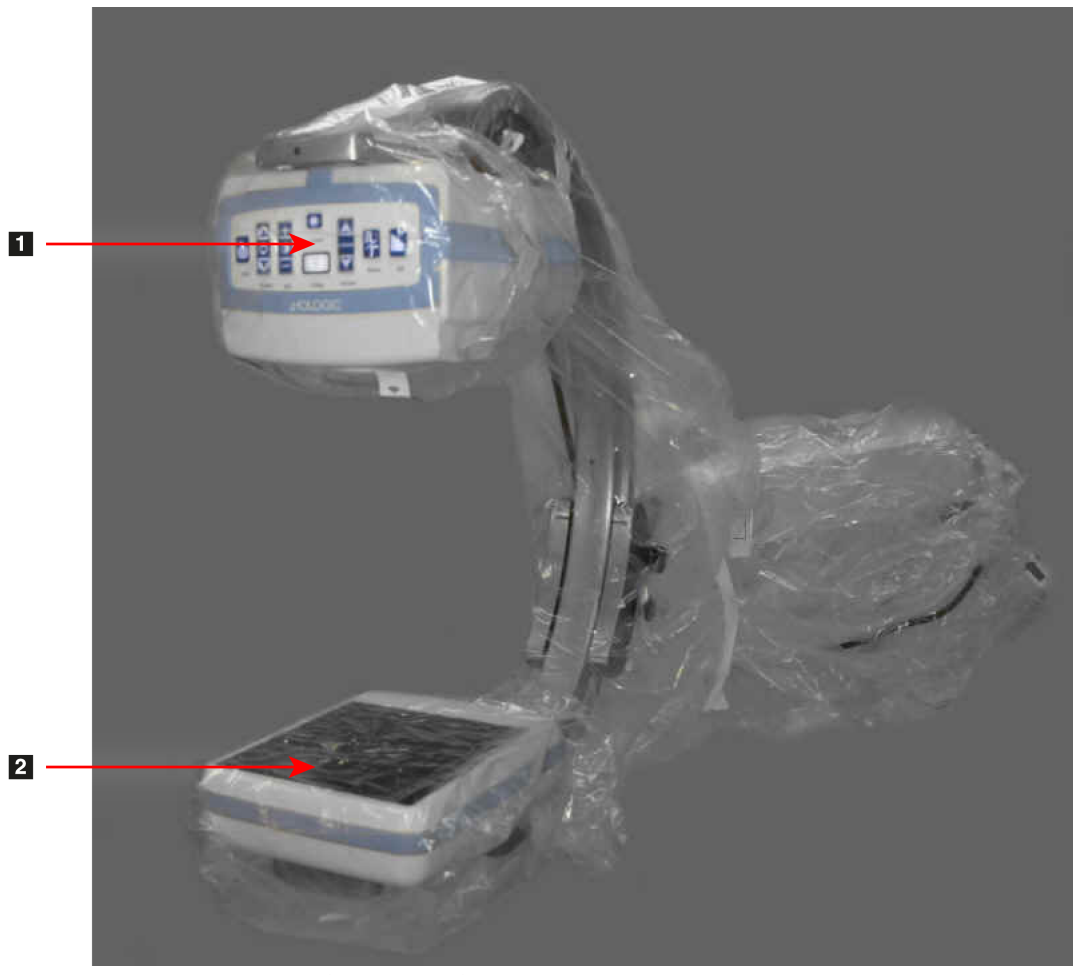

- 1. Tête d'émission des rayons X
- 2. Détecteur

### 14.4 Mise sous tension du système

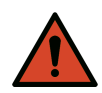

- AvertisseLe système InSight FD fonctionne avec une alimentationment :CA 115 V 60 Hz pour les modèles destinés aux États-Unis,<br/>au Japon et au Canada, une alimentation CA 230 V 60 Hz<br/>et une alimentation CA 240 V 50 Hz pour les modèles destinés<br/>à l'exportation.
  - Le système ne doit être branché qu'à une prise murale trifilaire convenablement reliée à la terre.
  - Ne coupez jamais la troisième fiche (mise à la terre) du cordon d'alimentation pour brancher le système dans une prise bifilaire non reliée à la terre. N'utilisez jamais d'adaptateur de prise trifilaire vers prise bifilaire.

Le système doit se trouver à température ambiante.

Le cordon d'alimentation doit être branché à une prise monophasée standard à trois fiches et reliée à la terre. Le système ne nécessite pas de prise spéciale dédiée.

Pour allumer le système, appuyez sur le bouton **Marche/Arrêt de l'ordinateur**. Le système InSight FD demande alors à l'utilisateur de se connecter.

Si le système est resté éteint pendant plus de deux semaines, nous vous recommandons de suivre la procédure de conditionnement de la source décrite ci-dessous pour protéger et prolonger la durée de vie de la source de rayons-X :

| Etape | kV | mA   | Durée minimale |
|-------|----|------|----------------|
| 1     | 43 | 0,05 | 2 minutes      |
| 2     | 50 | 0,10 | 2 minutes      |
| 3     | 60 | 0,10 | 2 minutes      |
| 4     | 70 | 0,10 | 3 minutes      |
| 5     | 75 | 0,10 | 3 minutes      |

Tableau 9 Déroulement du conditionnement

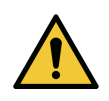

**Attention** Le système doit d'abord chauffer pendant QUATRE MINUTES avant de générer des rayons X. Le non-respect de ce délai d'échauffement peut endommager le système.

# 14.5 Mise hors tension du système

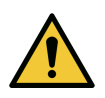

Attention Assurez-vous d'enregistrer les images avant l'arrêt.

Pour fermer l'application et placer le système en mode veille :

- Sur l'écran principal de l'InSight FD, cliquez sur le bouton Shut Down (Arrêt).
- Dans le menu **Exit (Quitter)** de l'**écran principal de l'InSight FD**, cliquez sur **Exit** (**Quitter**) avant de débrancher le cordon d'alimentation.

# 15 Configuration de l'application

# 15.1 Interface utilisateur System Configuration (Configuration système)

L'interface utilisateur System Configuration (Configuration système) est une fenêtre constituée de plusieurs pages sélectionnées par des onglets-. Chaque onglet affiche une page d'informations de configuration.

Quatre boutons indépendants de la page sélectionnée sont affichés au bas de la fenêtre.

Tableau 10 Interface utilisateur System Configuration (Configuration système)

| Bouton                    | Fonction                                                                                                    |  |
|---------------------------|----------------------------------------------------------------------------------------------------|--|
| ОК                        | Enregistre les données pour toutes les pages de la fenêtre System<br>Configuration (Configuration système) et ferme la fenêtre. |  |
| Apply<br>(Appli-<br>quer) | Enregistre les données de la page System Configuration<br>(Configuration système) sélectionnée.                                 |  |
|                           | Ferme la fenêtre sans enregistrer les données.                                                                                  |  |
| Help<br>(Aide)            | Affiche l'aide pour la page sélectionnée.                                                                                       |  |

# 15.2 System (Système)

La page **System (Système)** (Figure 19) est accessible à partir du menu **System Configuration (Configuration système)** (Figure 18) de l'écran principal.

#### Figure 18 Menu System Configuration (Configuration système)

System Attributes DICOM Send DICOM Print Worklist Users Physician Preferences Administrative Settings

#### Figure 19 System (Système)

| Fluoroscan Insight | Software                     | Organization Name                               |  |
|--------------------|------------------------------|-------------------------------------------------|--|
| Serial Number:     | 10-12345                     | Hologic, Ind                                    |  |
| Software:          | Fluoroscan InSight Version 6 |                                                 |  |
| Status             |                              | Default Physician's Name                        |  |
| Date of Last Syst  | em Recover                   | <b>_</b>                                        |  |
| N/A                | <del>Y</del>                 |                                                 |  |
| Touch Screen       |                              | Selected Language                               |  |
| ON                 | I                            | English                                         |  |
| Audit Mode         |                              | Query on Delete                                 |  |
| OF                 | F                            | ✓ Display warning message on deletion of images |  |
| Current User       |                              | Diskiew / Coste & Alimburg                      |  |
| Ho                 | logic                        | Seconds to display dialog: 4                    |  |
| Number of Activ    | e Users                      |                                                 |  |
| 1                  |                              | DICOM Application Information                   |  |
| Image Storage (    | number of images)            | AE Title                                        |  |
| Remaining:         | 10000                        |                                                 |  |
| Currently Store    | d: 0                         | Station Name                                    |  |
| Cine Jean at an    |                              | IP Address 10.0.2.15                            |  |
| Cine loop storag   | e (minutes of recording)     |                                                 |  |
| Currently Store    | 40<br>.d. 0                  |                                                 |  |
| Contentity Store   | u. U                         |                                                 |  |
|                    |                              |                                                 |  |

#### Tableau 11 Page System (Système)

| Section/Champ                                                                         | Description                                                                                                    |  |
|---------------------------------------------------------------------------------------|----------------------------------------------------------------------------------------------------|--|
| InSight FD<br>Serial Number<br>Software<br>(Numéro de série<br>du logiciel)           | Numéro de série du système InSight FD.<br>Liste déroulante affichant les logiciels installés et leur version.                  |  |
| Status (État)                                                                         | Affiche les paramètres actuels pour :                                                                                          |  |
| Date of Last System<br>Recover<br>(Date de la dernière<br>récupération du<br>système) | Date à laquelle les paramètres de l'application et les données<br>de configuration ont été récupérés du support de sauvegarde. |  |
| Touch Screen<br>(Écran tactile)                                                       | Enabled/Disabled (Activé/Désactivé).                                                                                           |  |
| Audit Mode (Mode de vérification)                                                     | Enabled/Disabled (Activé/Désactivé).                                                                                           |  |

| Section/Champ                                                                                                   | Description                                                                                                    |
|----------------------------------------------------------------------------------------------------|----------------------------------------------------------------------------------------------------|
| Number of Active<br>Users (Nombre<br>d'utilisateurs actifs)                                                     | Nombre d'utilisateurs enregistrés actifs autorisés à se connecter<br>au système.                                                                                                    |
| Image Storage<br>(number of images)<br>[Stockage des<br>images (nombre<br>d'images)]                            | Nombre maximum d'images <sup>*</sup> pouvant être stockées sur le<br>système et le nombre d'images stockées actuellement.<br>*Le nombre maximum d'images se rapporte aux images en résolution<br>standard. Les images en haute résolution nécessitent plus d'espace de<br>stockage. |
| Cine Loop Storage<br>(minutes of<br>recording) [Stockage<br>de la boucle Ciné<br>(minutes<br>d'enregistrement)] | Nombre maximum de minutes d'enregistrement pouvant être<br>stockées sur le système et le nombre de minutes stockées<br>actuellement.                                                                                                    |
| Organization Name<br>(Nom de<br>l'organisation)                                                                 | L'administrateur peut saisir un nom.                                                                                                    |
| Default Physician's<br>Name (Nom du<br>médecin par défaut)                                                      | Permet de sélectionner le médecin par défaut que l'application doit utiliser.                                                                                                    |
| Selected Language<br>(Langue<br>sélectionnée)                                                                   | Permet de sélectionner la langue que l'application doit utiliser.                                                                                                    |
| Query on Delete<br>(Interrogation sur la<br>suppression)                                                        | L'administrateur peut choisir d'afficher un message<br>d'avertissement lors de la suppression d'images.                                                                                                    |
| Brightness/Contrast<br>Adjustment<br>(Réglage de<br>la luminosité /<br>du contraste)                            | Définit la durée (de 1 à 60 secondes) pendant laquelle la boîte<br>de dialogue Réglage de la luminosité/du contraste restera<br>affichée.                                                                                                    |
| DICOM Application<br>Information<br>(Informations sur<br>l'application<br>DICOM)                                | Titre AE et nom de poste pour l'application. Le champ Adresse<br>IP affiche l'adresse réseau affectée au système sur lequel<br>l'application est exécutée.<br>Le nom de poste permet à plusieurs systèmes d'utiliser le même<br>titre AE.                                           |

#### Tableau 11 Page System (Système) (suite)

# 15.3 Options d'envoi DICOM

Cette fenêtre est accessible à partir du menu **System Configuration** (Configuration système) (Figure 18) de l'écran principal.

Connectez un câble Ethernet au système avant d'exécuter les étapes suivantes.

#### Figure 20 DICOM Send Options (Options d'envoi DICOM)

| Active AE Title /  | IP Address          | Port Storage Com      | nitment Provider   Include Ai | nnotations Include F | Raw Data Include | DAP |
|--------------------|---------------------|-----------------------|-------------------------------|----------------------|------------------|-----|
|                    |                     |                       |                               |                      |                  |     |
| Add<br>Destination | Edit<br>Destination | Delete<br>Destination | Local Ping                    | Remote Ping          | C-ECHO           |     |
|                    |                     |                       |                               |                      |                  |     |
|                    |                     |                       |                               |                      |                  |     |
|                    |                     |                       |                               |                      |                  |     |
|                    |                     |                       |                               |                      |                  |     |
|                    |                     |                       |                               |                      |                  |     |
|                    |                     |                       | ОК                            | Cancel               | Apply            | He  |

#### Tableau 12 Page DICOM Send Options (Options d'envoi DICOM)

| Section/Champ                                                                             | Description                                                                                                    |
|-------------------------------------------------------------------------------------------|----------------------------------------------------------------------------------------------------|
| Configure DICOM<br>Send Destinations<br>(Configurer les<br>destinations d'envoi<br>DICOM) | Liste de sélection des destinations Envoi DICOM configurées<br>sur le système et six boutons de fonction.<br>La case à cocher de la colonne <b>Active</b> (Activer) permet d'activer<br>la destination. |
| Add/Edit Destination<br>(Ajouter/Modifier la<br>destination)                              | Champs de saisie/modification permettant d'identifier une<br>destination Envoi DICOM, trois cases à cocher et deux boutons<br>de fonctions.                                                             |
| AE Title (Titre AE)                                                                       | Titre de l'entité de l'application de la destination.                                                                                                    |
| Host Name or IP<br>Address (Nom<br>d'hôte ou adresse IP)                                  | Nom ou adresse IP de la destination.                                                                                                    |

| Section/Champ                                                                                        | Description                                                                                                    |
|----------------------------------------------------------------------------------------------------|----------------------------------------------------------------------------------------------------|
| Port                                                                                                 | Numéro de port de la destination.                                                                                                    |
| Use as Storage<br>Commitment<br>Provider (Utiliser<br>comme Fournisseur<br>d'engagement<br>stockage) | Lorsque cette option est sélectionnée, indique que la destination<br>est dédiée au stockage des informations qui lui sont envoyées.<br>Lors d'un arrêt normal, si des entrées de la file d'attente de<br>l'engagement DICOM datent de plus de 7 jours, une boîte de<br>dialogue apparaît avec le message suivant : <i>DICOM Storage</i><br><i>Commitment Queue contains entries older than 7 days. DO you</i><br><i>want to delete them?</i> (La file d'attente de l'engagement de<br>stockage DICOM contient des entrées de plus de 7 jours.<br>Voulez-vous les supprimer?) |
| Include Raw Data<br>(Inclure les données<br>brutes)                                                  | Lorsque cette option est sélectionnée, indique que les études<br>envoyées vers une destination spécifique doivent inclure les<br>données brutes.                                                                                                    |
| Include Annotations<br>(Inclure des<br>annotations)                                                  | Quand l'option est cochée, inclut des annotations avec les<br>images exportées. Méthodes d'inclusion possibles :<br>Embedded (Incorporées) - Les annotations sont incorporées<br>à l'image au format bitmap.<br>As Overlay (Sous forme de calque) - Les annotations sont<br>incluses sous forme d'un calque DICOM.<br>As annotation files (Sous forme de fichiers d'annotations) -<br>Les annotations sont incluses sous forme d'un fichier distinct.                                                                                                    |

# Tableau 13 DICOM Send Options Page (Options d'envoi DICOM), fonctions des boutons

| Bouton                                                 | Fonction                                                 |
|--------------------------------------------------------|----------------------------------------------------------|
| Add<br>Destination<br>(Ajouter une<br>destination)     | Ajoute une destination Envoi DICOM au système.           |
| Edit<br>Destination<br>(Modifier<br>la destination)    | Modifie les informations de la destination sélectionnée. |
| Delete<br>Destination<br>(Supprimer la<br>destination) | Supprime les destinations sélectionnées du système.      |

# Tableau 13 DICOM Send Options Page (Options d'envoi DICOM), fonctions des boutons

| Bouton                        | Fonction                                                                                                    |
|-------------------------------|----------------------------------------------------------------------------------------------------|
| Local Ping<br>(Ping local)    | Confirme la connexion au réseau local.                                                                                                    |
| Remote Ping<br>(Ping distant) | Confirme la connexion réseau avec la destination sélectionnée.                                                                                           |
| C-ECHO                        | Confirme la connexion réseau avec le PACS.                                                                                                    |
| ОК                            | Met à jour la liste de sélection sur la base des nouvelles informations<br>ou des informations modifiées, et coche la case Activer de la<br>destination. |
| Cancel<br>(Annuler)           | Ignore toutes les modifications et masque la section Add/Edit<br>Destination (Ajouter/Modifier la destination).                                          |

#### 15.3.1 DICOM Print Options (Options d'impression DICOM)

Cette fenêtre est accessible à partir du menu System Configuration (Configuration système) (Figure 18) de l'écran principal.

#### Figure 21 DICOM Print Options (Options d'impression DICOM)

| Active | Destination | Name /      |             | AE Title   | IP Address  | Port   |
|--------|-------------|-------------|-------------|------------|-------------|--------|
|        |             |             |             |            |             |        |
|        |             |             |             |            |             |        |
|        |             |             |             |            |             |        |
|        |             |             |             |            |             |        |
|        | Add         | Edit        | Delete      |            |             |        |
| De     | stination   | Destination | Destination | Local Ping | Remote Ping | C-ECHO |
|        |             |             |             |            |             |        |
|        |             |             |             |            |             |        |
|        |             |             |             |            |             |        |
|        |             |             |             |            |             |        |
|        |             |             |             |            |             |        |
|        |             |             |             |            |             |        |
|        |             |             |             |            |             |        |
|        |             |             |             |            |             |        |
|        |             |             |             |            |             |        |
|        |             |             |             |            |             |        |

# Tableau 14 DICOM Send Options Page (Options d'impression DICOM), descriptions des sections et des champs

| Section/Champ                                                                                   | Description                                                                                                    |
|-------------------------------------------------------------------------------------------------|----------------------------------------------------------------------------------------------------|
| Configure DICOM<br>Print Destinations<br>(Configurer les<br>destinations<br>d'impression DICOM) | Liste de sélection des destinations Impression DICOM<br>configurées sur le système et six boutons de fonction.<br>La case à cocher de la colonne <b>Active (Activer)</b> permet<br>d'activer la destination.    |
| Add/Edit Destination<br>(Ajouter/Modifier la<br>destination)                                    | Champs de saisie/modification permettant d'identifier une<br>destination Impression DICOM, une section permettant de<br>saisir et de sélectionner les paramètres d'impression, et deux<br>boutons de fonctions. |
| AE Title (Titre AE)                                                                             | Titre de l'entité de l'application de la destination.                                                                                                    |
| Host Name or IP<br>Address (Nom d'hôte<br>ou adresse IP)                                        | Nom ou adresse IP de la destination.                                                                                                    |
| Port                                                                                            | Numéro de port de la destination.                                                                                                    |
| Destination Name<br>(Nom de destination)                                                        | Nom de la destination (permet de configurer une seule destination de différentes façons).                                                                                                    |
| Print Parameters (Parame                                                                        | ètres d'impression)                                                                                                    |
| Number of Copies<br>(Nombre de copies)                                                          | Permet d'entrer le nombre de copies à imprimer.                                                                                                    |
| Image Display Format<br>(Format d'affichage<br>d'image)                                         | Effectue une sélection (rangée et colonne) dans la liste déroulante.                                                                                                    |
| Orientation                                                                                     | Permet de sélectionner la mise en page de l'image<br>(Portait ou Paysage).                                                                                                    |
| Film Size (Taille du film)                                                                      | Effectue une sélection dans la liste déroulante.                                                                                                    |
| Medium Type (Type<br>moyen)                                                                     | Effectue une sélection dans la liste déroulante.                                                                                                    |
| Decimate/Crop Behavior<br>(Décimer/Découper le<br>comportement)                                 | Effectue une sélection dans la liste déroulante.                                                                                                    |

| Tableau 15 DICOM Print Options Page (Options d'impression DICOM), fonctions |
|-----------------------------------------------------------------------------|
| des boutons                                                                 |

| Bouton                                              | Fonction                                                                                                    |
|-----------------------------------------------------|----------------------------------------------------------------------------------------------------|
| Add Destination<br>(Ajouter une<br>destination)     | Ajoute une destination Impression DICOM au système.                                                                                                    |
| Edit Destination<br>(Modifier la<br>destination)    | Modifie les informations de la destination sélectionnée.                                                                                                 |
| Delete Destination<br>(Supprimer la<br>destination) | Supprime les destinations sélectionnées du système.                                                                                                    |
| Local Ping (Ping local)                             | Confirme la connexion au réseau local.                                                                                                    |
| Remote Ping (Ping<br>distant)                       | Confirme la connexion réseau avec la destination sélectionnée.                                                                                           |
| C-ECHO                                              | Confirme la connexion réseau avec le PACS.                                                                                                    |
| ОК                                                  | Met à jour la liste de sélection sur la base des nouvelles<br>informations ou des informations modifiées, et coche la case<br>Activer de la destination. |
| Cancel (Annuler)                                    | Ignore toutes les modifications et masque la section Add/Edit<br>Destination (Ajouter/Modifier la destination).                                          |

# 15.4 Worklist Configuration (Configuration de la liste de travail)

Cette fenêtre est accessible à partir du menu **System Configuration** (Configuration système) (Figure 18) de l'écran principal.

Figure 22 Worklist Configuration (Configuration de la liste de travail)

| Worklist Provider            |        | Query Parameters    |                   |
|------------------------------|--------|---------------------|-------------------|
| AE Title                     |        | Days                | 60 🔻 Back         |
| Host Name or IP Address      |        |                     | Ennvard           |
| Port 0                       |        |                     |                   |
| 1                            |        | Modality            | RF                |
| Local Ping Remote Ping       | C-ECHO |                     |                   |
|                              |        | AE Title            |                   |
| Performed Procedure Step     |        |                     |                   |
| Use Performed Procedure Step |        | Maximum Hits Per    | Query <u>80</u> – |
| Provider                     |        |                     |                   |
| □ Use Worklist Provider Data |        | Auto Query Interval |                   |
| AE Title                     |        | ି Every Day At      | 🚽 Hr 🔤 Min        |
| Host Name or IP Address      |        | ି Every             | Hours             |
| Port 0                       |        | ঁ Never             |                   |
| Local Ping Remote Ping       | C-ECHO | Query Retry Parame  | eters             |
|                              |        |                     | 20 Vin            |
|                              |        | aucry milliou       | —                 |
| ✓ Worklist Sets Modality     |        | Retry Number        | 3 Times           |
| Map Worklist Field           | s      | Retry Interval      | 20 💌 Min          |

Tableau 16 Worklist Configuration (Configuration de la liste de travail), descriptions des sections

| Section/Champ                                                                      | Description                                                                                                    |
|------------------------------------------------------------------------------------|----------------------------------------------------------------------------------------------------|
| Worklist<br>Provider<br>(Fournisseur)                                              | Identifie le système auquel accéder pour obtenir la Liste de travail,<br>en fournissant des champs de saisie pour le titre AE du<br>fournisseur, le nom d'hôte ou l'adresse IP, et le port. |
| Use Performed<br>Procedure Step<br>(Utiliser l'étape<br>de procédure<br>effectuée) | Lorsque cette case est cochée, la fonction DICOM Modality<br>Performed Procedure Step (Étape de procédure DICOM effectuée)<br>sera exécutée dès que requis.                                 |

| Tableau 16 Worklist Confi | iguration (Configuration de | e la liste de travail), |
|---------------------------|-----------------------------|-------------------------|
| descriptions des sections |                             |                         |

| Section/Champ                                                                      | Description                                                                                                    |
|------------------------------------------------------------------------------------|----------------------------------------------------------------------------------------------------|
| Provider<br>(Fournisseur)                                                          | Permet à l'utilisateur d'accéder à un autre système que celui<br>identifié à la section Worklist Provider (Fournisseur de liste de<br>travail).<br>Quand la case <i>Use Worklist Provider Data (Utiliser les données du<br/>fournisseur de la liste de travail)</i> est cochée, les champs titre AE, Nom<br>d'hôte ou adresse IP et Port sont renseignés automatiquement à<br>l'aide de données identiques au contenu des champs<br>correspondants à la section Worklist Provider (Fournisseur de la<br>liste de travail). Lorsqu'elle n'est pas cochée, les champs peuvent<br>être renseignés par l'utilisateur. |
| Query<br>Parameters<br>(Paramètres<br>d'interrogation)                             | <ul> <li>Fournit des champs de saisie pour identifier : <ul> <li>le système demandeur (Titre AE)</li> <li>le type de liste de travail demandé (Modalité)</li> <li>La plage de jours à interroger</li> <li>le nombre maximum d'examens de patient programmés à inclure dans la liste de travail.</li> </ul> </li> </ul>                                                                                                    |
| Auto Query<br>Interval<br>(Intervalle<br>d'interrogation<br>automatique)           | Indique si des interrogations automatiques doivent être effectuées<br>et à quelle fréquence.                                                                                                    |
| Query Retry<br>Parameters<br>(Paramètres de<br>nouvel essai de<br>l'interrogation) | Indique si les interrogations doivent être temporisées après un<br>certain temps (sélection de la case à cocher Query Timeout<br>(Temporisation de l'interrogation) et Min.), le nombre de tentatives<br>et l'intervalle des tentatives.                                                                                                    |
| Worklist sets<br>Modality (La liste<br>de travail définit<br>la modalité)          | Quand l'option est cochée, la modalité est définie par la liste<br>de travail.                                                                                                    |

#### Tableau 17 Configuration de la Liste de travail, fonctions des boutons

| Bouton            | Fonction                                                          |
|-------------------|-------------------------------------------------------------------|
| Map Worklist      | Affiche la fenêtre Map Worklist Keys (Mapper les clés de la liste |
| Fields (Mapper    | de travail). Les administrateurs peuvent mapper les champs de     |
| les champs de la  | données InSight FD avec les champs de données du fournisseur      |
| liste de travail) | de la liste de travail.                                           |

| Tableau 17 | Configuration | de la Liste | de travail, | fonctions | des boutons |
|------------|---------------|-------------|-------------|-----------|-------------|
|            | 0             |             | ,           |           |             |

| Bouton                        | Fonction                                                                                                 |
|-------------------------------|----------------------------------------------------------------------------------------------------|
| Local Ping (Ping<br>local)    | Confirme la connexion au réseau local et affiche les résultats.                                          |
| Remote Ping<br>(Ping distant) | Confirme la connexion réseau avec le système du fournisseur<br>de la Liste de travail ou du fournisseur. |
| С-ЕСНО                        | Confirme la connexion réseau avec le PACS.                                                               |

#### 15.4.1 Users (Utilisateurs)

Cette fenêtre est accessible à partir du menu **System Configuration (Configuration système)** (Figure 18) de l'écran principal.

#### Figure 23 Users (Utilisateurs)

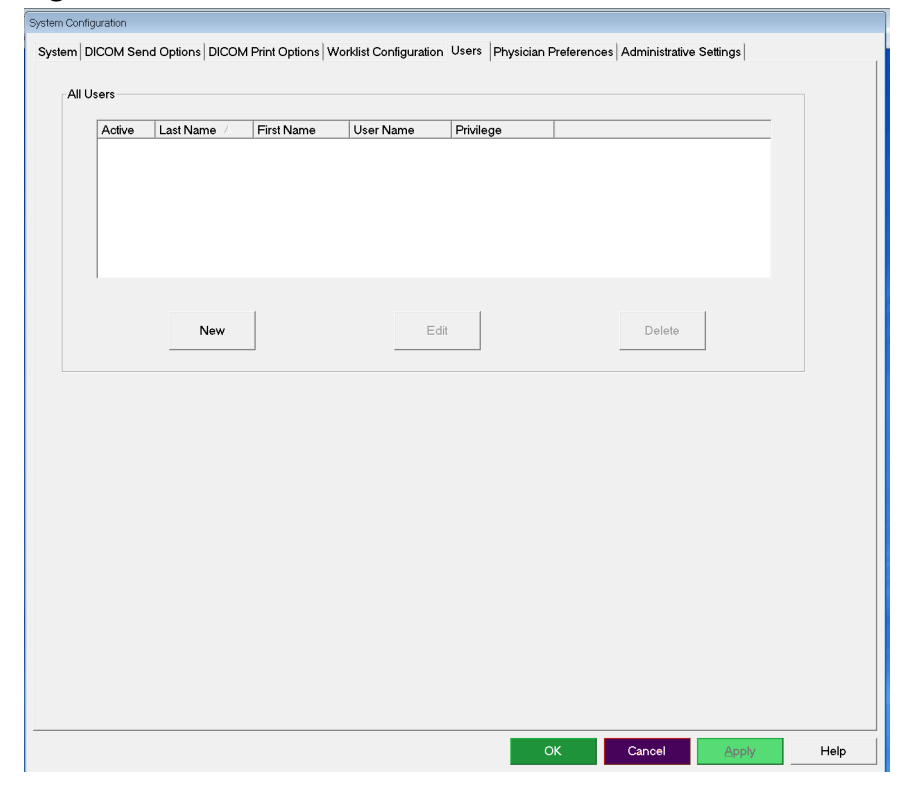

| Section/Champ                                             | Description                                                                                                    |
|-----------------------------------------------------------|----------------------------------------------------------------------------------------------------|
| All Users (Tous<br>les utilisateurs)                      | Affiche une liste de sélection des utilisateurs enregistrés sur<br>le système.<br>Lorsqu'elle est sélectionnée, la case à cocher de la colonne <b>Active</b><br>(Activer) permet à l'utilisateur de se connecter au système. |
| Add/Edit User<br>(Ajouter/<br>Modifier un<br>utilisateur) | Champs de saisie/modification de l'administrateur pour le nom<br>réel de l'utilisateur, le nom utilisé pour la connexion, le mot de<br>passe et les privilèges.                                                              |

#### Tableau 18 Users Page (Utilisateurs), descriptions des sections et des champs

#### Tableau 19 Users Page (Utilisateurs), fonctions des boutons

| Bouton                | Fonction                                                                                                  |  |
|-----------------------|----------------------------------------------------------------------------------------------------|--|
| New (Nouveau)         | Ajoute de nouveaux utilisateurs au système.                                                               |  |
| Edit (Modifier)       | Modifie les informations de l'utilisateur sélectionné.                                                    |  |
| Delete<br>(Supprimer) | Supprime l'utilisateur sélectionné du système.                                                            |  |
| ОК                    | Met à jour la liste des utilisateurs.                                                                     |  |
| Cancel (Annuler)      | Ignore toutes les modifications et supprime la section Add/Edit<br>User (Ajouter/Modifier l'utilisateur). |  |

### 15.5 Physician's Preferences (Préférences du médecin)

Cette fenêtre est accessible à partir du menu **System Configuration (Configuration système)** (Figure 18) de l'écran principal.

Tableau 20 Physician Preferences (Préférences du médecin), descriptions des sections et des champs

| Section/Champ                                                                                                    | Description                                                                                                    |
|----------------------------------------------------------------------------------------------------|----------------------------------------------------------------------------------------------------|
| Set System<br>Defaults or<br>Physician<br>Defaults (Définir<br>les paramètres<br>par défaut du<br>système ou ceux<br>du médecin) | Permet de sélectionner les paramètres par défaut à utiliser pour un<br>médecin auxiliaire.<br>Permet de sélectionner les paramètres par défaut du médecin<br>sélectionné. |

# Tableau 20 Physician Preferences (Préférences du médecin), descriptions des sections et des champs

| Section/Champ      | Description                                                         |
|--------------------|---------------------------------------------------------------------|
| Select Physician   | Liste de sélection de tous les médecins enregistrés sur le système, |
| (Sélectionner le   | Physician (Ajouter Médecin) et Delete Physician (Supprimer          |
| médecin pour       | Médecin)].                                                          |
| lequel définir les |                                                                     |
| détails)           |                                                                     |

| Tableau 21 Physiciar | 's Preferences | (Préférences d | u médecin), | fonctions des | boutons |
|----------------------|----------------|----------------|-------------|---------------|---------|
|----------------------|----------------|----------------|-------------|---------------|---------|

| Bouton                                                         | Fonction                                                                                                    |
|----------------------------------------------------------------|----------------------------------------------------------------------------------------------------|
| Add Physician<br>(Ajouter<br>Médecin)                          | Ajoute le nom du médecin et les préférences par défaut au système.                                                                                                    |
| Delete Physician<br>(Supprimer<br>Médecin)                     | Supprime le médecin sélectionné du système.                                                                                                    |
| Reset Defaults<br>(Réinitialiser les<br>valeurs par<br>défaut) | Rétablit toutes les préférences par défaut définies en usine dans le<br>cas de la modification des paramètres système par défaut, ou les<br>paramètres système par défaut dans le cas de la modification des<br>préférences du médecin. Si les paramètres système par défaut n'ont<br>pas encore été enregistrés, tous les paramètres par défaut d'usine<br>sont rétablis. |
| Save<br>(Enregistrer)                                          | Enregistre les préférences pour les paramètres système par défaut<br>ou pour le médecin sélectionné.                                                                                                    |

## 15.6 Physician Preferences (Préférences du médecin) – Image Acquisition (Acquisition de l'image)

Affiche les préférences courantes par défaut pour le système ou le médecin sélectionné. Les paramètres peuvent être personnalisés par un administrateur.

Figure 24 Physician Preferences (Préférences du médecin) – Image Acquisition (Acquisition de l'image)

| t System Defaults or Physician Defaults                 | Image Acquisition Image Proc | essing   image Managem      | ent                          |
|---------------------------------------------------------|------------------------------|-----------------------------|------------------------------|
| ◦ Set System Defaults                                   | Snapshot Fluoro:             | Enabled                     | C Disabled                   |
|                                                         | Continuous Fluoro:           | Enabled                     | C Disabled                   |
| <ul> <li>Set Defaults for Selected Physician</li> </ul> |                              | Continuous mo               | de instant off               |
|                                                         | Cine Record:                 | <ul> <li>Enabled</li> </ul> | C Disabled                   |
|                                                         | Default Image Mode:          | Continuous                  | <b>•</b>                     |
|                                                         | X-rav Mode:                  |                             | I Auto IQ                    |
|                                                         |                              |                             | ✓ High Resolution            |
|                                                         | X-ray Technique:             |                             |                              |
|                                                         |                              | Darker                      | Brighter                     |
|                                                         | Simultaneous kV/mA:          | <ul> <li>Enabled</li> </ul> | <ul> <li>Disabled</li> </ul> |
|                                                         | Alarm on Footswitch:         | <ul> <li>Enabled</li> </ul> | <ul> <li>Disabled</li> </ul> |
|                                                         | Time to x-ray Alarm:         | 05:00                       | min:sec                      |
|                                                         | Limit Session x-ray:         | <ul> <li>Enabled</li> </ul> | <ul> <li>Disabled</li> </ul> |
|                                                         |                              | 00:40                       | min:sec                      |
|                                                         | Right Side Display:          | 4-Image Filmstrip           | •                            |
|                                                         | Thumbnail Hold:              | 1                           | sec                          |
|                                                         | Reset Defaults               |                             | Save                         |

Tableau 22 Physician Preferences (Préférences du médecin), onglet Image Acquisition (Acquisition de l'image), descriptions des sections et des champs

| Section/Champ                             | Description                                                              |
|-------------------------------------------|--------------------------------------------------------------------------|
| Snapshot Fluoro<br>(Instantané<br>Fluoro) | Active/désactive le mode d'acquisition d'image Snapshot<br>(Instantané). |
| Continuous<br>Fluoro (Fluoro<br>continu)  | Active/désactive le mode d'acquisition d'image Continuous<br>(Continu).  |

| Acquisition de l'image, descriptions des sections et des champs       |                                                                                                    |  |  |
|-----------------------------------------------------------------------|----------------------------------------------------------------------------------------------------|--|--|
| Section/Champ                                                         | Description                                                                                                    |  |  |
| Continuous<br>mode instant off<br>(Mode instantané<br>continu arrêté) | Lorsque cette option est sélectionnée, les rayons X cessent dès que<br>le bouton ou la pédale Rayon X est relâchée lors de l'acquisition<br>d'images en mode Continuous (continu). Lorsque cette option est<br>désélectionnée, les rayons X restent actifs pendant 4 secondes<br>maximum après la relâche du bouton ou de la pédale, afin<br>d'obtenir une image aux paramètres d'exposition de rayons X et de<br>suppression de bruit souhaités.<br>Cette fonction empêche l'acquisition d'images sous-exposées ou<br>d'images sans trames nécessaires pour la suppression de bruit<br>souhaitée. En conséquence, il empêche les reprises dues à un arrêt<br>prématuré de l'exposition.<br>De plus, dans ce réglage, si vous appuyez sur le bouton ou<br>la pédale de radiographie, l'acquisition de l'image fonctionne<br>comme en mode Snapshot (Instantané). Si vous maintenez enfoncé<br>le bouton ou la pédale, les rayons X restent actifs jusqu'à ce que<br>le bouton ou la pédale soit relâchée. |  |  |
| Default Image<br>Mode (Mode<br>image par défaut)                      | Sélectionne le réglage initial du mode d'image pour l'écran Image<br>Acquisition (Acquisition de l'image).                                                                                                    |  |  |
| Mode X-Ray<br>(Rayons X)                                              | Sélectionne les modes de rayons X actifs. Choisissez parmi Auto,<br>Auto IQ (IQ auto), Low Dose (Faible dose) et High Resolution<br>(Haute résolution). L'un des modes Auto, Auto IQ (IQ auto) ou<br>Low Dose (Faible dose) doit être activé, sinon le système activera le<br>mode Auto. Le système active tous les modes par défaut.                                                                                                    |  |  |
| X-ray Technique<br>(Technique de<br>rayons X)                         | Commande à curseur avec 15 réglages sélectionnables de<br>« Darker » (Plus sombre) à « Brighter » (Plus clair) pour la sélection<br>préférée des valeurs kVp et mA sous l'exposeur automatique.<br>Le passage de cette valeur à « Darker » (Plus sombre)/« Brighter »<br>(Plus clair) diminuera/augmentera de très peu les valeurs kVp et<br>mA choisies par l'exposeur automatique et, par conséquent, la dose                                                                                                    |  |  |

correspondante au patient.

# Tableau 22 Physician Preferences (Préférences du médecin), onglet Image Acquisition (Acquisition de l'image), descriptions des sections et des champs

| Tableau 22 Physician Preferences (Préférences du médecin), onglet Image Acquisition |
|-------------------------------------------------------------------------------------|
| (Acquisition de l'image), descriptions des sections et des champs                   |

| Section/Champ                                                            | Description                                                                                                    |
|--------------------------------------------------------------------------|----------------------------------------------------------------------------------------------------|
| Simultaneous<br>kV/mA (kV/mA<br>simultanés)                              | Quand cette option est activée, les kV et mA sont augmentés/<br>diminués simultanément jusqu'à la paire de courbes de dose<br>suivante lors de l'ajustement manuel de la puissance des rayons X.<br>Si elle est désactivée, les kV et mA peuvent être ajustés<br>individuellement.                                                                                                    |
| Alarm on<br>Footswitch<br>(Alarme au pied)                               | Active ou désactive l'activation de l'alarme sonore lorsque la pédale des rayons X est enfoncée.                                                                                                    |
| Time to X-ray<br>Alarm (Temps<br>restant de<br>l'alarme des<br>Rayons X) | Définit quand l'alarme retentira en fonction du temps d'exposition<br>cumulé aux rayons X. La valeur maximale est de 5 minutes.                                                                                                    |
| Limit Session<br>X-ray (Limite<br>session<br>radiographie)               | Définit une limite <sup>*</sup> au temps d'exposition cumulé aux rayons X.<br>Dans les 30 secondes qui suivent la limite définie (la valeur<br>maximale est de 10 minutes), un avertissement apparaît dans le<br>coin supérieur droit de l'écran. Si vous ne prolongez pas la session,<br>vous serez prié de prolonger ou de terminer la session.<br>*Les rayons X sont désactivés après que le temps d'exposition a atteint la<br>limite. L'utilisateur doit quitter une session et entrer de nouveau ou<br>continuer. |
| Right Side<br>Display<br>(Affichage côté<br>droit)                       | Sélectionne le réglage initial de la zone Filmstrip/Tools (Film fixe/<br>Outils) pour l'écran Image Acquisition (Acquisition de l'image).                                                                                                    |
| Thumbnail Hold<br>(Maintien des<br>vignettes)                            | Détermine la durée pendant laquelle une vignette est affichée après l'acquisition.                                                                                                    |

## 15.7 Physician Preferences (Préférences du médecin) – Image Processing (Traitement de l'image)

Affiche les préférences courantes par défaut pour le système ou le médecin sélectionné. Les paramètres peuvent être personnalisés par un administrateur.

# Figure 25 Physician Preferences (Préférences du médecin) – Image Processing (Traitement de l'image)

| Set System Defaults or Physician Defaults               | image Acquisition image Pro                                                               | Cessing   Image Mar                        | nagement |            |
|---------------------------------------------------------|-------------------------------------------------------------------------------------------|--------------------------------------------|----------|------------|
| Set System Defaults                                     | Noise Suppression:                                                                        |                                            |          |            |
| ···· <b>,</b>                                           | i⊽ Ultra                                                                                  | Medium                                     |          |            |
| <ul> <li>Set Defaults for Selected Physician</li> </ul> |                                                                                           | □ Low                                      |          |            |
|                                                         | □ High                                                                                    | ⊡ Off                                      |          |            |
|                                                         | Default Setting:                                                                          | Auto                                       | •        | ]          |
|                                                         | □ Disable during cine reco                                                                | rd                                         |          |            |
|                                                         | □ Auto image enhancement                                                                  | nt on High or Ultra or                     | hly      |            |
|                                                         | Image Enhancement:                                                                        | Edge                                       | •        |            |
|                                                         |                                                                                           | <ul> <li>On</li> </ul>                     | • Off    | Disabled   |
|                                                         | Reverse Video:                                                                            | ି On                                       | ∘ Off    | C Disabled |
|                                                         | Image Flip:                                                                               | ି On                                       | • Off    | Disabled   |
|                                                         | Dark Fluoro:                                                                              | ି On                                       | o Off    | • Disabled |
|                                                         | Initial Image Rotation:                                                                   | 0                                          |          | Degrees    |
|                                                         | Brightness / Contrast Adjust<br>┌─ Remember settings betw<br>┌─ Apply Auto Equalization a | ment:<br>een sessions<br>after acquisition |          |            |
|                                                         | Reset Defaults                                                                            |                                            | Sa       | ive        |
|                                                         |                                                                                           |                                            |          |            |

| Section/Champ                                        | Description                                                                                                    |
|------------------------------------------------------|----------------------------------------------------------------------------------------------------|
| Noise<br>Suppression<br>(Suppression<br>du bruit)    | <ul> <li>Fait défiler les réglages de suppression du bruit qui seront utilisés pendant l'acquisition de l'image.</li> <li>Les paramètres de suppression de bruit sont les suivants : Off (Désactivé), Low (Faible), Medium (Moyen), High (Élevé), Auto et Ultra.</li> <li>Lorsque la suppression de bruit est OFF (désactivée) ou Low (faible), le mouvement engendre un flou d'image moindre, mais l'image a un bruit important (tacheture par ex.).</li> <li>La suppression plus élevée du bruit (Medium (moyen), High (élevé) ou ultra) réduit les tachetures en effectuant la moyenne de plus de trames dans l'image affichée. Les paramètres de suppression de bruit High (élevé) et ultra doivent être utilisés lorsqu'il n'y a aucun mouvement de l'anatomie et lorsqu'une image claire est nécessaire.</li> <li>La suppression automatique du bruit fait varier la suppression du bruit entre Low (faible), Medium (moyen) et High (élevé), en fonction du mouvement détecté par l'algorithme d'imagerie.</li> <li>Disable during cine record (Désactiver lors de l'enregistrement ciné) – Quand cette option est sélectionnée, désactive la suppression du bruit lors de l'enregistrement ciné.</li> <li>Auto edge enhancement on High or Ultra only (Amélioration des contours automatiques sur haut ou ultra uniquement) – Quand cette option est sélectionnée, désactive la suppression du bruit lors de l'optimisation de l'image ne se produit que lorsque la suppression du bruit est définie sur High (Haut) ou Ultra.</li> <li>Default Setting (Réglage par défaut) définit la suppression de bruit initiale pour une session d'acquisition d'images. Sélectionnez Ultra, Auto, High (Haut), Medium (Moyen), Low (Bas) ou Off (Désactivé) dans la liste déroulante.</li> </ul> |
| Image<br>Enhancement<br>(Amélioration de<br>l'image) | Sélectionnez Edge (Contours) ou Sharpen (Netteté) dans la liste<br>déroulante. L'amélioration des contours augmente la visualisation<br>entre l'os et le tissu mou sur l'image. Le renforcement des contours<br>augmente la visualisation des détails fins. Sélectionnez On/Off<br>(Marche/Arrêt) ou Disabled (Désactivé), ce qui affecte les<br>« paramètres des effets d'image » sur l'écran Image Acquisition<br>(Acquisition de l'image).                                                                                                    |
| Reverse Video<br>(Vidéo inverse)                     | Sélectionnez On/Off (Marche/Arrêt) ou Disabled (Désactivé), ce<br>qui affecte les « paramètres des effets d'image » sur l'écran Image<br>Acquisition (Acquisition de l'image).                                                                                                    |

# Tableau 23 Physician Preferences (Préférences du médecin), onglet Image Processing (Traitement de l'image), descriptions des sections et des champs

| Section/Champ                                                                            | Description                                                                                                    |
|------------------------------------------------------------------------------------------|----------------------------------------------------------------------------------------------------|
| Image Flip (Faire<br>pivoter l'image)                                                    | Sélectionnez On/Off (Marche/Arrêt) ou Disabled (Désactivé), ce<br>qui affecte les « paramètres des effets d'image » sur l'écran Image<br>Acquisition (Acquisition de l'image).                                                                                                    |
| Dark Fluoro<br>(Fluoro sombre)                                                           | Sélectionnez On/Off (Marche/Arrêt) ou Disabled (Désactivé), ce<br>qui affecte les « paramètres des effets d'image » sur l'écran Image<br>Acquisition (Acquisition de l'image).                                                                                                    |
| Initial Image<br>Rotation<br>(Rotation de<br>l'image initiale)                           | Permet d'entrer le nombre de degrés pour pivoter<br>automatiquement une image au moment de son acquisition. Entrez<br>un nombre négatif pour une rotation dans le sens contraire des<br>aiguilles d'une montre.                                                                                                    |
| Brightness/<br>Contrast<br>Adjustment<br>(Réglage de la<br>luminosité / du<br>contraste) | Remember settings between sessions (Mémoriser les réglages<br>entre sessions) - Quand l'option est cochée, maintient les réglages<br>de luminosité/contraste pour les images d'après.<br>Apply Auto Equalization after acquisition (Appliquer<br>l'égalisation automatique après l'acquisition) - Quand l'option est<br>cochée, applique l'égalisation automatique à l'image pour<br>optimiser le contraste. |

Tableau 23 Physician Preferences (Préférences du médecin), onglet Image Processing (Traitement de l'image), descriptions des sections et des champs (suite)

### 15.8 Physician's Preferences (Préférences du médecin) – Image Management (Gestion des images)

Affiche les préférences courantes par défaut pour le système ou le médecin sélectionné. Les paramètres peuvent être personnalisés par un administrateur.

# Figure 26 Physician's Preferences (Préférences du médecin) – Image Management (Gestion des images)

| r sheet:<br>copies:<br>nnce from Footswitch:<br>Il Screen View from<br>witch: | 1<br>C Enabled                    | ় Disabled                                                                                                    |
|-------------------------------------------------------------------------------|-----------------------------------|----------------------------------------------------------------------------------------------------|
| copies:<br>ence from Footswitch:<br>Il Screen View from<br>witch:             | 1       ← Enabled       ← Enabled | ি Disabled<br>ি Disabled                                                                                                    |
| ance from Footswitch:<br>Il Screen View from<br>witch:                        | C Enabled                         | ি Disabled<br>ি Disabled                                                                                                    |
| Il Screen View from<br>witch:                                                 | C Enabled                         | Oisabled     Oisabled     Oisabled |
|                                                                               |                                   |                                                                                                    |
| Images:                                                                       | C Enabled                         | ° Disabled                                                                                                    |
|                                                                               |                                   |                                                                                                    |
|                                                                               |                                   |                                                                                                    |
|                                                                               |                                   |                                                                                                    |
|                                                                               |                                   |                                                                                                    |
| Reset Defaults                                                                |                                   | <b>C</b>                                                                                                    |
|                                                                               |                                   |                                                                                                    |

| Tableau 24 Physician's Preferences (Préférences du médecin), onglet | Image |
|---------------------------------------------------------------------|-------|
| Management (Gestion des images), descriptions des sections et des c | hamps |

| Section/Champ                                                                                      | Description                                                                                                    |
|----------------------------------------------------------------------------------------------------|----------------------------------------------------------------------------------------------------|
| Printed Images<br>(Images<br>imprimées)                                                            | Sélection du nombre d'images par feuille et du nombre de copies<br>à imprimer.                                                                                                    |
| Tag Reference<br>from Footswitch<br>(Marquer comme<br>référence avec<br>l'interrupteur au<br>pied) | Si cette option est sélectionnée :<br>Appuyez une fois sur la pédale Enregistrer pour marquer l'image<br>comme image de référence.<br>Appuyez sur Enregistrer une deuxième fois pour enregistrer<br>l'image et supprimer la marque de référence.<br>Appuyez sur Enregistrer une troisième fois pour marquer de<br>nouveau l'image comme image de référence.<br>Si cette option est désélectionnée :<br>Appuyez une fois sur la pédale Enregistrer pour enregistrer<br>l'image (sans marquer l'image comme image de référence). |
| Autosave Images<br>(Enregistrement<br>automatique des<br>images)                                   | Pour enregistrer automatiquement les images numérisées pendant<br>une session, sélectionnez <b>Enabled (Activé)</b> pour activer l'option<br><b>Autosave Images (Enregistrer automatiquement les images)</b> *.<br>*Si <b>Alarm on Footswitch (Alarme au pied)</b> est activé, une tonalité pour<br>l'activation des rayons X retentira, suivie de la tonalité indiquant qu'une<br>image a été enregistrée.                                                                                                    |

### 15.9 Administrative Settings Page (Paramètres administratifs)

Cette fenêtre est accessible à partir du menu System Configuration (Configuration système) de l'écran principal.

| Tableau 25 Administrative Settings (Paramètres administratifs), descriptions des | 5 |
|----------------------------------------------------------------------------------|---|
| sections                                                                         |   |

| Section/Champ                                           | Description                                                                                                    |
|---------------------------------------------------------|----------------------------------------------------------------------------------------------------|
| Log Files<br>(Fichiers<br>journaux)                     | Liste de sélection de tous les fichiers journaux.                                                                                                    |
| Set Level of<br>Detail (Définir le<br>niveau de détail) | Les administrateurs peuvent définir le niveau de détail du journal<br>des erreurs système sur Error Only (Erreur uniquement) ou sur<br>Error and Operations (Erreur et opérations). |
| Audit Mode<br>(Mode de<br>vérification)                 | Les administrateurs peuvent activer ou désactiver ce mode.                                                                                                    |
| Section/Champ                                                             | Description                                                                                                    |
|---------------------------------------------------------------------------|----------------------------------------------------------------------------------------------------|
| Enable Touch<br>Screen (Activer<br>l'écran tactile)                       | Les administrateurs peuvent activer ou désactiver l'écran tactile.                                                                                                    |
| Automatic Image<br>Deletion<br>(Suppression de<br>l'image<br>automatique) | Cochez <b>Delete</b> at the following limits (Supprimer aux limites<br>suivantes) pour :<br>Etablir le nombre d'images auquel une invite de suppression<br>apparaît et le nombre d'images à supprimer<br>et<br>établir le nombre de minutes Ciné auquel une invite de<br>suppression apparaît et le nombre de minutes Ciné à supprimer.<br>Avant la suppression, le système affiche le nombre d'études<br>indispensables pour réaliser le nombre voulu de suppressions<br>d'images, ou de minutes Ciné. |
| Last System<br>Backup (Dernière<br>sauvegarde du<br>système)              | Affiche la date de la dernière sauvegarde de la configuration du<br>système et de l'étalonnage.<br>Afficher un avertissement si la dernière sauvegarde est antérieure<br>à jours<br>Si cette option est sélectionnée, le système affichera un message<br>d'avertissement au démarrage de l'application lorsque la dernière<br>sauvegarde est antérieure au nombre de jours donné.                                                                                                    |
| System<br>Shutdown (Arrêt<br>du système)                                  | Les administrateurs peuvent sélectionner ou désélectionner cette<br>option.<br>Lorsque cette option est cochée, le système entier s'arrête<br>(paramètre par défaut).<br>Lorsque cette option est décochée, seule l'application InSight FD<br>s'arrête.                                                                                                    |

# Tableau 25 Administrative Settings (Paramètres administratifs), descriptions des sections (suite)

# Tableau 26 Administrative Settings (Paramètres administratifs), fonctions des boutons

| Bouton                                       | Fonction                                                                                                    |
|----------------------------------------------|----------------------------------------------------------------------------------------------------|
| Configure<br>(Configure)                     | Affiche la section Niveau de détail.                                                                                                    |
| Accept Change<br>(Accepter le<br>changement) | Change le niveau de détail du journal des erreurs système sur<br>System Error (Erreur uniquement) ou sur Error and Operations<br>(Erreur et opérations), selon le bouton sélectionné. Masque la<br>section Set Level of Detail (Définir le niveau de détail). |

## 16 Utilisation de l'application

Vous pouvez sélectionner des boutons, menus, fonctions de menu, icônes et placer le curseur d'insertion dans les champs :

- en positionnant le curseur sur l'annotation souhaitée et en cliquant sur le bouton gauche de la souris ;
- en appuyant sur l'élément si l'écran tactile est activé.

Dans ce manuel, le verbe « cliquer » désigne ces deux manières.

L'écran principal apparaît si le **mode Audit** est activé. Si le mode Audit est désactivé, l'écran **Image Acquisition (Acquisition de l'image)** est affiché.

## 16.1 Position du patient

Placez l'anatomie du patient sur le détecteur, dans la position désirée. Si un positionnement plus précis est nécessaire, utilisez les lasers de position.

## 16.2 Écran principal

## Figure 27 Écran principal

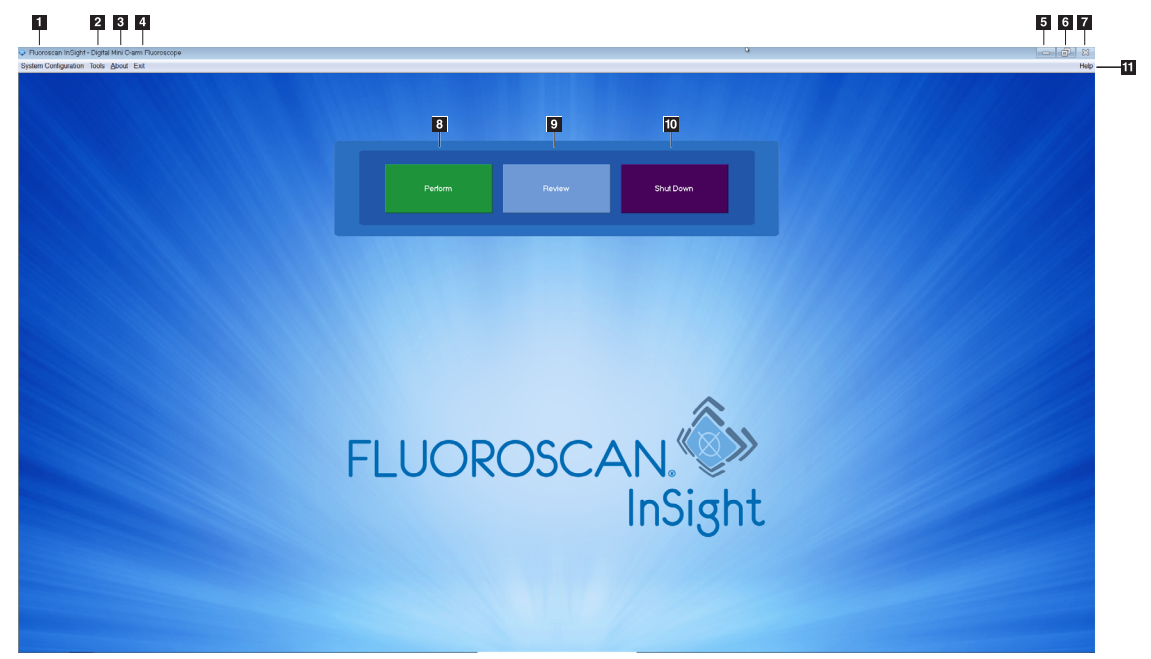

## Tableau 27 Options de l'écran principal

| 1  | Menu System Configuration (Configuration système) (Tableau 28).                                                                   |
|----|----------------------------------------------------------------------------------------------------|
| 2  | Menu Tools (Outils) (Tableau 29)                                                                                                  |
| 3  | <b>About</b><br>Affiche le numéro de version, le numéro de série et les informations de copyright<br>de l'application InSight FD. |
| 4  | Menu <b>Exit (Quitter)</b> . Permet à l'utilisateur de se déconnecter ou de quitter l'application.                                |
| 5  | Réduit l'écran                                                                                                    |
| 6  | Agrandit l'écran                                                                                                    |
| 7  | Ferme l'écran Application (non disponible)                                                                                        |
| 8  | <b>Help (Aide)</b><br>Affiche une rubrique d'aide pour utiliser l'écran.                                                          |
| 9  | Commence une session d'acquisition d'images (Section 16.4 <i>Session d'acquisition d'images</i> page 69)                          |
| 10 | Commence une session de révision d'images (Section 16.5.2 <i>Écran Review (Revoir)</i> page 85)                                   |
| 11 | Quitte l'application et ferme le système.                                                                                         |

## Figure 28 Menu déroulant System Configuration (Configuration système)

| Sys | stem Configuration      |
|-----|-------------------------|
|     | System Attributes       |
|     | DICOM Send              |
|     | DICOM Print             |
|     | Worklist                |
|     | Users                   |
|     | Physician Preferences   |
|     | Administrative Settings |

## Tableau 28 Menu System Configuration (Configuration système)

| Fonction                                       | Description                                                                                                    |
|------------------------------------------------|----------------------------------------------------------------------------------------------------|
| System<br>Attributes<br>(Attributs<br>système) | Les administrateurs peuvent entrer le nom de l'organisation,<br>sélectionner le nom du médecin à utiliser par défaut pour<br>l'application, choisir la langue par défaut, entrer les informations<br>d'application DICOM et choisir ou non d'afficher les messages de<br>confirmation lors de la suppression d'images.<br>Tous les utilisateurs peuvent consulter les informations du<br>système.<br>Section 15.2 <i>System (Système)</i> page 40 |
| DICOM Send<br>(Envoi DICOM)                    | Disponible uniquement si l'option Envoi DICOM est installée.<br>Les administrateurs peuvent ajouter, modifier, activer et désactiver<br>des destinations d'envoi.<br>Tous les utilisateurs peuvent afficher la liste des destinations,<br>afficher les informations des destinations et sonder des<br>destinations par ping.<br>Section 15.3 Options d'envoi DICOM page 43                                                                        |
| DICOM Print<br>(Impression<br>DICOM)           | Disponible uniquement si l'option Impression DICOM est installée.<br>Les administrateurs peuvent ajouter, modifier, activer et désactiver<br>des destinations d'impression.<br>Tous les utilisateurs peuvent afficher la liste des destinations,<br>afficher les informations des destinations et sonder des<br>destinations par ping.<br>Section 15.3 Options d'envoi DICOM page 43                                                              |
| Worklist (Liste<br>de travail)                 | Disponible uniquement si l'option Worklist (Liste de travail) est installée.<br>Les administrateurs peuvent ajouter et configurer une source.<br>Tous les utilisateurs peuvent afficher les informations sur la source<br>et envoyer des requêtes ping à la source.<br>Section 15.4 Worklist Configuration (Configuration de la liste de travail)<br>page 48                                                                                      |

| Fonction                                                     | Description                                                                                                    |
|--------------------------------------------------------------|----------------------------------------------------------------------------------------------------|
| Users<br>(Utilisateurs)                                      | Les privilèges de l'utilisateur dans InSight FD sont gérés par les<br>comptes utilisateurs de Windows. Les administrateurs peuvent :                                                                                                    |
|                                                              | <ul> <li>Ajouter de nouveaux mappages d'utilisateur</li> </ul>                                                                                                    |
|                                                              | <ul> <li>Modifier les données d'un utilisateur existant, son statut<br/>(actif/inactif) et ses privilèges.</li> </ul>                                                                                                    |
|                                                              | • Supprimer un mappage d'utilisateur.<br>Tous les utilisateurs peuvent consulter la liste des utilisateurs<br>enregistrés sur le système.<br>Section 15.3.1 <i>DICOM Print Options (Options d'impression DICOM)</i><br>page 45                                                                                                    |
| Préférences du<br>médecin                                    | Les administrateurs peuvent maintenir une liste de médecins<br>enregistrés et modifier les préférences par défaut.<br>Tous les utilisateurs peuvent afficher la liste des médecins<br>enregistrés sur le système ainsi que les préférences par défaut pour<br>chaque médecin.<br>Section 15.4 <i>Worklist Configuration (Configuration de la liste de travail)</i><br>page 48                                                                                                    |
| Administrative<br>Settings<br>(Paramètres<br>administratifs) | Les administrateurs peuvent modifier le niveau de détail du<br>journal des erreurs système, activer ou désactiver le mode de<br>vérification, activer ou désactiver l'écran tactile, afficher la date de<br>la dernière sauvegarde de la configuration du système, et activer<br>ou désactiver la fonctionnalité permettant de fermer le système à la<br>fermeture de l'application.<br>Tous les utilisateurs peuvent afficher les statistiques du fichier<br>journal et les données maintenues par les administrateurs.<br>Section 15.9 Administrative Settings Page (Paramètres administratifs)<br>page 60 |

## Tableau 28 Menu System Configuration (Configuration système) (suite)

## Figure 29 Menu déroulant Tools (Outils)

# Tools About Exit View Logs View DICOM Queue Print DAP Report Update Patient Information Worklist Entry Delete Images Import Export System Backup System Recover Install Options Service Tools

| Fonction                                                                           | Description                                                                                                    |  |  |  |  |  |
|------------------------------------------------------------------------------------|----------------------------------------------------------------------------------------------------|--|--|--|--|--|
| View Logs<br>(Visualiser les<br>journaux)                                          | Permet d'afficher, d'imprimer, d'exporter et dans certains cas de<br>modifier les divers fichiers journaux tenus par l'application.                                                                                                    |  |  |  |  |  |
| View DICOM<br>Queue (Afficher<br>la file d'attente<br>DICOM)                       | <i>Disponible uniquement si l'option Envoi DICOM est installée.</i><br>Affiche l'état des requêtes d'envoi DICOM, et permet de relancer<br>ou de supprimer les requêtes sélectionnées. Section 16.11 <i>Fenêtre</i><br><i>View DICOM Queue (File d'attente DICOM)</i> page 101                                                                                                    |  |  |  |  |  |
| Print DAP Report<br>(Imprimer le<br>rapport DAP)                                   | Afficher et imprimer le rapport de dose DAP.<br><i>Cliquez sur DICOM Send (Envoi DICOM) sur l'écran DAP</i><br><i>Report (Rapport DAP) pour envoyer le rapport DAP à une</i><br><i>destination DICOM. L'option Include DAP Report (Inclure</i><br><i>le rapport DAP) doit être sélectionnée pour inclure le rapport</i><br><i>DAP avec les images envoyées. Dans le cas contraire, seule</i><br><i>l'image sera envoyée.</i> |  |  |  |  |  |
| Update Patient<br>Information<br>(Mettre à jour les<br>informations du<br>patient) | Les administrateurs peuvent mettre à jour les informations du<br>patient pour une étude de patient sélectionnée. Section 16.6.1<br><i>Fenêtre Update Patient Study Information (Mettre à jour les</i><br><i>informations du patient/de l'étude)</i> page 89                                                                                                    |  |  |  |  |  |
| Saisie de la liste<br>de travail                                                   | Permet la configuration d'une liste de travail sans connexion au serveur (Section 16.9 <i>Saisie de la liste de travail</i> page 98).                                                                                                    |  |  |  |  |  |
| Delete Images<br>(Supprimer les<br>images)                                         | Les administrateurs peuvent supprimer les images sélectionnées<br>du système.<br>Section 16.10 <i>Fenêtre Delete Images (Supprimer les images)</i> page 98                                                                                                    |  |  |  |  |  |
| Importer                                                                           | Importe les images sélectionnées dans le système à partir du support amovible (disquette, disque optique). Section 16.8 <i>Fenêtre Import Images (Importer les images)</i> page 95                                                                                                    |  |  |  |  |  |
| Export (Exporter)                                                                  | Exporte les images sélectionnées vers un support amovible<br>(Tableau 46).                                                                                                    |  |  |  |  |  |
| System Backup<br>(Sauvegarde du<br>système)                                        | Sauvegarde la configuration du système et les données de calibrage vers un support externe.                                                                                                    |  |  |  |  |  |
| System Recover<br>(Récupération du<br>système)                                     | Les administrateurs peuvent restaurer la configuration du système<br>et les données de calibrage à partir d'un support externe.                                                                                                    |  |  |  |  |  |

## Tableau 29 Menu Tools (Outils)

| Fonction                                        | Description                                                                                                  |            |
|-------------------------------------------------|----------------------------------------------------------------------------------------------------|------------|
| Install Options<br>(Installation<br>d'options)  | Les administrateurs peuvent installer des options du logiciel.                                               |            |
| Service Tools<br>(Outils de                     | Les administrateurs peuvent ouvrir une mire de test pour cont<br>les performances et la qualité du moniteur. | rôler      |
| Maintenance) —<br>SMPTE Pattern<br>(Mire SMPTE) |                                                                                                    |            |
|                                                 | < Print DICOM Send Return >>                                                                                 | FLUOROSCAN |

## Tableau 29 Menu Tools (Outils) (suite)

## 16.3 Tableau de bord de la tête d'émission des rayons X

Tableau 30 Tableau de bord de la tête d'émission des rayons X

| Symbole | Étiquette                  | Fonction                                                                                                    |
|---------|----------------------------|----------------------------------------------------------------------------------------------------|
|         | Save<br>(Enregis-<br>trer) | Enregistre les images sélectionnées ou la boucle ciné dans<br>l'enregistrement du patient.<br>Si le nombre d'images ou de minutes de boucle ciné stockées<br>dépasse la limite de stockage, un message s'affiche. |

| Symbole                                                                                                    | Étiquette                                                 | Fonction                                                                                                    |  |  |  |  |
|----------------------------------------------------------------------------------------------------|-----------------------------------------------------------|----------------------------------------------------------------------------------------------------|--|--|--|--|
| <ul><li></li><li></li></ul> | Pivoter                                                   | Fait pivoter l'image dans le sens des aiguilles d'une montre ou<br>dans le sens inverse. Appuyer une fois pour faire pivoter de<br>10 degrés. Le maintenir enfoncé pour une rotation continue.                                                                                                    |  |  |  |  |
| +<br>*                                                                                                    | B/C                                                       | Permet le réglage de la luminosité et du contraste de l'image.                                                                                                    |  |  |  |  |
|                                                                                                    | Rayons<br>X                                               | Réalise l'acquisition d'une exposition aux rayons X. Appuyez<br>une fois sur le commutateur pour activer les rayons X.<br>Un voyant lumineux jaune situé au-dessus du moniteur indique<br>que des rayons X sont en cours de production.                                                                                                    |  |  |  |  |
| *                                                                                                    | Laser                                                     | Allume le laser de position.*<br>*Appuyez et maintenez le bouton Laser pendant 10 secondes pour<br>permettre au laser de position de rester allumé. Cette option sera<br>réinitialisée lorsque le système est éteint.                                                                                                    |  |  |  |  |
|                                                                                                    | Noise<br>Suppres<br>sion<br>(Suppres<br>sion du<br>bruit) | Passe d'un réglage de suppression du bruit à un autre durant<br>l'acquisition d'image.                                                                                                    |  |  |  |  |
| kv/mA                                                                                                    | kV/mA                                                     | Augmente ou diminue les paramètres d'exposition suivant le<br>mode sélectionné (Tableau 22 Physician Preferences<br>(Préférences du médecin), onglet Image Acquisition<br>(Acquisition de l'image), descriptions des sections et des<br>champs page 53).<br>Le fait d'appuyer en même temps sur les boutons haut<br>et bas renvoie le système en mode de mise en marche<br>automatique. |  |  |  |  |

## Tableau 30 Tableau de bord de la tête d'émission des rayons X (suite)

| Symbole  | Étiquette | Fonction                                                                                                    |
|----------|-----------|----------------------------------------------------------------------------------------------------|
| <b>P</b> | Mode      | Acquisition Mode Selection (Sélection du mode d'acquisition)<br>défile comme suit :<br><b>Continuous (Continu)</b> – Affiche les images en continu lorsque<br>les rayons X sont activés.<br><b>Snapshot (Instantané)</b> – Capture et affiche une seule image<br>lorsque les rayons X sont activés.<br><b>Cine Record (Enregistrement ciné)</b> – Rassemble toutes les<br>données acquises sous la forme d'une boucle ciné.<br>Les modes Continuous (Continu) et/ou Snapshot (Instantané)<br>peuvent être désactivés (Section 15.5 <i>Physician's Preferences</i><br>( <i>Préférences du médecin</i> ) page 51). |

## Tableau 30 Tableau de bord de la tête d'émission des rayons X (suite)

## 16.4 Session d'acquisition d'images

16.4.1 Fenêtre Select or Enter Patient (Sélectionner ou Saisir le patient)

Cette fenêtre peut être affichée à partir de l'écran principal en cliquant sur **Perform** (Exécuter) ; à partir de l'écran d'acquisition d'image en cliquant sur **Update Patient** (Mettre à jour le patient) ; et de même à partir de l'écran de révision au cours d'une session d'acquisition d'image en cliquant sur **Update Patient** (Mettre à jour le patient). Si les informations patient ne sont pas saisies avant l'acquisition des images, les images seront associées à un enregistrement patient temporaire (Temp Temp).

16. Utilisation de l'application

## Figure 30 Fenêtre Select or Enter Patient (Sélectionner ou Saisir le patient)

| Select or Enter Patient               |                    |                           |                     |                         |   |
|---------------------------------------|--------------------|---------------------------|---------------------|-------------------------|---|
| Patient Information (*Required Field) |                    |                           |                     |                         |   |
| Smith                                 | Donna              | м                         |                     | Physician's Preferences |   |
| *Patient Last Name                    | Patient First Name | MI                        |                     | temp, g 👻               |   |
|                                       |                    |                           |                     | Physician Name          |   |
| 1234567                               | 3059660426095570   | Female                    |                     | Visiting Physician      |   |
| *Patient ID                           | Accession Number   | Sex                       |                     |                         |   |
| Test Sample                           | Da                 | ate of Birth<br>06 3 2017 | Clear All           | Last Name               |   |
| Study Description                     | M                  | Month Day Year            | Save to<br>Worklist | First Name              |   |
| Select patient from Worklist          |                    |                           |                     |                         | 7 |
| Last Name First Name                  | MI Patient ID Sex  | x DOB Accession #         | Study Description   | Study Date              |   |
|                                       |                    |                           |                     |                         |   |
| Query Detail Query                    |                    |                           |                     | Patient Details         |   |
|                                       | Perform            | Review End Session        |                     | Apply Changes Cancel    |   |
|                                       |                    |                           |                     |                         |   |

Tableau 31 Fenêtre Select or Enter Patient (Sélectionner ou saisir le patient), descriptions des sections et des champs

| Section/Champ                                              | Fonction                                                                                                    |  |
|------------------------------------------------------------|----------------------------------------------------------------------------------------------------|--|
| Patient<br>Information<br>(Informations<br>sur le patient) | Identifie le patient en cours. Les données sont soit saisies par<br>l'utilisateur, soit complétées lors de la sélection d'un patient dans la<br>liste « Select Patient from » (Sélectionner le patient à partir de).<br>Cliquez sur <b>Clear All (Tout effacer)</b> pour effacer les champs<br>contenant des informations sur le patient. |  |
| Physician's<br>Preferences<br>(Préférences du<br>médecin)  | Un bouton de sélection et une liste déroulante de médecins<br>enregistrés dans le système.                                                                                                    |  |
| Visiting<br>Physician<br>(Médecin<br>auxiliaire)           | <b>iting</b><br>ysician<br>édecin<br>ciliaire)<br>Bouton de sélection et champ de saisie pour le nom du médeci<br>a utiliser lorsqu'un médecin n'est pas enregistré dans le systèm                                                                                                    |  |

| Tableau 32 Fenêtre Select or Enter Patient (Sélectionner ou Saisir le patient), fonction | 5 |
|------------------------------------------------------------------------------------------|---|
| des boutons                                                                              |   |

| Bouton                                                           | Fonction                                                                                                    |  |  |
|------------------------------------------------------------------|----------------------------------------------------------------------------------------------------|--|--|
| Clear All (Tout<br>effacer)                                      | Efface les champs d'informations sur le patient                                                                                      |  |  |
| Perform<br>(Exécuter)                                            | Affiche l'écran Image Acquisition (Acquisition de l'image)                                                                           |  |  |
| Review (Revoir)                                                  | Affiche l'écran <b>Review (Revoir)</b>                                                                                               |  |  |
| Save To Worklist<br>(Sauvegarder<br>dans la liste de<br>travail) | Ajoute manuellement la liste de travail pour ce patient.                                                                             |  |  |
| End Session<br>(Terminer<br>session)                             | Met fin à la saisie des informations sur le patient et quitte l'écran<br>Select or Enter Patient (Sélectionner ou Saisir le patient) |  |  |
| Apply Changes<br>(Appliquer les<br>modifications)                | Entre les modifications sans quitter l'écran <b>Select or Enter Patient</b><br>(Sélectionner ou Saisir le patient)                   |  |  |
| Cancel (Annuler)                                                 | Annule la saisie des informations sur le patient sans quitter l'écran<br>Select or Enter Patient (Sélectionner ou Saisir le patient) |  |  |

16.4.2 Écran Image Acquisition (Acquisition de l'image)

Figure 31 Écran Image Acquisition (Acquisition de l'image)

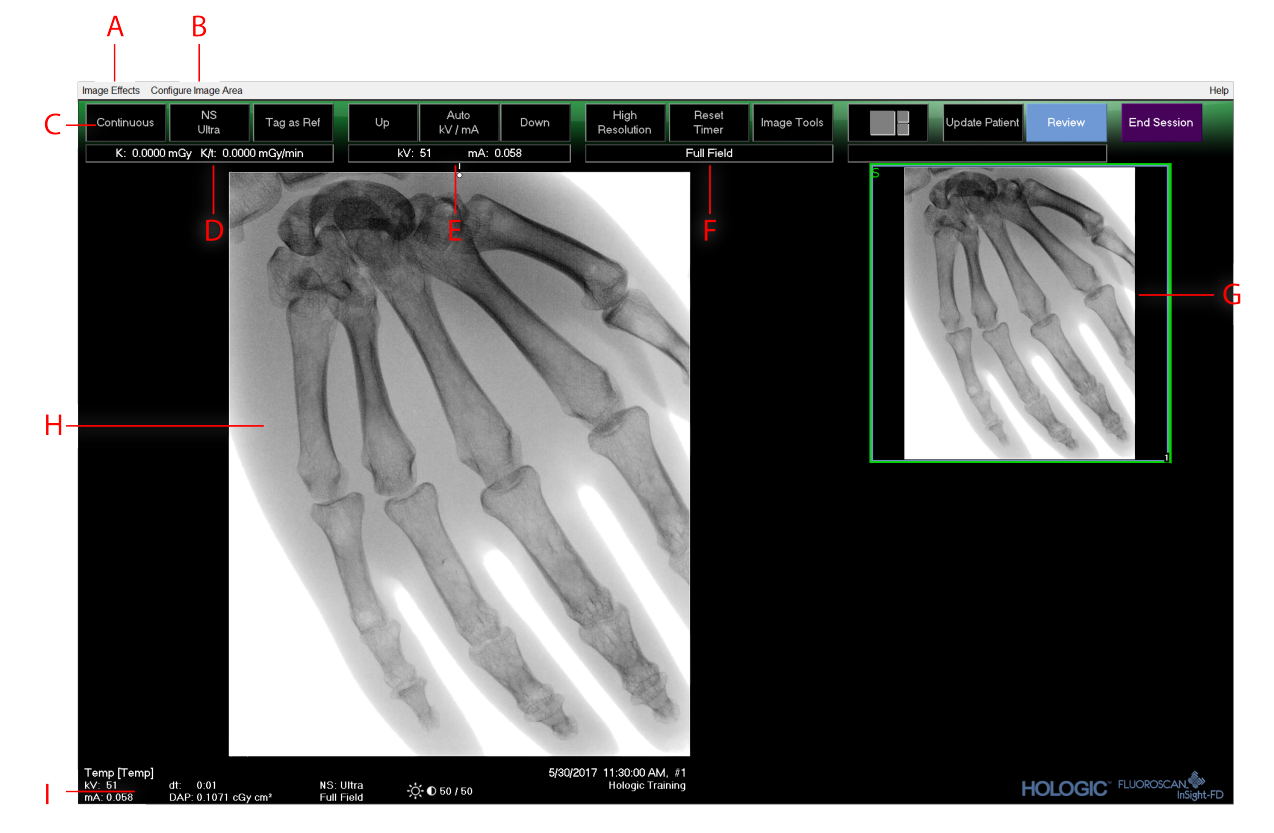

## Tableau 33 Écran Image Acquisition (Acquisition de l'image)

| Α | Menu Image Effects (Effets de l'image) (Tableau 34)                                                                                                    |
|---|----------------------------------------------------------------------------------------------------|
| В | Menu Configure Image Area (Configurer la zone d'image) (Tableau 36)                                                                                                    |
| С | Boutons de fonction (Tableau 37)                                                                                                    |
| D | Affiche l'AKR ainsi que le kerma de l'air cumulé pendant que le tube à rayons X<br>est actif. Le kerma de l'air est mesuré à 2 cm au-dessus de l'entrée du<br>détecteur CMOS.                                                                                                    |
| Ε | Affiche les paramètres d'intensité actuels.                                                                                                    |
| F | Affiche le mode de collimation. Le champ limité agrandit une petite zone.<br>Le champ total affiche une grande zone. Vous pouvez passer d'un champ<br>à l'autre à l'aide du sélecteur de collimation. Le sélecteur de collimation est situé<br>sous la tête d'émission des rayons X<br>(Section 11 <i>Composants du système</i> page 21). |
| G | Zone Filmstrip/Tools (Film/Outils) (Tableau 38) pour une description des outils.                                                                                                    |
| Н | Zone de l'image*                                                                                                    |

## Tableau 33 Écran Image Acquisition (Acquisition de l'image) (suite)

I Affiche le DAP cumulé

\* Chaque fois que la lumière des rayons X est allumée et que les rayons X sont générés, l'image radioscopique s'affiche en temps réel. Lorsque la radiographie est terminée, l'image affichée correspond à la dernière image acquise, sauf lorsque le mode ciné est actif.

#### Figure 32 Menu Effets de l'image

| Image Effects Configure Image Area |                            |                                   |                                                                                                    |                        |
|------------------------------------|----------------------------|-----------------------------------|----------------------------------------------------------------------------------------------------|------------------------|
| $\checkmark$                       | ✓ Image Enhancement        |                                   |                                                                                                    |                        |
|                                    | Flip                       |                                   |                                                                                                    |                        |
|                                    | Dark Fluoro                |                                   |                                                                                                    |                        |
|                                    | Reverse Video              |                                   |                                                                                                    |                        |
|                                    | Noise Suppression          |                                   |                                                                                                    | Ultra                  |
|                                    | Reset Defau<br>Save Currer | lts<br>t Enhancements as Defaults | <ul> <li>Image: A start of the start of the start of</li></ul> | Auto<br>High<br>Medium |
|                                    | Update Offsets             |                                   |                                                                                                    | Low                    |
|                                    |                            |                                   |                                                                                                    | Off                    |

## Tableau 34 Menu Effets de l'image

| Fonction                                                       | Description                                                                                                    |  |
|----------------------------------------------------------------|----------------------------------------------------------------------------------------------------|--|
| Image<br>Enhancement<br>(Amélioration de<br>l'image)*          | Images optimisées en fonction des jeux de configuration des<br>contours et de la netteté<br>dans le champ Amélioration de l'image du Tableau 44.                                                                                                    |  |
| Flip (Pivoter)*                                                | Les images sont pivotées avant qu'elles ne soient affichées par l'utilisateur.                                                                                                    |  |
| Dark Fluoro<br>(Fluoro sombre)*                                | Les pixels blancs des images sont noircis.                                                                                                    |  |
| Reverse Video<br>(Vidéo inverse)*                              | Les images sont modifiées de façon à afficher une version négative<br>(le noir devient blanc et le blanc devient noir).                                                                                                    |  |
| Noise<br>Suppression<br>(Suppression du<br>bruit)              | Permet de sélectionner le niveau de suppression du bruit. Vous<br>pouvez choisir entre Ultra, Auto, High (Elevé), Medium (Moyen),<br>Low (Faible) et Off (Désactivé).<br>Reportez-vous à Section 15.5 <i>Physician's Preferences (Préférences du<br/>médecin)</i> page 51 pour connaître le réglage par défaut.                                                         |  |
| Reset Defaults<br>(Réinitialiser les<br>valeurs par<br>défaut) | Restaure les valeurs par défaut des paramètres Image<br>Enhancements (Amélioration de l'image), Flip (Pivoter), Dark<br>Fluoro (Fluoro sombre), Reverse Video (Vidéo inverse) et Noise<br>Suppression (Suppression du bruit) spécifiées dans les préférences<br>du médecin actuel ou dans les préférences par défaut du système<br>dans le cas d'un médecin auxiliaire. |  |

| Fonction                                                                                                    | Description                                                                                                    |
|----------------------------------------------------------------------------------------------------|----------------------------------------------------------------------------------------------------|
| Save Current<br>Enhancements as<br>Defaults<br>(Enregistrer les<br>améliorations<br>actuelles comme<br>valeurs par<br>défaut) | <i>Option disponible si le médecin en cours est enregistré sur le système.</i><br>Enregistre les paramètres d'effet d'image actuels comme<br>paramètres pour les préférences du médecin sélectionné. |
| Update Offsets<br>(Mettre à jour les<br>décalages)                                                                            | Met à jour les décalages pour la correction de champ plat.                                                                                                    |

## Tableau 34 Menu Effets de l'image (suite)

\* Fonction pouvant être désactivée ou initialement sélectionnée ou désélectionnée. (Section 15.5 *Physician's Preferences (Préférences du médecin)* page 51)

## 16.4.3 Symboles du film fixe

Les symboles suivants apparaissent sur l'image miniature / le film fixe dans le logiciel InSight.

## Figure 33 Symboles du film fixe

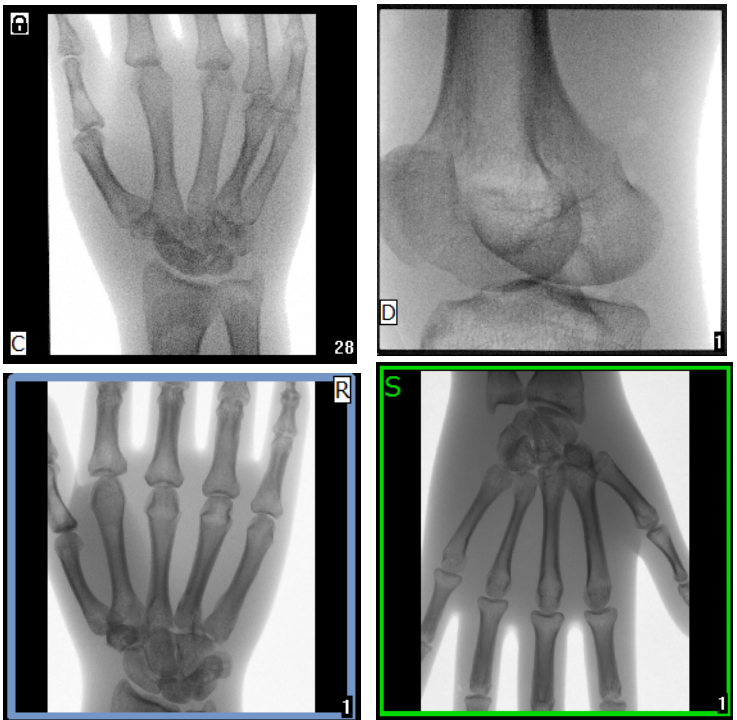

| Indicateur    | Identifie                                                    |  |
|---------------|--------------------------------------------------------------|--|
| С             | Boucle ciné                                                  |  |
| D             | Engagement de stockage DICOM                                 |  |
| R             | Image de référence                                           |  |
| S             | Enregistré (identifié par un contour vert autour de l'image) |  |
| Lat Binnater* | Image verrouillée (ne peut pas être effacée)                 |  |

## Tableau 35 Symboles du film fixe

\*L'icône de verrouillage est visible depuis l'écran de révision, et en sélectionnant la case sous la colonne de l'icône de verrouillage. L'étude et les images de cette étude seront verrouillées.

## Figure 34 Menu Configure Image Area (Configurer la zone d'image)

| Co                                                                                                    | nfigure Image Area                                            |                                  |  |
|----------------------------------------------------------------------------------------------------|---------------------------------------------------------------|----------------------------------|--|
| <ul> <li>Image: A start of the start of the start of</li></ul> | View Reference Ima<br>View Reference Ima<br>View Study Images | ages Only<br>ages Always<br>Only |  |
| ✓                                                                                                    | View Saved Images Only                                        |                                  |  |
|                                                                                                    | Display Annotations                                           | ;                                |  |
|                                                                                                    | Select Reference In                                           | nages                            |  |

## Tableau 36 Menu Configure Image Area (Configurer la zone d'image)

| Fonction                                                                                | Description                                                                                                    |
|-----------------------------------------------------------------------------------------|----------------------------------------------------------------------------------------------------|
| View Reference<br>Images Only<br>(Afficher<br>uniquement les<br>images de<br>référence) | Seules les images marquées comme images de référence sont<br>affichées dans le film fixe. Cela inclut les images marquées comme<br>images de référence pendant la session en cours et/ou les images<br>de référence sélectionnées dans des études précédentes du patient<br>en cours.                  |
| View Reference<br>Images Always<br>(Toujours<br>afficher les<br>images de<br>référence) | Les images marquées comme images de référence sont toujours<br>affichées au début du film fixe, suivies des images de référence<br>sélectionnées dans les études précédentes du patient en cours, puis<br>des autres images acquises pendant la session en cours et affichées<br>dans l'ordre inverse. |

| Fonction                                                                          | Description                                                                                                    |  |
|-----------------------------------------------------------------------------------|----------------------------------------------------------------------------------------------------|--|
| View Study<br>Images Only<br>(Afficher<br>uniquement les<br>images de<br>l'étude) | Seules les images (de référence ou non) acquises pendant la session<br>en cours sont affichées dans le film fixe.                                                                                                    |  |
| View Saved<br>Images (Afficher<br>les images<br>enregistrées)                     | Sélectionner View Saved Images (Afficher les images enregistrées)<br>dans le menu Configure System Images (Configurer les images du<br>système) pour afficher uniquement les images enregistrées dans le<br>film fixe.                                                                                                    |  |
| Display<br>Annotations<br>(Afficher les<br>annotations)                           | Affiche les annotations sur l'image affichée dans la zone d'image<br>en direct.                                                                                                    |  |
| Select Reference<br>Images<br>(Sélectionner les<br>images de<br>référence)        | Affiche la fenêtre Select Reference Images (Sélectionner les images<br>de référence), permettant aux utilisateurs de sélectionner des<br>images de n'importe quelle étude de patient en cours se trouvant<br>sur le système.<br>Les images sélectionnées sont placées dans le film fixe à la suite des<br>images de référence acquises pendant la session en cours, sauf si<br>l'option View Study Images Only (Afficher uniquement les images<br>de l'étude) est sélectionnée. |  |

#### Tableau 36 Menu Configure Image Area (Configurer la zone d'image)

Figure 35 Boutons de l'écran Image Acquisition (Acquisition de l'image)

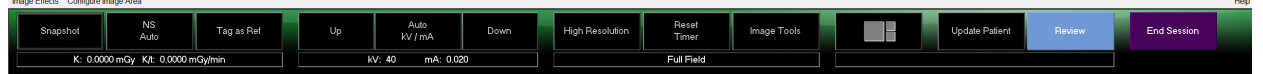

Tableau 37 Écran Image Acquisition (Acquisition de l'image), fonctions des boutons

| Bouton                                                                      | Image    | Fonction                                                                                                    |
|-----------------------------------------------------------------------------|----------|----------------------------------------------------------------------------------------------------|
| Acquisition<br>Mode<br>Selection<br>(Sélection du<br>mode<br>d'acquisition) | Snapshot | Défile comme suit :<br><b>Continuous (Continu)</b> — Affiche les images en continu<br>lorsque les rayons X sont activés.<br><b>Snapshot (Instantané)</b> — Capture et affiche une seule<br>image lorsque les rayons X sont activés.<br><b>Cine Record (Enregistrement ciné)</b> — Rassemble toutes<br>les données acquises sous la forme d'une boucle ciné.<br>Les modes Continuous (Continu) et/ou Snapshot<br>(Instantané) peuvent être désactivés (Section 15.5<br><i>Physician's Preferences (Préférences du médecin)</i> page 51). |

| Bouton                                                         | Image      | Fonction                                                                                                    |
|----------------------------------------------------------------|------------|----------------------------------------------------------------------------------------------------|
| NS (Noise<br>Suppression)<br>[SB<br>(Suppression<br>du bruit)] | NS<br>Auto | Fait défiler les niveaux choisis lors de la configuration.<br>Voir Tableau 20 Physician Preferences (Préférences du<br>médecin), descriptions des sections et des champs page<br>51.<br>Sélectionnez Ultra pour acquérir des images pour une<br>anatomie très immobile. Le traitement des images pour<br>les images moyennes de niveau Ultra avec une<br>suppression du bruit élevée. |
| Tag as Ref<br>(Marquer<br>comme<br>référence)                  | Tag as Ref | Marque les images comme images de référence pour la session en cours, ou annule le marquage d'une image.                                                                                                    |
| Up (Haut)                                                      | Up         | Augmente les kV et/ou les mA par incréments d'une unité.                                                                                                    |

| Tableau 37 Écran Image Acquisition (Acquisition de l'image), fonctions des boutor |
|-----------------------------------------------------------------------------------|
|-----------------------------------------------------------------------------------|

| Bouton                                                                                                    | Image           | Fonction                                                                                                    |
|----------------------------------------------------------------------------------------------------|-----------------|----------------------------------------------------------------------------------------------------|
| X-ray Power<br>Adjustment<br>Selection<br>(Sélection du<br>réglage de la<br>puissance des<br>rayons X)<br>Auto kV/mA<br>(kV/mA auto)<br>Auto IQ kV/mA | Auto<br>kV / mA | Défile comme suit :<br><b>Auto Modes (Modes auto)</b><br><b>Auto kV/mA (kV/mA auto)</b> — Règle automatiquement le kV/<br>mA.<br><b>Auto IQ kV/mA (IQ kV/mA auto)</b> — Règle<br>automatiquement le kV/mA.<br>Sélectionnez le mode Auto IQ (IQ auto) pour acquérir une<br>image optimisée d'une plus grande netteté et sans bruit.<br>L'utilisation du mode Auto IQ augmente la dose de rayons X<br>administrée au patient. Utilisez le mode Auto IQ lorsqu'une<br>mailleure derté et noministree plus grande auto IQ lorsqu'une                                                                                                    |
| (IQ kV/mA<br>auto)<br>kV/mA manuel<br>kV manuel<br>mA manuel<br>Faible dose                                                                           |                 | Modes Low Dose (Faible dose)<br>Low Dose (Faible dose) — Règle automatiquement le kV/<br>mA.<br>Sélectionnez le mode Low Dose (Faible dose) pour acquérir<br>des images à une dose plus faible, mais avec une sensibilité<br>accrue au flou de mouvement.                                                                                                    |
|                                                                                                    |                 | Modes manuels<br>Manual kV/mA (kV/mA manuel) — Permet à l'utilisateur<br>d'augmenter ou de réduire manuellement le réglage de kV/<br>mA lorsque le réglage kV/mA simultané* est activé.<br>Manual kV (kV manuel) — Permet à l'utilisateur<br>d'augmenter ou de diminuer manuellement le kV lorsque le<br>réglage kV/mA simultané* est désactivé.<br>Manual mA (mA manuel) — Permet à l'utilisateur<br>d'augmenter ou de diminuer manuellement le mA lorsque le<br>réglage kV/mA simultané* est désactivé.<br>*Voir Section 15.5 <i>Physician's Preferences (Préférences du médecin)</i><br>page 51 pour obtenir plus d'informations sur l'activation ou la<br>désactivation du réglage kV/mA simultané. |
| Up (Haut)                                                                                                    | Up              | Augmente les kV et/ou les mA par incréments d'une unité.                                                                                                    |
| Down (Vers le<br>bas)                                                                                                    | Down            | Diminue les kV et/ou les mA par incréments d'une unité.                                                                                                    |

## Tableau 37 Écran Image Acquisition (Acquisition de l'image), fonctions des boutons

| Bouton                                             | Image           | Fonction                                                                                                    |  |  |  |
|----------------------------------------------------|-----------------|----------------------------------------------------------------------------------------------------|--|--|--|
| Resolution<br>Mode (Mode<br>résolution)            | High Resolution | Cliquez sur le bouton Resolution Mode (Mode<br>résolution) pour basculer entre le mode High Resolution<br>(Haute résolution)* et Standard Resolution (Résolution<br>standard).<br>*Le mode haute résolution saisit plus de détails à une dose plus<br>élevée que le mode de résolution-standard, mais il est plus<br>sensible au flou de mouvement. Utilisez l'outil Zoom pour<br>afficher les détails fins des images en haute résolution. |  |  |  |
| Reset Timer<br>(Réinitialiser<br>la minuterie)     | Reset<br>Timer  | Réinitialise la minuterie d'avertissement des rayons X<br>sur zéro et désactive l'alarme sonore.                                                                                                    |  |  |  |
| Image Tools<br>(Outils image)                      | Image Tools     | Affiche ou masque le jeu d'outils dans la zone Filmstrip/<br>Tools (Film fixe/Outils).                                                                                                    |  |  |  |
| Format Toggle<br>(Basculer<br>format)              |                 | Sélectionne la taille actuelle des images et le nombre<br>d'images miniatures affichées dans la zone du film fixe.                                                                                                    |  |  |  |
|                                                    |                 | Une image de film.                                                                                                    |  |  |  |
|                                                    |                 | Deux images de film.                                                                                                    |  |  |  |
|                                                    |                 | Trois images de film.                                                                                                    |  |  |  |
|                                                    |                 | Quatre images de film.                                                                                                    |  |  |  |
| Update<br>Patient<br>(Mettre à jour<br>le patient) | Update Patient  | Renvoie à la fenêtre Select or Enter Patient (Select or<br>Enter Patient (Sélectionner ou Saisir le patient)).                                                                                                    |  |  |  |
| Review<br>(Revoir)                                 | Review          | Affiche l'écran Review (Revoir) les images.                                                                                                    |  |  |  |
| End Session<br>(Terminer<br>session)               | End Session     | Termine la session d'acquisition du patient en cours.<br>Renvoie à l'écran principal.                                                                                                    |  |  |  |

## Tableau 37 Écran Image Acquisition (Acquisition de l'image), fonctions des boutons

## Tableau 38 Tool Set (Outils)

| Bouton                                      | Fonction                                                                                                    |
|---------------------------------------------|----------------------------------------------------------------------------------------------------|
| Zoom                                        | Agrandit deux fois l'image actuelle. Un mouvement panoramique<br>de l'image agrandie est possible en faisant glisser la souris ou<br>l'écran tactile pour voir une autre zone de l'image.<br><b>Pinch to Zoom (Pincer pour zoomer)</b> permet d'utiliser l'écran<br>tactile pour agrandir et contracter l'image. Un pincement vers<br>l'extérieur permet d'effectuer un zoom et un pincement vers<br>l'intérieur contracte l'image à la taille normale.                                                                                               |
| Free Rotate<br>(Rotation libre)             | Permet de tourner librement l'image en utilisant la souris ou l'écran tactile.                                                                                                    |
| Enhance<br>(Optimiser)*                     | Applique/supprime des fonctions d'amélioration de l'image<br>à l'image en fonction des paramètres d'optimisation décrits dans<br>le Tableau 38.                                                                                                    |
| Flip (Pivoter)*                             | Effectue une rotation horizontale de l'image autour de l'axe central ou l'annule.                                                                                                    |
| Reverse Video<br>(Vidéo inverse)*           | Applique/supprime le mode Vidéo inverse à/de l'image (le noir devient blanc et le blanc devient noir).                                                                                                    |
| Dark Fluoro<br>(Fluoro sombre)*             | Applique/supprime le fluoro sombre (les pixels blancs de l'image sont noircis) à/de l'image.                                                                                                    |
| Rotate Left<br>(Pivoter vers la<br>gauche)  | Fait pivoter l'image dans le sens contraire des aiguilles d'une<br>montre par incréments de 10 degrés.                                                                                                    |
| Rotate Right<br>(Pivoter vers la<br>droite) | Fait pivoter l'image dans le sens des aiguilles d'une montre par<br>incréments de 10 degrés.                                                                                                    |
| Reset All (Tout<br>réinitialiser)           | Réinitialise tous les traitements de l'image pour afficher l'image telle qu'elle était lors du dernier enregistrement.                                                                                                    |
| Annotations                                 | Contient des boutons de fonction et un champ permettant à<br>l'utilisateur d'ajouter des marqueurs ou du texte sur l'image, ou de<br>supprimer les marqueurs sélectionnés ou le texte de l'image.<br>Les annotations peuvent être déplacées et/ou supprimées en<br>utilisant la souris ou l'écran tactile.<br>Pour supprimer une annotation, sélectionnez l'annotation et cliquez<br>sur <b>Delete (Supprimer)</b> .<br>Les annotations comprennent : AP, PA, Lat, Obl_Lat, Left, Right,<br>Text (place le texte dans la zone d'édition sur l'image). |

#### Tableau 38 Tool Set (Outils) (suite)

| Bouton                     | Fonction                                                               |
|----------------------------|------------------------------------------------------------------------|
| Brightness/<br>Contrast    | Permet le réglage de la luminosité et du contraste de l'image choisie. |
| (Luminosité/<br>Contraste) | 50 50                                                                  |

\*Ce bouton peut être activé, désactivé ou rendu non disponible (Section 15.5 *Physician's Preferences (Préférences du médecin)* page 51).

# 16.4.4 Fenêtre Select Reference Images (Sélectionner les images de référence)

Cette fenêtre est accessible à partir de l'écran **Image Acquisition (Acquisition de l'image)** en cliquant sur **Select Reference Images (Sélectionner les images de référence)** dans le menu **Configure Image Area (Configurer la zone d'image)**.

Figure 36 Fenêtre Select Reference Images (Sélectionner les images de référence)

| hady baile           | Study Description | Physician    | Accession #  |              |
|----------------------|-------------------|--------------|--------------|--------------|
| /26/2016 11:01:29 AM |                   | dr, 2        | 305211832004 |              |
| 1/4/2015 10:01:40 AM |                   |              | dr, test     | 304801453021 |
| /13/2015 10:15:00 AM |                   |              |              | 304449358028 |
| /13/2015 10:11:16 AM |                   |              |              |              |
| /12/2015 12:54:47 PM |                   |              |              | 304447561489 |
| /12/2015 12:53:54 PM |                   |              |              | 304447569594 |
| elect Image(s)       |                   |              |              |              |
|                      |                   |              |              |              |
|                      |                   |              |              |              |
|                      |                   | Deselect All |              |              |

| Section                                                            | Description                                                                                                    |
|--------------------------------------------------------------------|----------------------------------------------------------------------------------------------------|
| Select Patient<br>Study<br>(Sélectionner<br>l'étude de<br>patient) | Liste de sélection des études précédentes du patient en cours stockées<br>sur le système.<br>La liste de sélection peut être stockée dans n'importe quelle colonne en<br>cliquant dans l'intitulé de colonne respectif. L'intitulé du champ de<br>saisie à la section Find (Rechercher) change afin de correspondre à la<br>colonne de tri sélectionnée.                                                                                                    |
| Select<br>Image(s)<br>(Sélectionner<br>la/les<br>image(s))         | Liste de sélection des images miniatures contenues dans le fichier de<br>patient/d'étude sélectionné.<br>Les images sélectionnées sont mises en surbrillance. Vous pouvez<br>sélectionner plusieurs images. Toutes les images peuvent être<br>sélectionnées/désélectionnées en cliquant sur <b>Select All (Tout</b><br><b>sélectionner)</b> ou sur <b>Deselect All (Tout désélectionner)</b> . Une barre de<br>défilement s'affiche si la bande d'images ne contient pas toutes les<br>images. |

#### Tableau 39 Fenêtre Sélectionner les images de référence, descriptions des sections

## **Tableau 40 Fenêtre Select Reference Images (Sélectionner les images de référence)**, fonctions des boutons

| Bouton                                                                    | Fonction                                                                                                    |
|---------------------------------------------------------------------------|----------------------------------------------------------------------------------------------------|
| Select All/<br>Deselect All (Tout<br>sélectionner/Tout<br>désélectionner) | Sélectionne ou désélectionne toutes les images dans la liste de sélection des images.                                                                                                    |
| ОК                                                                        | Renvoie toutes les images sélectionnées dans le film fixe de l'écran<br>Image Acquisition (Acquisition de l'image), sauf si l'option View<br>Study Images Only (Afficher uniquement les images de l'étude)<br>est sélectionnée dans le menu Configure Image Area (Configurer<br>la zone d'image). |
| Cancel (Annuler)                                                          | Ferme la fenêtre sans renvoyer les images dans l'écran Image<br>Acquisition (Acquisition de l'image).                                                                                                    |

## 16.5 Session de révision des images

## 16.5.1 Fenêtre Select Study for Review (Sélectionner l'étude à revoir)

Cette fenêtre est accessible à partir de l'écran principal en cliquant sur **Review (Revoir)**, et à partir de l'écran de révision d'images en cliquant sur **Select Patient (Sélectionner patient)**.

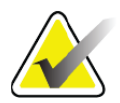

**Remarque** Sur un moniteur de type grand écran, lorsqu'une seule étude est sélectionnée, les images apparaissent de haut en bas dans une unique colonne du côté droit de l'écran.

## Figure 37 Study for Review (Etude à revoir)

| atient Last Name                                      |                           | Pa | tient First Na                            | ne   |     | MI                        | Start Study Date  | Physician                                                                                                    |           | e fitze |
|-------------------------------------------------------|---------------------------|----|-------------------------------------------|------|-----|---------------------------|-------------------|----------------------------------------------------------------------------------------------------|-----------|---------|
| atient ID                                             |                           | Ad | cession Num                               | hber | Sex |                           | End Study Date    | Last Name                                                                                                    | e         | 5500    |
| udy Description                                       |                           |    |                                           |      |     |                           | Clear All         | First Name                                                                                                    | e         |         |
| batient studies for Rev<br>Last Name<br>Temp<br>Temp  | First Name                | MI | Patient ID<br>Temp<br>Temp                | Sex  | DOB | Accession #<br>3059461408 | Study Description | Study Date<br>5/26/2017 11:37:37 AM<br>5/4/2017 4:46:19 PM                                                                                | Physician |         |
| Resolution Phant<br>Temp<br>Low Dose<br>Grid<br>Ankle | Comparison<br>Comparisons |    | 1<br>Temp<br>1<br>Temp<br>Temp            |      |     | 3058736240                |                   | 5/3/2017 3:39:37 PM<br>4/20/2017 10:32:26 AM<br>3/9/2017 4:13:40 PM<br>3/8/2017 5:28:11 PM<br>3/8/2017 5:22:52 PM                         | 1         |         |
| Toes<br>Hand<br>Fingers<br>LPMM<br>q<br>a             |                           |    | Temp<br>Temp<br>Temp<br>Temp<br>12/2<br>a |      |     | 3057066839<br>3052118320  |                   | 3/8/2017 5:19:17 PM<br>3/8/2017 5:13:02 PM<br>3/8/2017 5:04:50 PM<br>3/8/2017 5:00:46 PM<br>1/27/2017 9:46:20 AM<br>5/26/2016 11:01:29 AM | temp, g   |         |
| Q<br>Cinc<br>Update List                              |                           |    |                                           |      |     | 3048014530                |                   | 11/4/2015 10:01:40 AM                                                                                                    | dr, test  |         |
|                                                       |                           |    |                                           |      |     |                           |                   |                                                                                                    |           | ART     |

# Tableau 41 Fenêtre Select Study for Review (Sélectionner l'étude à revoir), descriptions des sections et des champs

| Section/Champ                                    | Description                                                                                                    |
|--------------------------------------------------|----------------------------------------------------------------------------------------------------|
| Search For<br>(Rechercher)                       | Champs de saisie des critères de recherche.<br>Pour utiliser Start Study Date (Date de début d'examen) et/ou End<br>Study Date (Date de fin d'examen) comme critères de recherche,<br>vous devez cocher cette case. Pour ce faire, vous pouvez cliquer sur<br>la case, taper une date dans le champ Date, ou sélectionner une<br>date à partir de la page du calendrier qui s'affiche lorsque vous<br>cliquez sur la flèche vers le bas. |
| Select Physician<br>(Sélectionner un<br>médecin) | Un bouton de sélection et une liste déroulante de médecins<br>enregistrés dans le système.                                                                                                    |
| Enter Physician<br>(Saisir un<br>médecin)        | Bouton de sélection et deux champs de saisie pour le nom du<br>médecin. A utiliser lorsque le nom d'un médecin n'est pas<br>enregistré dans le système.                                                                                                    |

## Tableau 41 Fenêtre Select Study for Review (Sélectionner l'étude à revoir), descriptions des sections et des champs

| Section/Champ     | Description                                                           |
|-------------------|-----------------------------------------------------------------------|
| Select Patient    | Liste de sélection de tous les enregistrements de patient/d'étude du  |
| Studies for       | système.                                                              |
| Review            | La liste de sélection peut être filtrée en complétant un ou plusieurs |
| (Sélectionner les | champs de la section « Find (Rechercher) » et en cliquant sur         |
| études de patient | Update List (Mettre à jour la liste).                                 |
| à revoir)         | La liste de sélection peut être stockée dans n'importe quelle         |
|                   | colonne en cliquant dans l'intitulé de colonne respectif.             |
|                   | Vous pouvez sélectionner une ou plusieurs études.                     |

# Tableau 42 Fenêtre Select Study for Review (Sélectionner l'étude à revoir), fonctions des boutons

| Bouton                                     | Fonction                                                                                                    |
|--------------------------------------------|----------------------------------------------------------------------------------------------------|
| Clear All (Tout<br>effacer)                | Efface toutes les entrées de la section <i>Rechercher</i> .                                                                                                    |
| Update List<br>(Mettre à jour la<br>liste) | Met à jour la liste de sélection <i>Select Patient Studies for Review</i><br>(Sélectionner les études de patient à revoir) en utilisant les critères<br>contenus à la section <i>Find</i> (Rechercher) pour restreindre la liste. Si<br>tous les paramètres <i>Find</i> (Rechercher) sont vides, une liste de<br>toutes les études du système s'affiche.                                                                                  |
| DAP Report<br>(Rapport DAP)                | Affiche le rapport DAP concernant le patient sélectionné.<br><i>Cliquez sur DICOM Send (Envoi DICOM)</i> sur l'écran DAP<br><i>Report (Rapport DAP) pour envoyer le rapport DAP à une</i><br><i>destination DICOM. L'option Include DAP Report (Inclure le</i><br><i>rapport DAP) doit être sélectionnée pour inclure le rapport</i><br><i>DAP avec les images envoyées. Dans le cas contraire, seule</i><br><i>l'image sera envoyée.</i> |
| Patient Details<br>(Détails du<br>patient) | Activé uniquement lorsqu'une seule étude est sélectionnée.<br>Affiche les informations du patient.                                                                                                    |
| Review (Revoir)                            | Affiche l'écran Review (Revoir). Au moins une étude doit être sélectionnée pour pouvoir activer le bouton Review (Revoir).                                                                                                    |
| End Session<br>(Terminer<br>session)       | Termine la session de révision.                                                                                                    |

## 16.5.2 Écran Review (Revoir)

Cet écran est accessible à partir de la fenêtre Select Study for Review (Sélectionner l'étude à revoir) et à partir de l'écran d'acquisition d'image en cliquant sur **Review** (**Revoir**).

|            | -      |          |        |         |             |           |
|------------|--------|----------|--------|---------|-------------|-----------|
| Eigenna 20 | Eanam  | Darriary | Imagaa | (Davain | lacimaca    | <u>_)</u> |
| rigure so  | ECIAII | Neview   | Images | INEVOIL | ies illiage | 51        |
| 0          |        |          | 0      | ·       |             | - /       |

| Fluoroscan InSight - | Review Images               |                                 |        |       |                |               |            | - 6 8           |
|----------------------|-----------------------------|---------------------------------|--------|-------|----------------|---------------|------------|-----------------|
|                      | Double cl                   | lick on image for detailed view |        |       |                | Select Studie | es End     | Session         |
|                      | 🗏 Display / Print Annotatio | ns                              |        |       |                |               |            |                 |
|                      |                             |                                 |        |       |                |               |            |                 |
|                      |                             |                                 |        |       |                |               | F          | •               |
|                      |                             |                                 |        |       |                |               |            |                 |
|                      |                             |                                 |        |       |                |               |            |                 |
|                      |                             |                                 |        |       |                |               |            |                 |
|                      |                             |                                 |        |       |                |               |            |                 |
|                      |                             |                                 |        |       |                |               | _          |                 |
|                      |                             |                                 |        |       |                |               |            |                 |
| Select All           | Full View                   | Save Delete                     | Export | Print | DICOM<br>Print | DICOM Send    | View Queue | Patient Details |
|                      | De-I                        | dentify Patient Information     |        |       | 5 items in Que | ue            |            | DAP Report      |

## Tableau 43 Écran Review (Revoir), fonctions des boutons

| Bouton                                         | Fonction                                  |  |  |  |  |
|------------------------------------------------|-------------------------------------------|--|--|--|--|
| Display Mode                                   | Détermine le mode d'affichage des images. |  |  |  |  |
| Selection<br>(Sélection du                     | Affiche une rangée de deux images.        |  |  |  |  |
| mode<br>d'affichage)                           | Affiche deux rangées de quatre images.    |  |  |  |  |
|                                                | Affiche trois rangées de six images.      |  |  |  |  |
| Select Studies<br>(Sélectionner les<br>études) | Sélectionne les études à revoir.          |  |  |  |  |

| Bouton                                                                     | Fonction                                                                                                    |
|----------------------------------------------------------------------------|----------------------------------------------------------------------------------------------------|
| Display/Print<br>Annotations<br>(Afficher/<br>Imprimer les<br>annotations) | Affiche ou imprime les annotations sur l'image affichée.                                                                                                    |
| Afficher les<br>images<br>enregistrées<br>uniquement                       | Visible uniquement lors d'une session d'acquisition. Affiche<br>uniquement les images enregistrées.                                                                                                    |
| Select/Deselect<br>All (Tout<br>sélectionner /<br>Tout<br>désélectionner)  | Permet de basculer entre :<br>Select All (Tout sélectionner) - Sélectionne toutes les images<br>désélectionnées.<br>Deselect All (Tout désélectionner) - Désélectionne toutes les<br>images sélectionnées.                                                                                                    |
| Full View (Vue<br>complète)                                                | Affiche l'image sélectionnée dans l'écran Enhanced Displayed<br>Image (Image affichée améliorée) (Section 16.5.3 <i>Écran Enhanced</i><br><i>Displayed Image (Image affichée optimisée)</i> page 88)                                                                                                    |
| Save<br>(Enregistrer)                                                      | Enregistre les images sélectionnées ou la boucle ciné dans<br>l'enregistrement du patient.<br>Si le nombre d'images ou de minutes de boucle ciné stockées<br>dépasse la limite de stockage, un message s'affiche.                                                                                                    |
| Delete<br>(Supprimer)                                                      | Supprime les images sélectionnées. Si le paramètre système <i>Query</i><br><i>on Delete (Interrogation sur la suppression)</i> est activé, l'utilisateur est<br>invité à confirmer la suppression. Cliquer sur <b>Yes (Oui)</b> pour<br>confirmer la suppression, ou sur <b>No (Non)</b> pour l'annuler.                                                                                                |
| Export (Exporter)                                                          | Copie les images sélectionnées ou la boucle ciné vers un support<br>amovible.<br>Les informations du patient seront supprimées des images si<br>l'option <i>De-Identify Patient Information (Dé-identifier les informations</i><br><i>du patient)</i> est sélectionnée.                                                                                                    |
| Imprimer                                                                   | Imprime la ou les images sélectionnées sur l'imprimante locale.<br>Les images seront imprimées avec les annotations si l'option<br><i>Display/Print Annotations (Afficher/Imprimer les annotations)</i> est<br>cochée. Les informations du patient seront supprimées des images<br>si l'option <i>De-Identify Patient Information (Dé-identifier les<br/>informations du patient)</i> est sélectionnée. |

## Tableau 43 Écran Review (Revoir), fonctions des boutons (suite)

| Bouton                                                                                         | Fonction                                                                                                    |
|------------------------------------------------------------------------------------------------|----------------------------------------------------------------------------------------------------|
| DICOM Print<br>(Impression<br>DICOM)                                                           | Envoie les images sélectionnées vers une imprimante de node<br>DICOM afin de les imprimer. Les images seront imprimées avec les<br>annotations si l'option <i>Display/Print Annotations (Afficher/Imprimer</i><br><i>les annotations)</i> est cochée. Les informations du patient seront<br>supprimées des images si l'option <i>De-Identify Patient Information</i><br>( <i>Dé-identifier les informations du patient</i> ) est sélectionnée. |
| DICOM Send<br>(Envoi DICOM)                                                                    | Envoie la/les image(s) sélectionnée(s) vers un node Envoi DICOM.<br>Les informations du patient seront supprimées des images si<br>l'option <i>De-Identify Patient Information (Dé-identifier les informations du patient)</i> est sélectionnée.                                                                                                    |
| View Queue<br>(Visualiser la file<br>d'attente)                                                | Affiche l'état de toutes les requêtes DICOM Send (Envoi DICOM)<br>(Section 16.11 <i>Fenêtre View DICOM Queue (File d'attente DICOM)</i><br>page 101)                                                                                                    |
| Patient Details<br>(Détails du<br>patient)                                                     | Affiche les informations du patient. Cliquez sur <b>Additional</b><br><b>Details (Détails supplémentaires)</b> pour révéler la <b>boîte de</b><br><b>dialogue Vista (Figure 40)</b> .                                                                                                    |
| DAP Report<br>(Rapport DAP)                                                                    | Affiche le rapport DAP concernant le patient sélectionné.<br><b>Remarque :</b> cliquez sur DICOM Send (Envoi DICOM) sur l'écran<br>DAP Report (Rapport DAP) pour envoyer le rapport DAP à une<br>destination DICOM.                                                                                                    |
| De-Identify<br>Patient<br>Information (Dé-<br>identifier les<br>informations du<br>patient)    | Omet les informations de santé protégées pour certains patients.                                                                                                    |
| Update Patient /<br>Select Study<br>(Mettre à jour le<br>patient /<br>Sélectionner<br>l'étude) | Lors d'une session d'acquisition, renvoie à la fenêtre Select or Enter<br>Patient (Sélectionner ou Saisir le patient) pour afficher ou mettre<br>à jour les informations du patient.<br>Lors d'une session de révision, renvoie à la fenêtre Select Patient<br>for Review (Sélectionner le patient à revoir) pour sélectionner une<br>autre étude de patient.                                                                                  |
| Perform<br>(Exécuter)                                                                          | Visible uniquement lors d'une session d'acquisition.<br>Renvoie à l'écran d'acquisition des images.                                                                                                    |
| End Session<br>(Terminer<br>session)                                                           | Termine la session en cours.                                                                                                    |

## Tableau 43 Écran Review (Revoir), fonctions des boutons (suite)

Figure 39 Patient Details (Détails du patient)

#### Mini-arceau InSight FD Manuel d'utilisation

16. Utilisation de l'application

## Figure 40 VISTA Details (Détails VISTA)

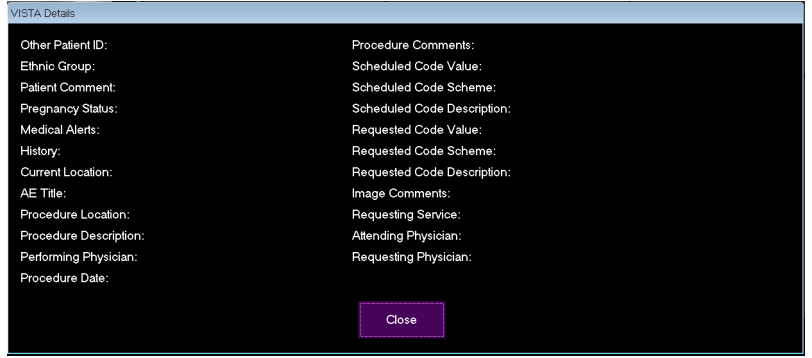

## 16.5.3 Écran Enhanced Displayed Image (Image affichée optimisée)

Disponible à partir de l'écran Review Images (Révision des images) en sélectionnant une image et en cliquant sur **Full View (Vue complète)** ou en double-cliquant sur une image.

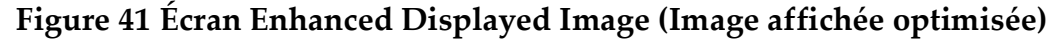

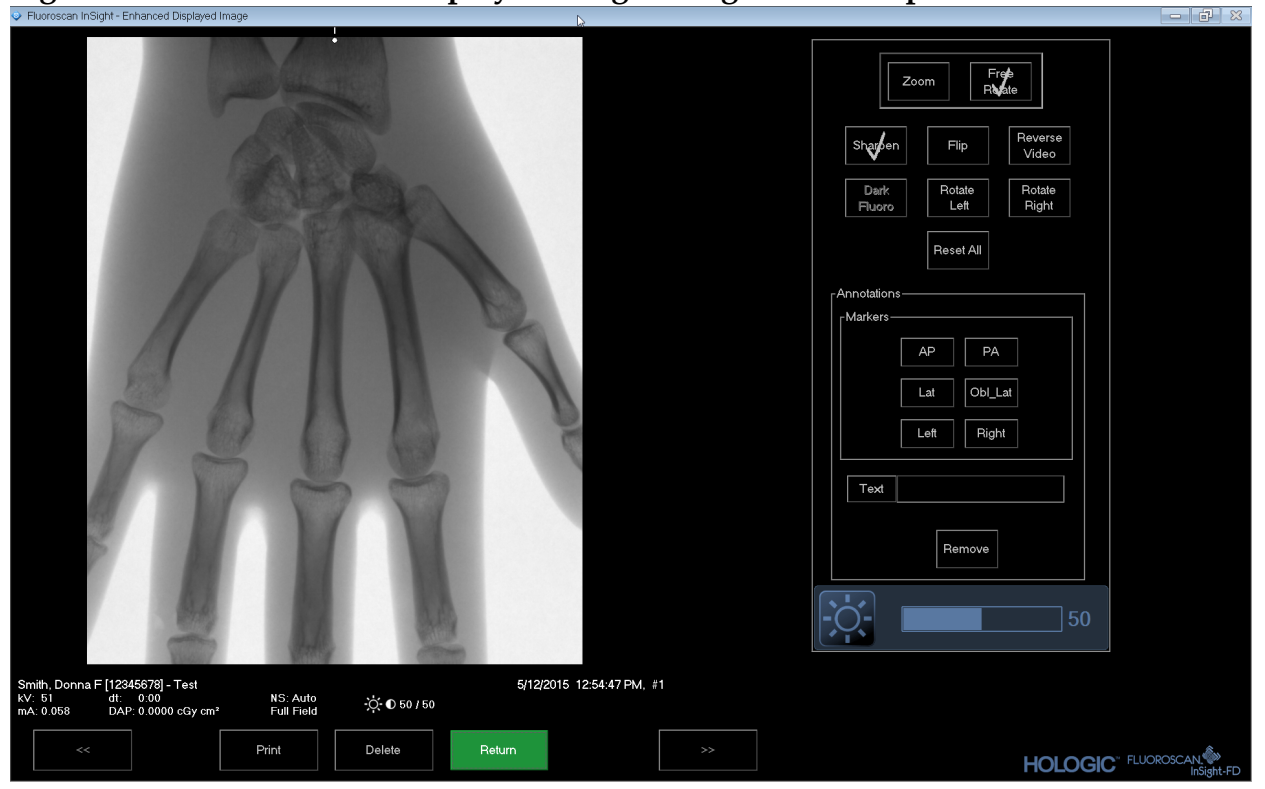

Les outils présentés sont identiques à ceux présentés dans le Tableau 38

## Tableau 44 Écran Detailed Image Viewing (Affichage détaillé de l'image), fonctions des boutons

| Bouton                | Fonction                    |
|-----------------------|-----------------------------|
| << (Image précédente) | Affiche l'image précédente. |

# Tableau 44 Écran Detailed Image Viewing (Affichage détaillé de l'image), fonctions des boutons

| Bouton                 | Fonction                                                                                                    |
|------------------------|----------------------------------------------------------------------------------------------------|
| Imprimer               | Imprime une copie de l'image.                                                                                                    |
| Delete<br>(Supprimer)  | Supprime l'image qui est affichée à l'écran. Si le paramètre système<br><i>Query on Delete</i> (Interrogation sur la suppression) est activé,<br>l'utilisateur est invité à confirmer la suppression. Cliquer sur<br><b>Yes (Oui)</b> pour confirmer la suppression, ou sur <b>No (Non)</b> pour<br>l'annuler. |
| Return (Retour)        | Renvoie à l'écran Review (Revoir).                                                                                                    |
| >> (Image<br>suivante) | Affiche l'image suivante.                                                                                                    |

## 16.6 Maintenance des enregistrements de patients/ d'études

16.6.1 Fenêtre Update Patient Study Information (Mettre à jour les informations du patient/de l'étude)

Les administrateurs peuvent afficher cette fenêtre à partir du menu Tools (Outils) de l'écran principal.

## Figure 42 Fenêtre Update Patient Study Information (Mettre à jour les informations du patient/de l'étude)

|                                                                             | luay                                       | Find<br>Stud                                              | / Date |     |                                         |                   |                                                                                |                                                                                                   |                      |  |
|-----------------------------------------------------------------------------|--------------------------------------------|-----------------------------------------------------------|--------|-----|-----------------------------------------|-------------------|--------------------------------------------------------------------------------|---------------------------------------------------------------------------------------------------|----------------------|--|
| Last Name<br>q<br>Temp<br>Resolution P<br>Temp<br>Low Dose<br>Grid<br>Ankle | First Name MI<br>Comparison<br>Comparisons | Patient ID<br>q<br>Temp<br>1<br>Temp<br>1<br>Temp<br>Temp | Sex    | DOB | Accession #<br>3059664036<br>3058736240 | Study Description | on Study<br>6/5/20<br>5/4/20<br>5/3/20<br>4/20/2<br>3/9/20<br>3/8/20<br>3/8/20 | Date ⊽<br>17 1:20:5<br>17 4:46:1<br>17 3:39:3<br>017 10:32<br>17 4:13:4<br>17 5:28:1<br>17 5:22:5 | Physician<br>temp, g |  |
| Jpdate Patient I                                                            | nformation<br>Patient Last Name            |                                                           |        |     | Patient First Nam                       | e                 |                                                                                | MI                                                                                                |                      |  |
|                                                                             | Patient ID                                 |                                                           |        |     | Accession Numb                          | C Fe              | male of Birth-                                                                 | ° Male                                                                                            |                      |  |
|                                                                             |                                            |                                                           |        |     |                                         |                   |                                                                                |                                                                                                   |                      |  |

Tableau 45 Fenêtre Update Patient/Study Information (Mettre à jour les informations du patient/de l'étude), descriptions des sections

| Section                                                                            | Description                                                                                                    |
|------------------------------------------------------------------------------------|----------------------------------------------------------------------------------------------------|
| Select Patient<br>Study<br>(Sélectionner<br>l'étude de<br>patient)                 | Liste de sélection de tous les enregistrements de patient/d'étude du<br>système et une section de critères de recherche [Find (Rechercher)].<br>La liste de sélection peut être stockée dans n'importe quelle<br>colonne en cliquant dans l'intitulé de colonne respectif.<br>L'intitulé du champ de saisie à la section Find (Rechercher) change<br>afin de correspondre à la colonne de tri sélectionnée. |
| Find<br>(Rechercher)                                                               | Utilisez cette option pour localiser rapidement un patient/une<br>étude.                                                                                                    |
| Update Patient<br>Information<br>(Mettre à jour les<br>informations du<br>patient) | Affiche les informations de l'enregistrement de patient/d'étude<br>sélectionné.                                                                                                    |

# Tableau 46 Fenêtre Update Patient/Study Information (Mettre à jour les informations du patient/de l'étude), fonctions des boutons

| Bouton                    | Fonction                                                                                 |
|---------------------------|------------------------------------------------------------------------------------------|
| Update (Mettre à<br>jour) | Met à jour les informations du patient sur toutes les images de<br>l'étude sélectionnée. |
| Cancel (Annuler)          | Ferme la fenêtre sans mettre à jour et renvoie à l'écran principal.                      |

## 16.7 Export Images (Exporter des images)

Cette fenêtre est accessible à partir du **menu Tools (Outils)** de l'**écran principal** et de l'écran **Review Images (Revoir les images)**.

16.7.1 Exporter à partir de l'écran Review Images (Revoir les images)

Un périphérique USB doit être utilisé pour cette exportation. Insérez un périphérique USB dans le port USB du système avant d'exécuter les étapes suivantes.

- 1. Sélectionnez les images à exporter à partir de l'écran **Review Images (Revoir les images)** (Figure 43).
- 2. Cliquez sur **Export (Exporter)** pour ouvrir la fenêtre **Export Images (Exporter des images)** (Figure 44).
- 3. Sélectionnez les images à exporter : File Type (Type de fichier) et/ou Annotations.
- 4. Cliquez sur **Export (Exporter)**.

| Fluoroscan InSight - Review Images |                        |                                                                                         |                  |                            |
|------------------------------------|------------------------|-----------------------------------------------------------------------------------------|------------------|----------------------------|
| Double click on im                 | nage for detailed view |                                                                                         | Select Studies   | End Session                |
| Display / Print Annotations        |                        |                                                                                         |                  |                            |
|                                    | File<br>File           | mages<br>cord Images To<br>CD Drive (D:)<br>Type<br>DICOM<br>TIFF<br>JPEG<br>Fluoroscan |                  |                            |
|                                    |                        | Include Annotations Cembedded As Overlay As Annotation Files Export Cancel              |                  |                            |
| Deselect All Full View Save        | Delete                 | Export Print                                                                            | DICOM DICOM Send | View Queue Patient Details |
| De-Identity P                      | Patient Information    | 5 ite                                                                                   | ems in Queue     | DAP Report                 |

## Figure 43 Exportation d'images à partir de l'écran Review (Revoir)

Figure 44 Panneau Export Images (Exporter des images)

| Export Images                           |
|-----------------------------------------|
| Export Images To                        |
| 🙀 CD Drive (D:) VirtualBox Guest Additi |
|                                         |
|                                         |
|                                         |
|                                         |
| ● TIFF                                  |
| ● JPEG                                  |
| ● Fluoroscan                            |
|                                         |
|                                         |
| Include Annotations                     |
| ○ Embedded                              |
| <ul> <li>As Overlay</li> </ul>          |
| <ul> <li>As Annotation Files</li> </ul> |
|                                         |
|                                         |
|                                         |
| Export Cancel                           |
|                                         |

16.7.2 Exporter à partir de l'écran Review Images (Revoir les images)

1. Dans le menu Tools (Outils) (Figure 45), sélectionnez Export (Exporter).

Figure 45 Option Export (Exporter) du menu Tools (Outils)

| Tools  | <u>A</u> bout                                                                | Exit                                                           |
|--------|------------------------------------------------------------------------------|----------------------------------------------------------------|
|        | /iew Logs<br>/iew DICO<br>Print DAP<br>Jpdate Pa<br>Vorklist E<br>Delete Ima | s<br>DM Queue<br>Report<br>atient Information<br>intry<br>ages |
| l<br>E | mport<br>Export                                                              |                                                                |
|        | System Ba<br>System Re                                                       | ackup<br>ecover                                                |
| 1      | nstall Opti                                                                  | ons                                                            |
| 5      | Service To                                                                   | ools •                                                         |

- 2. Cliquez sur **Export (Exporter)** pour ouvrir la fenêtre **Export Images (Exporter des images)**.
- 3. Dans la fenêtre **Export Images (Exporter des images)** (Figure 46), sélectionnez les études à partir desquelles les fichiers seront exportés.

Figure 46 Exporter des images à partir du menu Tools (Outils)

| ort Images                                             |                               |             |                                         |           |                |                 |                                |
|--------------------------------------------------------|-------------------------------|-------------|-----------------------------------------|-----------|----------------|-----------------|--------------------------------|
| xport Images To                                        | ive (D:)                      | •           | File Type:                              |           | CTIFF          | ○ JPEG          | <ul> <li>Fluoroscan</li> </ul> |
| elect Patient Study                                    | Find<br>Study Date            |             |                                         |           |                |                 |                                |
| .ast Name                                              | First Name                    | M           | Patient ID                              | Physician |                | Study Date 🗸    | *                              |
| rid                                                    |                               |             | Temp                                    |           |                | 3/8/2017 5:28:1 | 1 PM                           |
| nkle                                                   |                               |             | Temp                                    |           |                | 3/8/2017 5:22:5 | 2 PM                           |
| oes<br>land                                            |                               |             | Temp                                    |           |                | 3/8/2017 5:13:0 | 2 PM                           |
| ingers                                                 |                               |             | Temp                                    |           |                | 3/8/2017 5:04:5 | 50 PM                          |
| PMM                                                    |                               |             | Temp                                    |           |                | 3/8/2017 5:00:4 | 16 PM                          |
| I                                                      |                               |             | 12/2                                    | temp, g   |                | 1/27/2017 9:46  | :20 AM -                       |
| ART                                                    |                               |             | and and and and and and and and and and | 2         | and the second |                 | Patient Details                |
| <b>De-Identify Patient Info</b><br>Include Annotations | rmation<br>As Annotation File | es <u>v</u> |                                         |           |                | Export          | Cancel                         |

4. Cliquez sur **Export (Exporter)** pour ouvrir la fenêtre **Export Images** (Exporter des images).

#### 16. Utilisation de l'application

- 5. Sélectionnez les images à exporter et les options d'exportation :
  - a. Sélectionner les images à exporter
  - b. Destination des fichiers exportés
  - c. Type de fichier
  - d. Dé-identifier les informations du patient
  - e. Annotations
- 6. Cliquez sur Export (Exporter).

| Section                                                            | Description                                                                                                    |
|--------------------------------------------------------------------|----------------------------------------------------------------------------------------------------|
| Export Images to<br>(Exporter les<br>images vers)                  | Liste de sélection des supports amovibles actuellement disponibles<br>sur le système. La fonction <i>Other Locations (Autres emplacements)</i><br>permet à l'utilisateur de parcourir le système ou le réseau à la<br>recherche d'un dossier.                                                                                                    |
| Type de fichier                                                    | Sélection du format de fichier.                                                                                                    |
| Select Patient<br>Study<br>(Sélectionner<br>l'étude de<br>patient) | Liste de sélection de tous les enregistrements de patient/d'étude du<br>système et une section de critères de recherche [Find (Rechercher)].<br>La liste de sélection peut être stockée dans n'importe quelle<br>colonne en cliquant dans l'intitulé de colonne respectif. L'intitulé<br>du champ de saisie à la section Find (Rechercher) change afin de<br>correspondre à la colonne de tri sélectionnée.<br>Vous pouvez sélectionner une ou plusieurs études. Lorsqu'une<br>seule étude est sélectionnée, toutes les images de l'étude sont<br>affichées dans la section Select Image(s) (Sélectionner la/les<br>image(s)). Lorsque plusieurs études sont sélectionnées, les images<br>ne sont pas affichées. |
| Find<br>(Rechercher)                                               | Utilisez cette option pour localiser rapidement un patient/une<br>étude.                                                                                                    |
| Select Image(s)<br>(Sélectionner la/<br>les image(s))              | Les images sont affichées uniquement lorsqu' <u>un seul</u> patient ou<br><u>une seule</u> étude est sélectionné(e). Les images ne sont pas affichées<br>lorsque plusieurs études sont sélectionnées.<br>Liste de sélection des images miniatures contenues dans le fichier<br>de patient/d'étude sélectionné.<br>Les images sélectionnées sont mises en surbrillance. Vous pouvez<br>sélectionner plusieurs images. Toutes les images peuvent être<br>sélectionnées/désélectionnées en cliquant sur <b>Select All (Tout<br/>sélectionner</b> ) ou sur <b>Deselect All (Tout désélectionner</b> ).                                                                                                    |

| Section                                                                                     | Description                                                                                                    |
|---------------------------------------------------------------------------------------------|----------------------------------------------------------------------------------------------------|
| De-Identify<br>Patient<br>Information (Dé-<br>identifier les<br>informations du<br>patient) | Lorsque cette option est sélectionnée, supprime les données<br>d'identification du patient des images exportées.                                                                                                    |
| Include<br>Annotations<br>(Inclure des<br>annotations)                                      | Quand l'option est cochée, inclut des annotations avec les images<br>exportées. Méthodes d'inclusion possibles :<br>Embedded (Incorporées) - Les annotations sont incorporées<br>à l'image au format bitmap.<br>As Overlay (Sous forme de calque) - Les annotations sont incluses<br>sous forme d'un calque DICOM.<br>As annotation files (Sous forme de fichiers d'annotations) - Les<br>annotations sont incluses sous forme d'un fichier distinct. |

#### Tableau 48 Fenêtre Export (Exporter), fonctions des boutons

| Bouton                                                                       | Fonction                                                                                                    |
|------------------------------------------------------------------------------|----------------------------------------------------------------------------------------------------|
| Patient Details<br>(Détails du<br>patient)                                   | Activé uniquement lorsqu'une seule image est sélectionnée.<br>Affiche les informations du patient.                                                                                                    |
| Select All/<br>Deselect All<br>(Tout<br>sélectionner/Tout<br>désélectionner) | Sélectionne ou désélectionne toutes les images dans la liste de sélection des images.                                                                                                    |
| Export (Exporter)                                                            | Exporte les images sélectionnées vers le support amovible choisi au format sélectionné. Lorsque plusieurs études sont sélectionnées, copie toutes les images de chaque étude. <i>Les images ne sont pas supprimées du système</i> . |
| Cancel (Annuler)                                                             | Ferme la fenêtre sans exporter les images et renvoie à l'écran principal.                                                                                                    |

## 16.8 Fenêtre Import Images (Importer les images)

Un périphérique USB doit être utilisé pour cette exportation. Insérez un périphérique USB dans le port USB du système avant d'importer des images.

Cette fenêtre est accessible à partir du menu **Tools (Outils)** (Figure 47) de l'écran principal.

# **Mini-arceau InSight FD Manuel d'utilisation** 16. Utilisation de l'application

## Figure 47 Menu Tools (Outils)

| Tools | <u>A</u> bout | Exit               |  |  |  |  |  |
|-------|---------------|--------------------|--|--|--|--|--|
| V     | ew Logs       | 5                  |  |  |  |  |  |
| V     | ew DIC        | OM Queue           |  |  |  |  |  |
| P     | rint DAP      | Report             |  |  |  |  |  |
| U     | odate Pa      | atient Information |  |  |  |  |  |
| W     | orklist E     | ntry               |  |  |  |  |  |
| D     | Delete Images |                    |  |  |  |  |  |
| In    | port          |                    |  |  |  |  |  |
| E     | (port         |                    |  |  |  |  |  |
| S     | /stem Ba      | ackup              |  |  |  |  |  |
| S     | /stem Re      | ecover             |  |  |  |  |  |
| 10    | stall Osti    |                    |  |  |  |  |  |
| In    | stall Opti    | ons                |  |  |  |  |  |

## Figure 48 Fenêtre Import Images (Importer les images)

| neor raient Sludy |            | Find Study Date |              |           |                                                |          |
|-------------------|------------|-----------------|--------------|-----------|------------------------------------------------|----------|
| ast Name          | First Name | MI              | Patient ID   | Physician | Study Date 🗸                                   |          |
| emp               |            |                 | Temp<br>Temp |           | 5/26/2017 12:35:54 PM<br>5/26/2017 12:31:08 PM |          |
| ect Image(s)      |            |                 | C.           |           | Patier<br>Desc                                 | nt Detai |
|                   |            |                 |              |           |                                                |          |
| Section                                                            | Description                                                                                                    |
|--------------------------------------------------------------------|----------------------------------------------------------------------------------------------------|
| Import Images<br>from (Importer<br>les images à<br>partir de)      | Liste de sélection des supports amovibles actuellement disponibles<br>sur le système. La fonction <b>Other Locations (Autres</b><br><b>emplacements)</b> permet à l'utilisateur de parcourir le système ou le<br>réseau à la recherche d'un dossier.                                                                                                    |
| Select Patient<br>Study<br>(Sélectionner<br>l'étude de<br>patient) | Liste de sélection de tous les enregistrements de patient/d'étude du<br>support sélectionné et une section de critères de recherche [Find<br>(Rechercher)].<br>La liste de sélection peut être stockée dans n'importe quelle<br>colonne en cliquant dans l'intitulé de colonne respectif. L'intitulé<br>du champ de saisie à la section Find (Rechercher) change afin de<br>correspondre à la colonne de tri sélectionnée.<br>Vous pouvez sélectionner une ou plusieurs études. Lorsqu'une<br>seule étude est sélectionnée, toutes les images de l'étude sont<br>affichées dans la section Select Image(s) (Sélectionner la/les<br>image(s)). Lorsque plusieurs études sont sélectionnées, les images<br>ne sont pas affichées. |
| Find<br>(Rechercher)                                               | Utilisez cette option pour localiser rapidement un patient/une étude.                                                                                                    |
| Select Image(s)<br>(Sélectionner la/<br>les image(s))              | Les images sont affichées uniquement lorsqu' <u>un seul</u> patient ou<br><u>une seule</u> étude est sélectionné(e). Les images ne sont pas affichées<br>lorsque plusieurs études sont sélectionnées.<br>Liste de sélection des images miniatures contenues dans le fichier<br>de patient/d'étude sélectionné.<br>Les images sélectionnées sont mises en surbrillance. Vous pouvez<br>sélectionner plusieurs images. Toutes les images peuvent être<br>sélectionnées/désélectionnées en cliquant sur <b>Select All (Tout<br/>sélectionner)</b> ou sur <b>Deselect All (Tout désélectionner)</b> .                                                                                                    |

## Tableau 49 Fenêtre Import (Importer), descriptions des sections

## Tableau 50 Fenêtre Import (Importer), fonctions des boutons

| Bouton                                                                       | Fonction                                                                                           |
|------------------------------------------------------------------------------|----------------------------------------------------------------------------------------------------|
| Patient Details<br>(Détails du<br>patient)                                   | Activé uniquement lorsqu'une seule image est sélectionnée.<br>Affiche les informations du patient. |
| Select All/<br>Deselect All<br>(Tout<br>sélectionner/Tout<br>désélectionner) | Sélectionne ou désélectionne toutes les images dans la liste de sélection des images.              |

| Bouton           | Fonction                                                                  |
|------------------|---------------------------------------------------------------------------|
| Importer         | Importe les images sélectionnées dans le système.                         |
| Cancel (Annuler) | Ferme la fenêtre sans importer les images et renvoie à l'écran principal. |

### Tableau 50 Fenêtre Import (Importer), fonctions des boutons

## 16.9 Saisie de la liste de travail

La saisie de la liste de travail permet la configuration d'une liste de travail sans connexion au serveur.

16.9.1 Option 1 : sous-menu Tools (Outils)

- 1. Sélectionnez Tools (Outils).
- 2. Sélectionnez Worklist Entry (Saisie de la liste de travail).
- 3. Saisissez Patient Information (Informations du patient).
- 4. Cliquez sur Add (Ajouter) pour saisir les informations du patient dans Worklist (Liste de travail).

16.9.2 Option 2 : écran Patient Information (Informations du patient)

- Une fois les données du patient saisies sur l'écran Patient Information (Informations du patient), sélectionnez Save to Worklist (Sauvegarder dans la liste de travail) (Section 16.4.1 *Fenêtre Select or Enter Patient (Sélectionner ou Saisir le patient)* page 69).
- 2. Cliquez sur **OK**.

# 16.10Fenêtre Delete Images (Supprimer les images)

Les administrateurs peuvent afficher cette fenêtre à partir du menu Tools (Outils) de l'**écran principal**.

| Seleo | ct Patient Study                                 |   | Find<br>Study Date |          |                                                   |           |                                                                                                    |                                                               |
|-------|--------------------------------------------------|---|--------------------|----------|---------------------------------------------------|-----------|----------------------------------------------------------------------------------------------------|---------------------------------------------------------------|
|       | Last Name<br>q<br>q<br>d<br>Temp<br>Temp<br>Temp | d | lame               | d        | Patient ID<br>q<br>q<br>d<br>Temp<br>Temp<br>Temp | Physician | Study Date C   5/18/2017 2:05: 5/18/2017 2:05:   5/18/2017 2:03: 5/16/2017 1:43:   4/18/2017 4:57: 3/21/2017 9:49:   3/21/2017 9:49: 3/13/2017 3:38:   3/8/2017 11:10: 3/8/2017 11:10: | 45 PM<br>49 PM<br>13 PM<br>42 PM<br>02 AM<br>02 PM<br>55 PM ~ |
| Seleo | ct Image(s)                                      |   |                    |          |                                                   |           |                                                                                                    |                                                               |
|       |                                                  |   |                    |          |                                                   |           |                                                                                                    |                                                               |
|       |                                                  |   |                    | Select a | a study to view im                                | ages      |                                                                                                    |                                                               |
|       |                                                  |   |                    | Select a | a study to view im                                | ages      |                                                                                                    |                                                               |
|       |                                                  |   |                    | Select a | a study to view im                                | ages      |                                                                                                    |                                                               |
|       |                                                  |   |                    | Select a | । study to view im                                | ages      |                                                                                                    |                                                               |
|       |                                                  |   |                    | Select a | a study to view im                                | ages      |                                                                                                    |                                                               |
|       |                                                  |   |                    | Select a | ı study to view im                                | ages      |                                                                                                    |                                                               |

## Figure 49 Delete Images (Supprimer les images)

### Figure 50 Image sélectionnée à supprimer

| Select Patient Study | Find<br>Study Dat | te           |                     |           |                                              |                            |
|----------------------|-------------------|--------------|---------------------|-----------|----------------------------------------------|----------------------------|
| 6 Last Name          | First Name        | м            | Patient ID          | Physician | Study Date                                   | ~                          |
| q<br>Cine<br>q       | Thornano          |              | q<br>UN00XXXXX<br>q | dr, test  | 11/4/2015 10<br>5/18/2015 11<br>5/13/2015 10 | :01:40<br>:31:58<br>:15:00 |
| P q                  |                   |              | q                   |           | 5/13/2015 10                                 | :11:16                     |
| □ q<br>□ q           |                   |              | q<br>q              |           | 5/12/2015 12                                 | ::53:54                    |
| select Image(s)      |                   |              |                     |           |                                              |                            |
|                      |                   |              |                     |           |                                              |                            |
|                      |                   | Patient Deta | ils Desele          | ct All    |                                              |                            |
|                      |                   |              |                     |           |                                              |                            |

| Section                                                            | Description                                                                                                    |
|--------------------------------------------------------------------|----------------------------------------------------------------------------------------------------|
| Select Patient<br>Study<br>(Sélectionner<br>l'étude de<br>patient) | Liste de sélection de tous les enregistrements de patient/d'étude du<br>système et une section de critères de recherche [Find (Rechercher)].<br>La liste de sélection peut être stockée dans n'importe quelle<br>colonne en cliquant dans l'intitulé de colonne respectif. L'intitulé<br>du champ de saisie à la section Find (Rechercher) change afin de<br>correspondre à la colonne de tri sélectionnée.<br>Vous pouvez sélectionner une ou plusieurs études. Lorsqu'une<br>seule étude est sélectionnée, toutes les images de l'étude sont<br>affichées dans la section Select Image(s) (Sélectionner la/les<br>image(s)). Lorsque plusieurs études sont sélectionnées, les images<br>ne sont pas affichées. |
| Find<br>(Rechercher)                                               | Utilisez cette option pour localiser rapidement un patient/une étude.                                                                                                    |
| Select Image(s)<br>(Sélectionner la/<br>les image(s))              | Les images sont affichées uniquement lorsqu' <u>un seul</u> patient ou<br><u>une seule</u> étude est sélectionné(e). Les images ne sont pas affichées<br>lorsque plusieurs études sont sélectionnées.<br>Liste de sélection des images miniatures contenues dans le fichier<br>de patient/d'étude sélectionné.<br>Les images sélectionnées sont mises en surbrillance. Vous pouvez<br>sélectionner plusieurs images. Toutes les images peuvent être<br>sélectionnées/désélectionnées en cliquant sur <b>Select All (Tout<br/>sélectionner</b> ) ou sur <b>Deselect All (Tout désélectionner</b> ).                                                                                                    |

## Tableau 51 Fenêtre Delete Images (Supprimer les images), descriptions des sections

## Tableau 52 Fenêtre Delete Images (Supprimer les images), fonctions des boutons

| Bouton                                                                       | Fonction                                                                                           |
|------------------------------------------------------------------------------|----------------------------------------------------------------------------------------------------|
| Patient Details<br>(Détails du<br>patient)                                   | Activé uniquement lorsqu'une seule image est sélectionnée.<br>Affiche les informations du patient. |
| Select All/<br>Deselect All<br>(Tout<br>sélectionner/Tout<br>désélectionner) | Sélectionne ou désélectionne toutes les images dans la liste de sélection des images.              |

| Bouton                | Fonction                                                                                                    |
|-----------------------|----------------------------------------------------------------------------------------------------|
| Delete<br>(Supprimer) | Supprime les images sélectionnées dans la liste de sélection des<br>images du système InSight FD. Lorsque plusieurs études sont<br>sélectionnées, supprime toutes les images de chaque étude. Si le<br>paramètre système Interrogation sur la suppression est activé,<br>l'utilisateur est invité à confirmer la suppression. Cliquer sur Yes<br>(Oui) pour confirmer la suppression, ou sur No (Non) pour<br>l'annuler. |
| Cancel (Annuler)      | Ferme la fenêtre sans supprimer les images et renvoie à l'écran principal.                                                                                                    |

## 16.11 Fenêtre View DICOM Queue (File d'attente DICOM)

Cette fenêtre est accessible à partir du menu Tools (Outils) et de l'écran Review Images (Revoir les images).

#### Figure 51 Afficher la file d'attente DICOM

| QU | eue                            |         |                     |                     |          |             |
|----|--------------------------------|---------|---------------------|---------------------|----------|-------------|
|    |                                |         |                     |                     |          | Display     |
|    | Image Description              | Status  | Date Queued         | Date Last Attempted | Attempts | ∘ All       |
|    | q, q dap 5/13/2015 10:11:16 am | Pending | 05/27/2015 09:55:47 |                     | 0        |             |
|    |                                |         |                     |                     |          | Pending     |
|    |                                |         |                     |                     |          | C Deinsterd |
|    |                                |         |                     |                     |          | Rejected    |
|    |                                |         |                     |                     |          | C Failed    |
|    |                                |         |                     |                     |          |             |
|    |                                |         |                     |                     |          |             |
|    |                                |         |                     |                     |          |             |
|    |                                |         |                     |                     |          | Retry       |
|    |                                |         |                     |                     |          |             |
|    |                                |         |                     |                     |          |             |
|    |                                |         |                     |                     |          | Delete      |
|    |                                |         |                     |                     |          |             |
|    |                                |         |                     |                     |          |             |
|    |                                |         |                     |                     |          |             |
|    |                                |         |                     |                     |          |             |
|    |                                |         |                     |                     |          |             |
|    |                                |         |                     |                     |          |             |
|    | 1                              |         |                     |                     |          |             |
|    |                                |         |                     |                     |          |             |
|    |                                | Dese    | ect All             |                     |          | Close       |
|    |                                |         |                     |                     |          |             |

Tableau 53 Fenêtre Queue (File d'attente), descriptions des sections et fonctions des boutons

| Section/Bouton                                   | Description/Fonction                                                               |
|--------------------------------------------------|------------------------------------------------------------------------------------|
| DICOM Queue<br>List (File<br>d'attente<br>DICOM) | Liste de sélection des informations de requête en attente pouvant<br>être filtrée. |
| Display<br>(Affichage)                           | Filtre la liste de sélection en fonction de la case d'option sélectionnée.         |

# Tableau 53 Fenêtre Queue (File d'attente), descriptions des sections et fonctions des boutons

| Section/Bouton                                                               | Description/Fonction                                                                                             |
|------------------------------------------------------------------------------|----------------------------------------------------------------------------------------------------|
| Select All/<br>Deselect All<br>(Tout<br>sélectionner/Tout<br>désélectionner) | Sélectionne ou désélectionne toutes les requêtes DICOM<br>répertoriées dans la file d'attente.                   |
| Delete<br>(Supprimer)                                                        | Supprime la ou les requêtes DICOM sélectionnées.                                                                 |
| Retry<br>(Recommencer)                                                       | Le système essaie d'envoyer la  ou les requêtes DICOM<br>sélectionnées.                                          |
| ОК                                                                           | Ferme la fenêtre File d'attente et retourne à l'écran précédent (écran principal ou écran de révision d'images). |

# 17 Maintenance du système

## 17.1 Sauvegarde du système

Les utilisateurs peuvent sauvegarder la configuration du système et les données de calibrage sur un support de stockage amovible en sélectionnant Sauvegarde du système, dans le menu Tools (Outils) de l'écran principal.

# 17.2 Récupération du système

Les administrateurs peuvent restaurer la configuration du système et les données de calibrage sur un support de stockage amovible en sélectionnant System Recover (Récupération du système), dans le menu Tools (Outils) de l'écran principal.

# 17.3 Nettoyage

Les surfaces externes du mini-arceau InSight FD doivent être nettoyées une fois par semaine, et chaque fois qu'elles sont salies. Les surfaces externes de l'armoire, du bras amovible et de l'arceau doivent être nettoyées à l'aide d'un chiffon doux ou d'essuie-tout jetable et non pelucheux humidifié avec de l'eau, de l'isopropanol ou du méthanol. Les surfaces peuvent être désinfectées à l'aide d'une solution à 10 % d'eau de Javel. Les surfaces doivent simplement être essuyées et non frottées. Un liquide de nettoyage pour vitres peut également être utilisé pour nettoyer l'écran tactile.

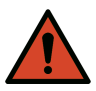

Avertis-<br/>sement :Débranchez l'équipement de la source d'alimentation CA avant<br/>d'appliquer un produit de nettoyage ou désinfectant sur le<br/>système.

17.3.1 Désinfectants recommandés

### Tableau 54 Supports de nettoyage recommandés

| Support de nettoyage |  |
|----------------------|--|
|----------------------|--|

Lingettes jetables germicides Super Sani-Cloth de PDI

Chiffon jetable germicide Sani-Cloth Plus de PDI

| Type de base                            | Produits classiques                                     |
|-----------------------------------------|---------------------------------------------------------|
| <b>Chlore</b> (solution à 10 % maximum) | Clorox, Novalsan                                        |
| Formaldéhyde                            | Formaldéhyde solution à 37%, Vinco<br>Formaldegen       |
| Glutaraldéhyde                          | Aldacide 200, Lysofume, Wavicide                        |
| Famille des phénols                     | Lysol I.C., Beaucoup, Magna Clean, Tek-Trol             |
| Alcool                                  | Cavicide, isopropanol, Medicide                         |
| Oxydant                                 | Peroxyde d'hydrogène solution à 3 %, Lifegard<br>Series |
| Ammonium quaternaire                    | Roccal-D, Bacto-Sep, Parvosol                           |
| Eau et savon                            |                                                         |

#### Tableau 55 Produits chimiques recommandés

## 17.4 Entretien préventif

Hologic recommande une maintenance préventive annuelle par du personnel technique autorisé.

# 17.5 Troubleshooting (Dépannage)

Pour obtenir de l'aide concernant le bon fonctionnement de votre équipement, contactez le service client d'Hologic.

Numéro gratuit depuis les États-Unis : +1.800.321.4659 E-mail : SkeletalHealth.Support@hologic.com

En Europe, en Amérique du Sud ou en Asie, contactez votre distributeur ou revendeur local.

## 17.6 Mise au rebut

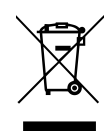

L'équipement doit être mis au rebut conformément à La directive européenne 2002/96/CE relative aux déchets d'équipements électriques et électroniques (DEEE).

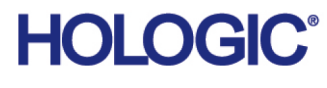

| <b>~~~</b>        | Hologic, Inc.<br>36 Apple Ridge Road<br>Danbury, CT 06810 USA<br>1-800-447-1856                                                                                      |
|-------------------|----------------------------------------------------------------------------------------------------|
| Contact brésilien | Imex Medical Group do Brasil<br>Rua das Embaúbas, 601<br>Fazenda Santo Antônio<br>São José/SC<br>88104-561 Brasil<br>+55 48 3251 8800<br>www.imexmedicalgroup.com.br |
| EC REP            | Hologic BV<br>Da Vincilaan 5<br>1930 Zaventem<br>Belgium<br>Tel: +32 2 711 46 80<br>Fax: +32 2 725 20 87                                                             |

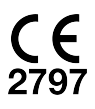